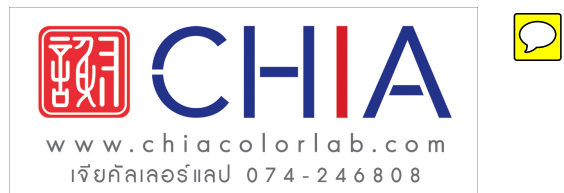

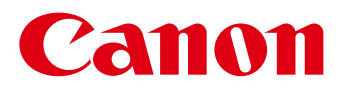

# คู่มือการใช้งาน

คลิกแท็บลิงค์ต่อไปนี้เพื่อเปิดอ่านคู่มือการใช้งานของซอฟท์แวร์ที่ต้องการ

## ซอฟท์แวร์ ImageBrowser EX

## CameraWindow

- ผู้ใช้งานกล้อง EOS DIGITAL: ใช้ซอฟท์แวร์ EOS Utility แทน ซอฟท์แวร์ CameraWindow สำหรับการใช้งานต่อไปนี้ นอกจากนี้โปรดดูคู่มือการใช้งานซอฟท์แวร์ EOS Utility ที่จัดมาให้ ในรูปแบบ PDF
- สีของแท็บและปุ่มกดใช้แสดงถึงหัวข้อปัจจุบัน สีเขียวสำหรับ ซอฟท์แวร์ ImageBrowser EX และ สีฟ้าสำหรับ CameraWindow

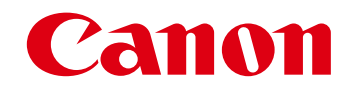

# ดู่มือการใช้งานซอฟท์แวร์ ImageBrowser EX

CDC-E527-010

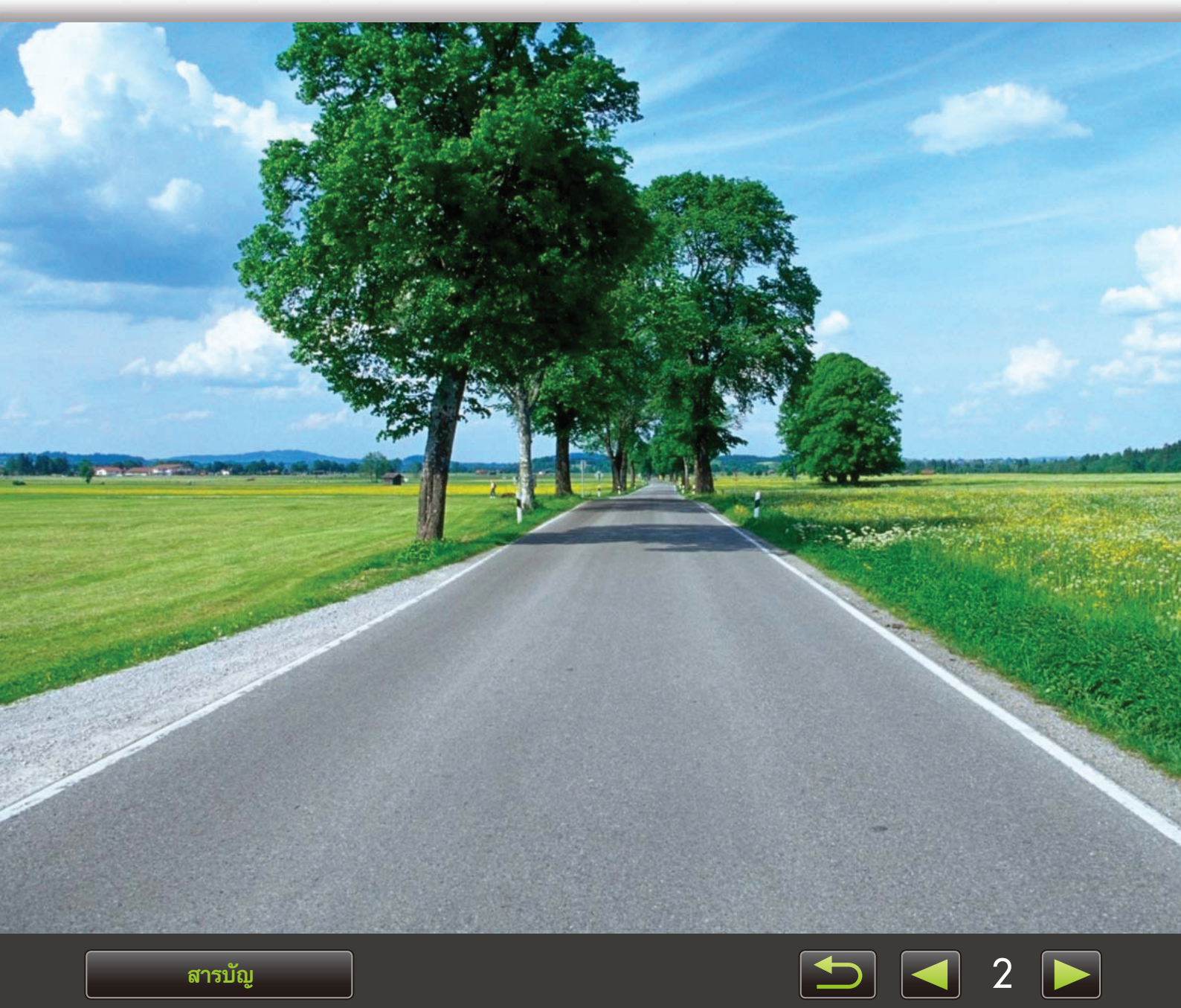

สารบัญ

# รูปแบบต่างๆ ที่ให้ในคู่มือและวิธีการเปิดอ่านคู่มือ, ข้อมูลที่เกี่ยวกับระบบ

| รปแบบต่างๆ | ที่ใช้ในค่มือนี้ |
|------------|------------------|
|            | 1107 010101010   |

> วิธีการเปิดอ่านคู่มือ

- ≽ สภาวะแวดล้อมของระบบปฏิบัติที่รองรับ
- > คุณสมบัติของระบบที่จำเป็น

## รูปแบบต่างๆ ที่ให้ในคู่มือนี้

ฉลากที่มีลักษณะต่อไปนี้ใช้สำหรับการแบ่งแยกเนื้อหาภายในคู่มือนี้:

Windows แสดงถึงการใช้งานกับระบบปฏิบัติการ Windows

Macintosh

แสดงถึงการใช้งานกับระบบปฏิบัติการ Macintosh การใช้งานของระบบปฏิบัติการ Windows จะถูกใช้ในบางกรณีเพื่อแสดงตัวอย่างคำแนะนำในคู่มือนี้

้บนแป้นคีย์บอร์ดของระบบ Macintosh ปุ่มที่เทียบเท่ากับปุ่ม 'Ctrl' คือปุ่ม 'command' และปุ่มที่เท่ากับ ู่ปุ่ม 'Enter' คือปุ่ม 'return' และสำหรับการคลิกขวา เครื่องคอมพิวเตอร์ Macintosh จะใช้การกดปุ่ม 'command' ค้างไว้แล้วจึงคลิก

ภาพแสดงหน้าจอที่ปรากฏในคู่มือการใช้งานจะมาจากระบบ Windows เป็นหลัก บางส่วนของหน้าจออาจ ดูแตกต่างไปจากนี้สำหรับเครื่อง Macintosh

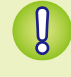

้แสดงถึงข้อควรระวังเกี่ยวกับการใช้งานที่ท่านจะต้องปฏิบัติตาม หรือข้อมูลที่สำคัญที่ควรทราบ โปรดอ่านหัวข้อ ที่มีการระบุสัญลักษณ์นี้

Ä

้แสดงถึงเคล็ดลับการใช้งาน และวิธีการเพื่อความสะดวกสบายในการใช้งานซอฟท์แวร์ โปรดอ่านหัวข้อนี้หากจำเป็น

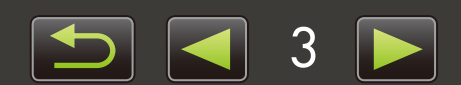

## 🔎 วิธีการเปิดอ่านคู่มือ

คลิกที่แท็บหรือปุ่มเพื่อเข้าสู่หน้าจออื่นๆ

| )         |
|-----------|
| )         |
|           |
| 4<br>10 💽 |
| ท         |
| J         |

คลิกลิงค์เพื่อเข้าสู่หน้าอื่นๆ คลิกลิงค์ในคู่มือที่แสดงโดยใช้สีฟ้า เช่น "XXXXX" หรือ (□ XX) เพื่อเข้าสู่หน้าอ้างอิงที่กล่าวถึง

## 🧼 ระบบปฏิบัติการที่รองรับ

- ภาพแสดงหน้าจอและขั้นตอนการสั่งงานสำหรับระบบปฏิบัติการ Windows 7 และ Mac OS X v10.6 จะถูกนำมาใช้เพื่อ แสดงตัวอย่างการใช้งานในคู่มือนี้ หากท่านกำลังใช้เวอร์ชั่นอื่นๆ ของระบบปฏิบัติการ ภาพแสดงหน้าจอและขั้นตอนที่แท้จริง อาจแตกต่างกันไป
- ภาพแสดงหน้าจอและขั้นตอนอาจแตกต่างกันไป ขึ้นอยู่กับรุ่นของกล้อง/กล้องวิดีโอ และไม่ใช่ทุกฟังก์ชั่นที่จะสามารถใช้งาน ได้ทั้งหมด โปรดอ้างอิงกับหัวข้อที่เกี่ยวข้องในคู่มือนี้ประกอบ
- ใช้ซอฟท์แวร์เหล่านี้ขณะเชื่อมต่ออินเทอร์เน็ตเพื่อช่วยให้ได้รับประโยชน์จากการอัพเดทฟังก์ชั่นอัตโนมัติ ซึ่งเป็นคุณลักษณะ ที่ไม่สามารถทำได้เมื่อท่านปิดการเชื่อมต่ออินเทอร์เน็ต ทำให้พลาดฟังก์ชั่นใหม่ๆ ที่ถูกปล่อยออกมาสำหรับผู้ใช้ซอฟท์แวร์

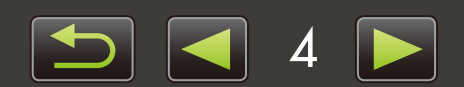

## คุณสมบัติของระบบที่จำเป็น

#### Windows

| ระบบปฏิบัติการ          | Windows 8<br>Windows 7 SP1<br>Windows Vista SP2<br>Windows XP SP3                                                                                                    |
|-------------------------|----------------------------------------------------------------------------------------------------|
| เครื่องคอมพิวเตอร์      | เครื่องคอมพิวเตอร์ที่มีการทำงานของระบบปฏิบัติการข้างต้น (ติดตั้งไว้ล่วงหน้า) ต้องอาศัยการเชื่อมต่อ<br>อินเทอร์เน็ตสำหรับการอัพเดทฟังก์ชั่นซอฟท์แวร์อัตโนมัติ                                                                                                    |
| CPU (ภาพนิ่ง)           | 1.6 GHz หรือสูงกว่า                                                                                                    |
| CPU (ภาพเคลื่อนไหว)     | MOV<br>HD (720p), SD: Core 2 Duo 1.66 GHz หรือสูงกว่า<br>Full HD (1080p), HD (50 เฟรมต่อวินาที/60 เฟรมต่อวินาที): Core 2 Duo 2.6 GHz หรือสูงกว่า<br>High Profile (H.264), ALL-I หรือ IPB: Core 2 Duo 3.0 GHz หรือสูงกว่า<br>MP4* <sup>1</sup><br>กล้องวิดีโอ: Core i5 3.0 GHz หรือสูงกว่า<br>กล้องคอมแพคดิจิตอล: Core i7 2.8 GHz หรือสูงกว่า |
| RAM (ภาพนิ่ง)           | Windows 8 (64-bit), Windows 7 (64-bit): 2 GB หรือมากกว่า<br>Windows 8 (32-bit), Windows 7 (32-bit): 1 GB หรือมากกว่า Windows Vista (64-bit, 32-bit): 1 GB<br>หรือมากกว่า<br>Windows XP: 512 MB หรือมากกว่า                                                                                                    |
| RAM (ภาพเคลื่อนไหว)     | HD (720p), SD: 1 GB หรือมากกว่า<br>Full HD (1080p), HD (50 เฟรมต่อวินาที/60 เฟรมต่อวินาที): 2 GB หรือมากกว่า                                                                                                    |
| พื้นที่ว่างบนฮาร์ดดิสก์ | ซอฟท์แวร์ ImageBrowser EX: 250 MB หรือมากกว่า* <sup>2</sup><br>PhotoStitch: 40 MB หรือมากกว่า                                                                                                    |
| หน้าจอแสดงผล            | ความละเอียด 1,024 x 768 หรือสูงกว่า                                                                                                    |

\*1 ข้อมูลจำเพาะที่แนะนำสำหรับการแสดงภาพเคลื่อนไหวแบบ Full HD ใน ซอฟท์แวร์ ImageBrowser EX \*2 รวม Silverlight 5.1 (สูงสุด 100 MB)

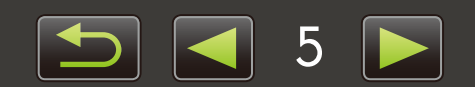

#### **Macintosh**

| ระบบปฏิบัติการ          | OS X v10.8* <sup>1</sup> , v10.7 หรือ v10.6                                                                                                    |  |
|-------------------------|----------------------------------------------------------------------------------------------------|--|
| เครื่องคอมพิวเตอร์      | เครื่องคอมพิวเตอร์ที่มีการทำงานของระบบปฏิบัติการข้างต้น (ติดตั้งไว้ล่วงหน้า) ต้องอาศัยการเชื่อมต่อ<br>อินเทอร์เน็ตสำหรับการอัพเดทฟังก์ชั่นซอฟท์แวร์อัตโนมัติ                                                                                                    |  |
| CPU (ภาพนิ่ง)           | OS X v10.8, v10.7: Core 2 Duo หรือสูงกว่า<br>OS X v10.6: Core Duo 1.83 GHz หรือสูงกว่า                                                                                                    |  |
| CPU (ภาพเคลื่อนไหว)     | MOV<br>HD (720p), SD: Core Duo 1.83 GHz หรือสูงกว่า<br>Full HD (1080p), HD (50 เฟรมต่อวินาที/60 เฟรมต่อวินาที): Core 2 Duo 2.6 GHz หรือสูงกว่า<br>High Profile (H.264), ALL-I หรือ IPB: Core 2 Duo 3.0 GHz หรือสูงกว่า<br>MP4* <sup>2</sup><br>กล้องวิดีโอ: Core i5 3.0 GHz หรือสูงกว่า<br>กล้องคอมแพคดิจิตอล: Core i7 2.8 GHz หรือสูงกว่า |  |
| RAM (ภาพนิ่ง)           | OS X v10.8, v10.7: 2 GB หรือมากกว่า<br>OS X v10.6: 1 GB หรือมากกว่า                                                                                                    |  |
| RAM (ภาพเคลื่อนไหว)     | HD (720p), SD: 2 GB หรือมากกว่าในเวอร์ชั่น 10.8/10.7 หรือ 1 GB หรือมากกว่าในเวอร์ชั่น 10.6<br>Full HD (1080p), HD (50 เฟรมต่อวินาที/60 เฟรมต่อวินาที): 2 GB หรือมากกว่า                                                                                                    |  |
| พื้นที่ว่างบนฮาร์ดดิสก์ | IBX: 350 MB หรือมากกว่า* <sup>3</sup><br>Photo Stitch: 50 MB หรือมากกว่า                                                                                                    |  |
| หน้าจอแสดงผล            | ความละเอียด 1,024 x 768 หรือสูงกว่า                                                                                                    |  |

\*1 ข้อมูลเกี่ยวกับรุ่นของเครื่องคอมพิวเตอร์ที่เข้ากันได้กับเวอร์ชั่น OS X v10.8 สามารถดูรายละเอียดได้จากเว็บไซต์ของแคนนอน \*2 ข้อมูลจำเพาะที่แนะนำสำหรับการแสดงภาพเคลื่อนไหวแบบ Full HD ใน ซอฟท์แวร์ ImageBrowser EX

\*3 รวม Silverlight 5.1 (สูงสุด 100 MB)

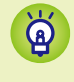

้สำหรับข้อมูลเกี่ยวกับความเข้ากันได้ของระบบล่าสุด รวมถึงเวอร์ชั่นของระบบปฏิบัติการที่รองรับ ท่านสามารถเข้าไป ดูรายละเอียดได้ที่เว็บไซต์ของแคนนอน

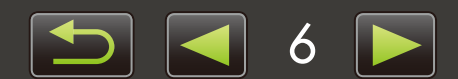

# ซอฟท์แวร์ที่อธิบายไว้ในคู่มือการให้งานนี้

ท่านสามารถนำเข้า (อิมพอร์ต) และจัดการภาพถ่ายบนเครื่องคอมพิวเตอร์ได้ด้วยการใช้ 2 ซอฟท์แวร์ต่อไปนี้เป็นหลัก

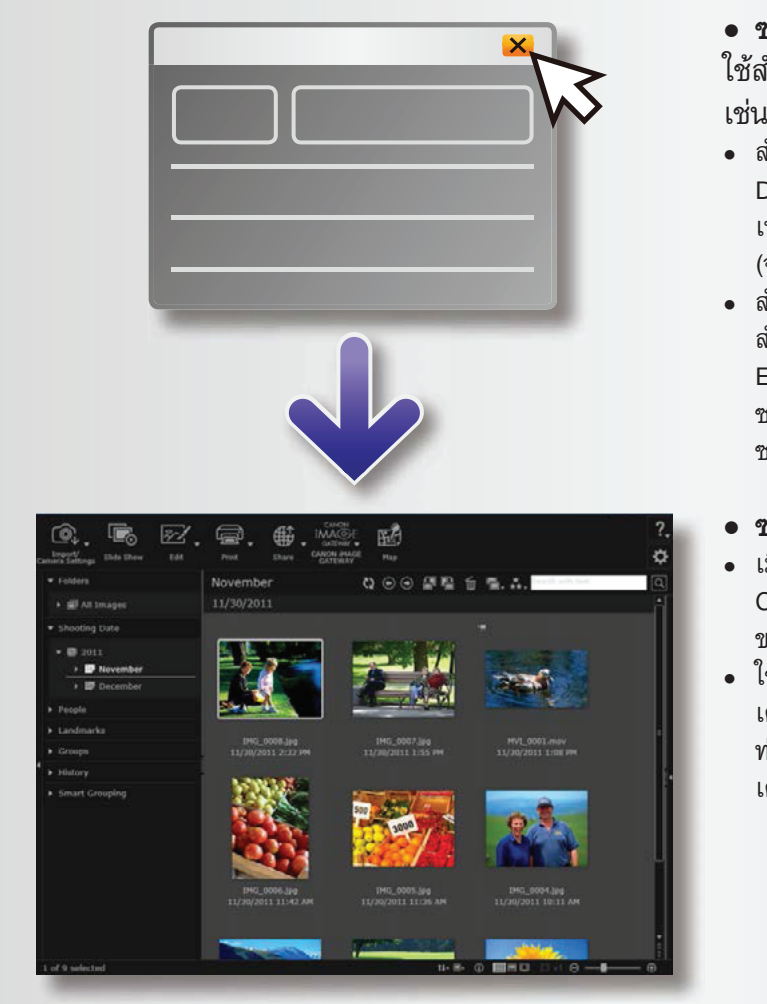

#### • ซอฟท์แวร์ CameraWindow/EOS Utility

ใช้สำหรับการจัดการภาพเบื้องต้น

เช่นการนำเข้าภาพจากกล้อง/กล้องวิดีโอ

- สำหรับผู้ใช้กล้อง/กล้องวิดีโออื่นๆ ที่นอกเหนือจากกล้อง EOS DIGITAL: ใช้ซอฟท์แวร์ CameraWindow สำหรับการใช้งาน เหล่านี้ นอกจากนี้โปรดดูคู่มือการใช้ CameraWindow (จัดมาให้ในรูปแบบไฟล์ PDF)
- สำหรับผู้ใช้ก<sup>ั</sup>ล้อง EOS DIGITAL: ใช้ซอฟท์แวร์ EOS Utility สำหรับการใช้งานเหล่านี้ อย่างไรก็ดี เวอร์ชั่นของซอฟท์แวร์ EOS Utility ที่มีก่อนเวอร์ชั่น 2.10 ไม่สามารถใช้งานได้กับ ซอฟท์แวร์ ImageBrowser EX นอกจากนี้ โปรดดูคู่มือการใช้งาน ซอฟท์แวร์ EOS Utility (จัดมาให้ในรูปแบบไฟล์ PDF)
- ชอฟท์แวร์ ImageBrowser EX
- เมื่อท่านนำเข้าภาพจากกล้อง/กล้องวิดีโอ และปิดซอฟท์แวร์ CameraWindow หรือซอฟท์แวร์ EOS Utility หน้าต่างหลัก ของซอฟท์แวร์ ImageBrowser EX จะแสดงขึ้น
- ใช้ ซอฟท์แวร์ ImageBrowser EX ในการจัดการภาพที่นำมาเข้ายัง เครื่องคอมพิวเตอร์ โดยเมื่อใช้ซอฟท์แวร์ ImageBrowser EX ท่านจะสามารถเปิดไฟล์ภาพ, แก้ไข และสั่งพิมพ์ภาพจาก เครื่องคอมพิวเตอร์ได้

- หน้าจอจะถูกอัพเดทโดยอัตโนมัติหากท่านใช้ยูทิลิตี้ของระบบปฏิบัติการ หรือซอฟท์แวร์อื่นๆ ในการย้าย, ลบ หรือ เปลี่ยนชื่อโฟลเดอร์ที่ลงทะเบียนไว้ในซอฟท์แวร์ ImageBrowser EX (หรือภาพในโฟลเดอร์ เหล่านี้) ในขณะที่ซอฟท์แวร์ ImageBrowser EX กำลังใช้งาน หากการแสดงหน้าจอไม่อัพเดทโดย อัตโนมัติ ให้คลิก 🔯 ในทูลบาร์
  - หากต้องการดูว่ามีโฟลเดอ<sup>ร</sup>์ใดอยู่ในซอฟท์แวร์ ImageBrowser EX โปรดดู "การตั้งค่าคุณสมบัติทั่วไป"

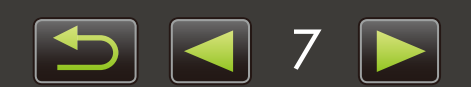

ģ

ģ

#### การเริ่มต้นซอฟท์แวร์ ImageBrowser EX เพียงอย่างเดียว

หากต้องการเปิดดูภาพ, แก้ไข และพิมพ์ภาพที่นำเข้ามาในเครื่องคอมพิวเตอร์เป็นที่เรียบร้อยแล้ว ท่านสามารถเริ่ม การทำงานซอฟท์แวร์ ImageBrowser EX ดังต่อไปนี้:

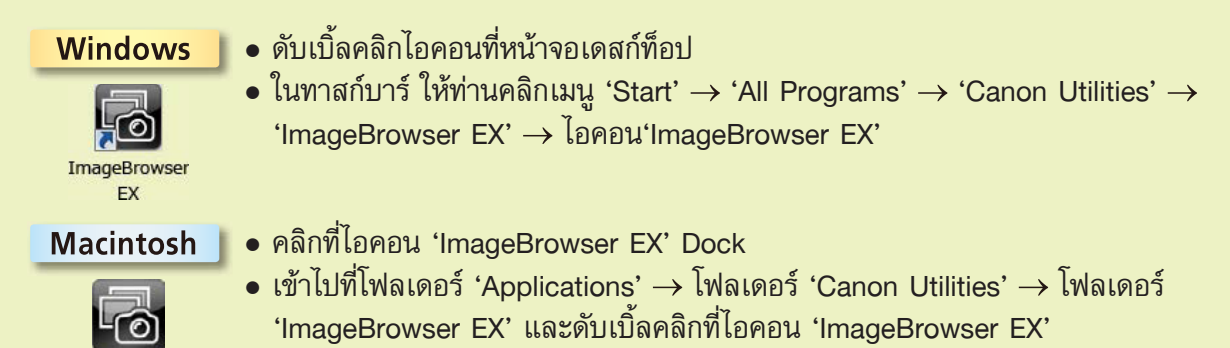

#### การเข้าสู่เมนูช่วยเหลือ

ปุ่มเมนูช่ว<sup>ั</sup>ยเหลือ (?) จะแสดงขึ้น ทั้งนี้ขึ้นอยู่กับหน้าจอ ให้คลิกที่คำแนะนำ หรือคำอธิบายของส่วนต่างๆ บนหน้าจอ

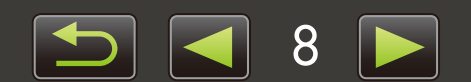

## สารบัญ

| รูปแบบต่างๆ ที่ใช้ในคู่มือและวิธีการเปิดอ่านคู่มือ, ข้อมูลที่เกี่ยวกับ<br>ซอฟท์แวร์ที่อธิบายในค่มือนี้                                                                                                    | เระบบ3<br>7                                  |
|----------------------------------------------------------------------------------------------------|----------------------------------------------|
|                                                                                                    | 10                                           |
| บทนา                                                                                                    |                                              |
| การนาเขารูบภาพ                                                                                                    |                                              |
| การพมพภาพ                                                                                                    |                                              |
| 📕 การใช้งานเบื้องต้น                                                                                                    |                                              |
| ส่วนต่างๆ ของหน้าจอ                                                                                                    |                                              |
| การเปลี่ยนโหมดหน้าจอแสดง                                                                                                    |                                              |
| การทำงานของพื้นที่เบราเซอร์                                                                                                    |                                              |
| หน้าต่างคุณสมบัติ (Properties): รายละเอียดของภาพ                                                                                                    |                                              |
| การแสดง <sup>ู้</sup> ภาพแบบสไลด์โชว์                                                                                                    |                                              |
| การแสดงภาพเคลื่อนไหว                                                                                                    |                                              |
| การอัพเดทซอฟท์แวร์ และการรับฟังก์ชั่นใหม่                                                                                                    |                                              |
| การใช้งานขั้นสง.                                                                                                    | 29                                           |
| การจัดการภาพ                                                                                                    | .29                                          |
| การแก้ไขภาพนิ่ง                                                                                                    |                                              |
|                                                                                                    | 41                                           |
| การเฉขอมุลภาพ                                                                                                    |                                              |
| การเฉขอมูลภาพ<br>การตั้งค่าคุณสมบัติทั่วไป                                                                                                    |                                              |
| การเฉขอมูลภาพ<br>การตั้งค่าคุณสมบัติทั่วไป<br>การแก้ไขภาพเคลื่อนไหว                                                                                                    |                                              |
| การเฉขอมูลภาพ<br>การตั้งค่าคุณสมบัติทั่วไป<br>การแก้ไขภาพเคลื่อนไหว<br>การใช้บริการออนไลน์, การส่งอีเมล์ภาพ                                                                                                 |                                              |
| การเฉขอมูลภาพ<br>การตั้งค่าคุณสมบัติทั่วไป<br>การแก้ไขภาพเคลื่อนไหว<br>การใช้บริการออนไลน์, การส่งอีเมล์ภาพ<br>ระบบนำทาง GPS                                                                                |                                              |
| การเฉขอมูลภาพ<br>การตั้งค่าคุณสมบัติทั่วไป<br>การแก้ไขภาพเคลื่อนไหว<br>การใช้บริการออนไลน์, การส่งอีเมล์ภาพ<br>ระบบนำทาง GPS                                                                                |                                              |
| การเลขอมูลภาพ<br>การตั้งค่าคุณสมบัติทั่วไป<br>การแก้ไขภาพเคลื่อนไหว<br>การใช้บริการออนไลน์, การส่งอีเมล์ภาพ<br>ระบบนำทาง GPS<br>ภาคผนวก<br>ดัชนี                                                            |                                              |
| การเฉขอมูลภาพ<br>การตั้งค่าคุณสมบัติทั่วไป<br>การแก้ไขภาพเคลื่อนไหว<br>การใช้บริการออนไลน์, การส่งอีเมล์ภาพ<br>ระบบนำทาง GPS<br>ดัชนี<br>ดัชนี<br>การลบซอฟท์แวร์                                            |                                              |
| การเลขอมูลภาพ<br>การตั้งค่าคุณสมบัติทั่วไป<br>การแก้ไขภาพเคลื่อนไหว<br>การใช้บริการออนไลน์, การส่งอีเมล์ภาพ<br>ระบบนำทาง GPS<br><b>ภาคผนวก</b><br>ดัชนี<br>การลบซอฟท์แวร์<br>โครงสร้างโฟลเดอร์แผ่นบันทึกภาพ | 44<br>45<br>48<br>53<br>56<br>56<br>57<br>58 |
| การเลขอมูลภาพ<br>การตั้งค่าคุณสมบัติทั่วไป<br>การแก้ไขภาพเคลื่อนไหว<br>การใช้บริการออนไลน์, การส่งอีเมล์ภาพ<br>ระบบนำทาง GPS<br><b>ภาคผนวก</b><br>ดัชนี<br>การลบซอฟท์แวร์<br>โครงสร้างโฟลเดอร์แผ่นบันทึกภาพ |                                              |

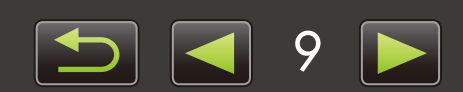

Q

## การนำเข้าภาพ

- กล้อง/กล้องวิดีโอ-ข้อควรระวังเกี่ยวกับการเชื่อมต่อ เครื่องคอมพิวเตอร์
  - กล้องดิจิตอลที่ไม่ใช่กล้อง EOS DIGITAL: การนำเข้าภาพโดยใช้ ซอฟท์แวร์ CameraWindow
- สำหรับกล้อง EOS DIGITAL เท่านั้น: การนำเข้าภาพ โดยใช้ซอฟท์แวร์ EOS Utility
- ≻ การนำเข้าภาพจากแผ่นบันทึกภาพ

## กล้อง/กล้องวิตีโอ–ข้อควรระวังเกี่ยวกับการเชื่อมต่อเครื่องคอมพิวเตอร์

- เมื่อเชื่อมต่อกล้อง/กล้องวิดีโอเข้ากับเครื่องคอมพิวเตอร์ผ่านทางสายเชื่อมต่ออินเทอร์เฟส ให้เชื่อมต่อสายอินเทอร์เฟสเข้ากับ ช่องต่อ USB โดยตรง การเชื่อมต่อผ่าน USB อาจขัดขวางการทำงานบางอย่างได้
- การใช้อุปกรณ์ USB อื่นๆ (ยกเว้นเมาส์หรือคีย์บอร์ด USB) เมื่อนำกล้อง/กล้องวิดีโอมาเชื่อมต่ออาจขัดขวางการทำงานบาง อย่างได้ ในกรณีนี้ ให้ถอดอุปกรณ์อื่นๆ ออกจากเครื่องคอมพิวเตอร์ และเชื่อมต่อกล้อง/กล้องวิดีโอกลับตามเดิม
- ห้ามเชื่อมต่อกล้องหรือกล้องวิดีโอหลายๆ ตัวเข้ากับเครื่องคอมพิวเตอร์หนึ่งเครื่อง เพราะอาจขัดขวางการทำงานบางอย่าง ของกล้อง/กล้องวิดีโอ
- ห้ามปล่อยให้เครื่องคอมพิวเตอร์เข้าสู่โหมด Sleep (หรือ Standby) ขณะที่เชื่อมต่อกับกล้อง/กล้องวิดีโอผ่านสายอินเทอร์เฟส หากเกิดเหตุการณ์เช่นนี้ ควรสังเกตให้สายอินเทอร์เฟสเชื่อมต่อกับเครื่องคอมพิวเตอร์เสมอ และพยายามทำให้เครื่อง คอมพิวเตอร์มีการทำงานตลอดเวลาในระหว่างที่เชื่อมต่อ เพราะเครื่องคอมพิวเตอร์บางเครื่องอาจไม่สามารถออกจากโหมด Sleep ได้ หากสายอินเทอร์เฟสถูกถอดการเชื่อมต่อขณะที่ยังอยู่ในโหมด Sleep สำหรับรายละเอียดเกี่ยวกับโหมด Sleep หรือโหมด Standby โปรดดูคู่มือการใช้งานเครื่องคอมพิวเตอร์ของท่าน
- ห้ามถอดสายเชื่อมต่อกล้อง/กล้องวิดีโอออกจากเครื่องคอมพิวเตอร์ขณะที่หน้าจอซอฟท์แวร์ CameraWindow หรือซอฟท์แวร์ EOS Utility ยังคงแสดงอยู่
  - เมื่อเชื่อมต่อกล้อง/กล้องวิดีโอที่ใช้พลังงานจากแบตเตอรี่เข้ากับเครื่องคอมพิวเตอร์ โปรดตรวจสอบให้แน่ใจ ว่ากล้องได้รับพลังงานเต็มแล้วหรือไม่ หรือใช้ชุดอะแด็ปเตอร์ไฟฟ้า AC หรืออะแด็ปเตอร์ไฟฟ้าขนาดพกพา (อาจเป็นอุปกรณ์เสริมแยกจำหน่าย ขึ้นอยู่กับรุ่นของกล้อง)
    - เมื่อเชื่อมต่อกล้อง/กล้องวิดีโอที่ใช้พลังงานจากแบตเตอรี่เข้ากับเครื่องคอมพิวเตอร์ ใช้แบตเตอรี่ที่มีประจุไฟ เพียงพอ อุปกรณ์เสริมแบตเตอรี่ NiMH ขนาด AA หรืออะแด็ปเตอร์ไฟฟ้าขนาดพกพา
    - สำหรับคำแนะนำในการเชื่อมต่อ โปรดดูคู่มือแนะนำการใช้งานกล้อง/กล้องวิดีโอ

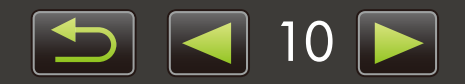

## 

เชื่อมต่อกล้อง/กล้องวิดีโอเข้ากับเครื่องคอมพิวเตอร์ และนำเข้าภาพตามขั้นตอนดังต่อไปนี้:

 คำแนะนำในคู่มือการใช้งานซอฟท์แวร์ ImageBrowser EX นี้จะปฏิบัติงานได้เมื่อท่านติดตั้งตัวซอฟท์แวร์ไว้อย่างถูกต้องแล้ว สำหรับขั้นตอนการติดตั้ง โปรดดูจากคู่มือการใช้งานกล้อง/กล้องวิดีโอ

|                                                                                                    | <ul> <li>เชื่อมต่อกล้อง/กล้องวิดีโอเข้ากับเครื่อง<br/>คอมพิวเตอร์ผ่านสายอินเทอร์เฟสที่จัดให้</li> <li>เปิดโปรแกรม CameraWindow</li> <li>เปิดกล้อง/กล้องวิดีโอ และเตรียมพร้อมสำหรับ<br/>การเชื่อมต่อกับเครื่องคอมพิวเตอร์</li> <li>หลังจากครั้งแรกที่ท่านเชื่อมต่อกล้อง/กล้องวิดีโอเข้ากับ<br/>เครื่องคอมพิวเตอร์ผ่านทางสายอินเทอร์เฟสที่มาพร้อมกัน<br/>ชอฟท์แวร์ CameraWindow จะเริ่มการทำงานอัตโนมัติ</li> </ul>                                                                                                    |
|----------------------------------------------------------------------------------------------------|----------------------------------------------------------------------------------------------------|
|                                                                                                    | กล้อง<br>Windows<br>ปฏิบัติตามขั้นตอนต่อไปนี้<br>1 ใบทาสถ์บาร์ ให้คลิก<br>โม                                                                                                    |
| Construction of the second of the second | <ol> <li>1. เม่าหาเมา รากาณา</li> <li>2. เมื่อหน้าจอทางด้านช้ายแสดงขึ้น ให้ท่านคลิก<br/>'Change program' ที่อยู่ติดกับ</li> <li>3. เลือก 'Downloads Images From Canon Camera<br/>using Canon CameraWindow' จากนั้นคลิก 'OK'</li> <li>4. ดับเบิ้ลคลิก </li> <li>บนหน้าจอทางด้านช้าย ให้ท่านดับเบิ้ลคลิก 'Change<br/>general settings'และปรับการตั้งค่าตามที่ต้องการ<br/>จากขั้นตอนนี้ไป เมื่อใดก็ตามที่กล้อง/กล้องวิดีโอ และเครื่อง<br/>คอมพิวเตอร์พร้อมสำหรับการสื่อสาร โปรแกรมที่เลือกของ<br/>ท่านจะเริ่มการทำงานอัตโนมัติ</li> </ol> |
|                                                                                                    | <b>Windows 8</b><br>เลือกหน้าจอสำหรับการเลือกสิ่งที่ต้องปฏิบัติกับอุปกรณ์<br>จากนั้นเลือก 'Downloads Images From Canon                                                                                                    |

Camera using Canon CameraWindow'

บนหน้าจอที่ปรากฏ ให้ท่านเลือก 'Downloads Images From Canon Camera using Canon CameraWindow'

Windows Vista

Canon \*\*\*\*\*\*

Always do this for this device:

Import pictures and videos

Downloads Images From Canon Camera using Canon CameraWindow

**Device** options

AutoPlay

1

#### Windows XP

บนหน้าจอที่ปรากฏ ให้ท่านเลือก 'Canon CameraWindow' จากนั้น คลิก 'OK'

Macintosh เมื่อใดก็ตามที่กล้องและเครื่องคอมพิวเตอร์ พร้อมสำหรับการสื่อสาร ซอฟท์แวร์ CameraWindow จะเริ่มการทำงาน

#### 🕨 กล้องวิดีโอ

Windows

ี เลือก 'Canon CameraWindow' จากนั้นคลิก 'OK'

#### Windows 8

เลือกหน้าจอสำหรับการเลือกสิ่งที่ต้องปฏิบัติกับอุปกรณ์ จากนั้นเลือก 'Downloads Images From Canon Camera using Canon CameraWindow'

#### Windows XP/Windows Vista

เมื่อหน้าต่าง 'AutoPlay' ปรากฏขึ้น ให้ท่านคลิก 'Downloads Images From Canon Camera using Canon CameraWindow'

 หากกล้องวิดีโอ และตัวอ่านแผ่นบันทึกภาพได้รับการเชื่อมต่อพร้อมกัน กล่องข้อความจะปรากฏขึ้น เพื่อให้ท่านสามารถเลือกรุ่นของกล้องวิดีโอ โปรดยืนยันว่า 'Canon Camera' หรือชื่อรุ่นของกล้องวิดีโอแสดงขึ้น จากนั้นคลิก 'OK'

Macintosh

เมื่อใดที่กล้องวิดีโอและเครื่องคอมพิวเตอร์ พร้อมสำหรับการสื่อสาร ซอฟท์แวร์ CameraWindow จะเริ่มการทำงาน

#### คลิก [Import Images from Camera] จากนั้นคลิก [Import Untransferred Images]

- เฉพาะภาพที่ท่านยังไม่ได้ถ่ายโอนไปยังเครื่อง คอมพิวเตอร์เท่านั้นที่จะถูกนำเข้า
- หากท่านใช้ฟังก์ชั่น GPS logger ไฟล์ข้อมูลบันทึก จะถูกนำเข้าด้วยเช่นกัน

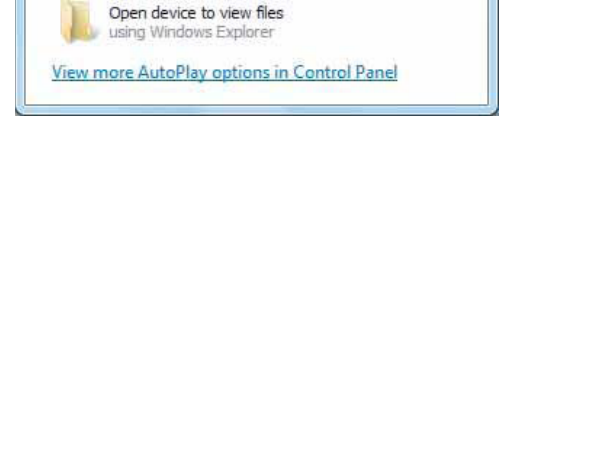

- E

X

| Card Capacity:<br>663 MB / 1.83 G8 | Model Name: Canon X00000000000<br>Firmware Version: 1.0.0.0                   |             |
|------------------------------------|-------------------------------------------------------------------------------|-------------|
| intransferred Images: 236 / 238    | Owner's Name:<br>Battery Capacity: Full                                       |             |
|                                    |                                                                               |             |
|                                    | Import Untransferred Images                                                   | 0           |
| Import Images from Camera          | Import Untransformed Images     Select Images to Import                       | 0           |
| Import Images from Camera          | Import Untransferred Images     Select Images to Import     Import All Images | 0<br>0<br>0 |

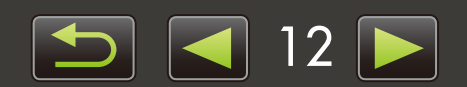

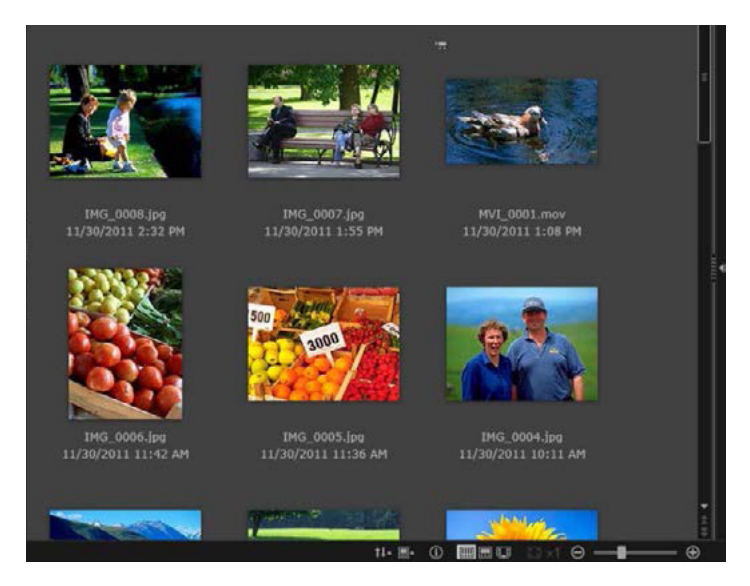

## 4

#### คลิก [OK] บนหน้าจอที่แสดงหลังจากการนำเข้า จากนั้นปิด CameraWindow

ขั้นตอนนี้ ภาพที่ถูกนำเข้าจะแสดงขึ้นในหน้าต่างหลัก ของซอฟท์แวร์ ImageBrowser EX

- เมื่อเปิดใช้งานซอฟท์แวร์ ImageBrowser EX ในตอนเริ่มแรก จะปรากฏหน้าจอหนึ่งเพื่อให้ท่านระบุตำแหน่งที่จะบันทึกภาพ ที่จะนำเข้า ให้ท่านปฏิบัติตามคำแนะนำที่แสดงเพื่อเลือก โฟลเดอร์ปลายทาง
- อาจเกิดความผิดพลาดในการนำเข้าได้หากมีภาพบนแผ่น บันทึกภาพมากเกินไป (มากกว่า 1,000 ภาพ) ในกรณีนี้ ให้ใช้ ตัวอ่านแผ่นบันทึกภาพเพื่อนำเข้าภาพแทน สำหรับ คำแนะนำเกี่ยวกับการนำเข้าภาพจากตัวอ่านแผ่นบันทึกภาพ โปรดดู "การนำเข้าภาพจากแผ่นบันทึกภาพ"
- ภาพเคลื่อนไหวจะใช้เวลาค่อนข้างนานในการนำเข้า เนื่องจากไฟล์มีขนาดที่ใหญ่
- บนกล้องวิดีโอ ไฟล์ที่มีขนาดเกิน 4 GB หรือภาพเคลื่อนไหว ที่บันทึกนานกกว่า 1 ชั่วโมง จะถูกแบ่งออกและบันทึกเป้น หลายๆ ไฟล์ เมื่อไฟล์เหล่านี้ถูกพบ และท่านปิดซอฟท์แวร์ CameraWindow จะปรากฏข้อความหนึ่งขึ้น ท่านสามารถ คลิก [Yes] เพื่อรวมไฟล์

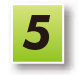

#### ปิดกล้อง/กล้องวิดีโอ

แม้ว่าซอฟท์แวร์ ImageBrowser EX จะยังคงถูกใช้งานขณะที่ไฟล์ถูกรวมเข้าด้วยกัน การทำงานก็อาจมี การติดขัดเล็กน้อย และการแสดงภาพเคลื่อนไหวอาจไม่ราบรื่นได้

#### Windows

- การนำเข้าภาพเคลื่อนไหวโดยใช้ฟังก์ชั่นการนำเข้าของระบบ Windows 7 อาจทำให้ไม่สามารถแสดงภาพ ในซอฟท์แวร์ ImageBrowser EX ด้วยเหตุนี้ ขอแนะนำให้ใช้ซอฟท์แวร์ CameraWindowfor ในการนำเข้าภาพเท่านั้น
- ชอฟท์แวร์ CameraWindow อาจไม่เริ่มการทำงานในบางเวอร์ชั่นของระบบ Windows แม้ขณะเชื่อมต่อกล้อง/กล้องวิดีโออยู่ ในกรณีนี้ ให้ท่านคลิกเมนู 'Start' และเลือก 'All Programs' → 'Canon Utilities' → 'CameraWindow' → 'CameraWindow'

#### Macintosh

 หากซอฟท์แวร์ CameraWindow ไม่เริ่มการทำงาน แม้ขณะเชื่อมต่อกล้องให้ท่านคลิกไอคอน 'CameraWindow' ที่แถบด้านล่างของหน้าจอ

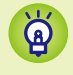

Q

้ไฟล์ภาพเคลื่อนไหวที่ถูกแบ่งออกสามารถนำมารวมกันได้โดยการคลิกขวาที่โฟลเดอร์ของไฟล์ภาพเหล่านั้นใน ซอฟท์แวร์ ImageBrowser EX แล้วเลือกคำสั่งเมนูเพื่อรวมไฟล์

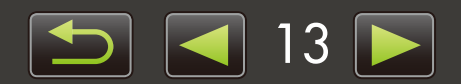

## สำหรับกล้อง EOS DIGITAL: การนำเข้าภาพโตยให้ซอฟท์แวร์ EOS Utility

เชื่อมต่อกล้อง EOS DIGITAL เข้ากับเครื่องคอมพิวเตอร์ และนำเข้าภาพดังตัวอย่างต่อไปนี้:

- ขั้นตอนเหล่านี้จะใช้งานได้เมื่อซอฟท์แวร์ EOS Utility ได้รับการติดตั้งอย่างถูกต้อง
- สำหรับรายละเอียดเพิ่มเติม โปรดดู *คู่มือแนะนำการใช้งานซอฟท์แวร์ EOS U*tility (ที่จัดให้มาในรูปแบบไฟล์ PDF)

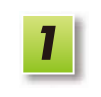

เชื่อมต่อกล้องเข้ากับเครื่องคอมพิวเตอร์ ผ่านสาย อินเทอร์เฟสที่จัดให้

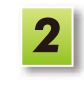

3

เปิดกล้อง และเปิดการทำงานของซอฟท์แวร์ EOS Utility

| -                                                                                                    |                                                 |                                                                                                | 1.11                                             | 0.0                                     |
|----------------------------------------------------------------------------------------------------|-------------------------------------------------|------------------------------------------------------------------------------------------------|--------------------------------------------------|-----------------------------------------|
| Control Fanel + Han                                                                                                    | Iware and Sound • Devices and P                 | intes + 1000000000 +                                                                           | • • •                                            |                                         |
| -                                                                                                    | Canon 30000000000                               |                                                                                                |                                                  |                                         |
| ACTIVITY OF THE OWNER.                                                                                                    | Canon Digital Camera                            |                                                                                                |                                                  |                                         |
|                                                                                                    | (#E 100% remaining                              | E 60 MB free of 1 81 08                                                                        |                                                  | Canon                                   |
|                                                                                                    |                                                 |                                                                                                |                                                  |                                         |
|                                                                                                    |                                                 |                                                                                                |                                                  |                                         |
| former and one and other                                                                                                    |                                                 |                                                                                                |                                                  |                                         |
| Transfer pictures and videos fro                                                                                                    | im your device to your computer                 | Browse files<br>Use your computer to view files                                                | and folders on your de                           | lice                                    |
| Sharge stogram                                                                                                    |                                                 |                                                                                                |                                                  |                                         |
| Change general settings<br>Change how your device works                                                                                            | with Windows                                    | Software for cameras to downlo                                                                 | ads images to your con                           | npoter, to specify care                 |
| Import pictures and videos<br>Transfer pictures and videos fro<br><u>Change program</u><br>Change general settings<br>Change how your device works | en your device to your computer<br>with Windows | Bronge files<br>Una your computer to view files<br>US Unity<br>Software for commerce to downlo | and folders on your de<br>ads images to your cor | de <b>x</b><br>reputer, to specify care |

#### Windows ปฏิบัติตามขั้นตอนต่อไปนี้

- 1. ในทาสก์บาร์ ให้ท่านคลิก 🝺
- 2. เมื่อหน้าจอดังภาพด้านซ้ายปรากฏขึ้น ดับเบิ้ลคลิก 🌆
- บนหน้าจอทางด้านซ้าย ให้ท่านดับเบิ้ลคลิก 'Change general settings' ท่านสามารถปรับการตั้งค่าเพื่อให้เมื่อใด ก็ตามที่กล้องและเครื่องคอมพิวเตอร์พร้อมสำหรับการสื่อสาร ซอฟท์แวร์ EOS Utility จะเริ่มการทำงานโดยอัตโนมัติ

Macintosh เมื่อใดก็ตามที่กล้องและเครื่องคอมพิวเตอร์ พร้อมสำหรับการสื่อสาร ซอฟท์แวร์ EOS Utility จะเริ่มการทำงาน

- ทำการตั้งค่าซอฟท์แวร์ EOS Utility เพื่อให้ซอฟท์แวร์ ImageBrowser EX เริ่มการทำงานหลังจากที่นำภาพ เข้ามาแล้ว
  - บนหน้าจอเมนูซอฟท์แวร์ EOS Utility ให้ท่านคลิก [Preferences]
  - บนแท็บ [Linked software] ให้ท่านเลือก [ImageBrowser EX] ใน [Software to link] จากนั้นคลิก [OK]

คลิกที่ [Starts to download images]

ขั้นตอนนี้ ภาพที่ถูกนำเข้าจะแสดงขึ้นในหน้าต่างหลักของ ซอฟท์แวร์ ImageBrowser EX

 เมื่อเปิดใช้งานซอฟท์แวร์ ImageBrowser EX ในตอนเริ่มแรก จะปรากฏหน้าจอหนึ่งเพื่อให้ท่านระบุ ตำแหน่งที่จะบันทึกภาพที่นำเข้า ให้ท่านปฏิบัติตาม คำแนะนำที่แสดงเพื่อเลือกโฟลเดอร์ปลายทาง (่ 13)

คลิกที่ [Quit] เพื่อออกจากซอฟท์แวร์ EOS Utility จากนั้นปิดกล้อง

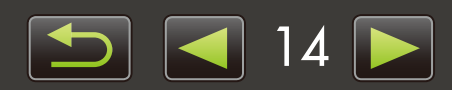

## 🕨 การนำเข้าภาพจากแพ่นบันทึกภาพ

ซอฟท์แวร์ ImageBrowser EX จะถูกใช้ในการนำเข้าภาพจากแผ่นบันทึกภาพ ท่านสามารถใช้โปรแกรมนี้กับกล้อง EOS DIGITAL เช่นเดียวกับกล้อง/กล้องวิดีโออื่นๆ

| ImageBrowser EX |                         | Canon                 |
|-----------------|-------------------------|-----------------------|
|                 | Download                | l Images              |
|                 | Lets you se<br>download | elect and<br>I images |
| 4               | Brotaronzoz             | Evit                  |

| อันดับแรก ให้ท่านใส่แผ่นบันทึกภาพลงในตัวอ่าน |
|----------------------------------------------|
| แผ่นบันทึกภาพ                                |

- Windowsเมื่อมีหน้าจอปรากฏขึ้นเพื่อให้ท่านเลือกการ<br/>สั่งงาน ให้ท่านเลือก 'View/Download<br/>Images Using Canon ImageBrowser EX'<br/>ตอนนี้ โปรแกรม ImageBrowser EX<br/>จะเริ่มการทำงาน และหน้าจอที่อยู่ทางด้าน<br/>ช้ายจะปรากฏขึ้น<br/>เมื่อท่านใส่แผ่นบันทึกภาพลงในตัวอ่านแผ่น<br/>งับทึกกาพ ซอฟท์แวร์ ImageBrowser EX
  - บันทึกภาพ ซอฟท์แวร์ ImageBrowser EX จะเริ่มการทำงาน และหน้าต่างทางด้านซ้าย จะปรากฏขึ้น

ปฏิบัติตามชั้นตอนที่แสดงเพื่อนำเช้าภาพ

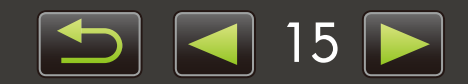

## การพิมพ์ภาพ

- > การพิมพ์แต่ละภาพบนแผ่น
- > การพิมพ์ทีละภาพบนกระดาษหนึ่งแผ่น

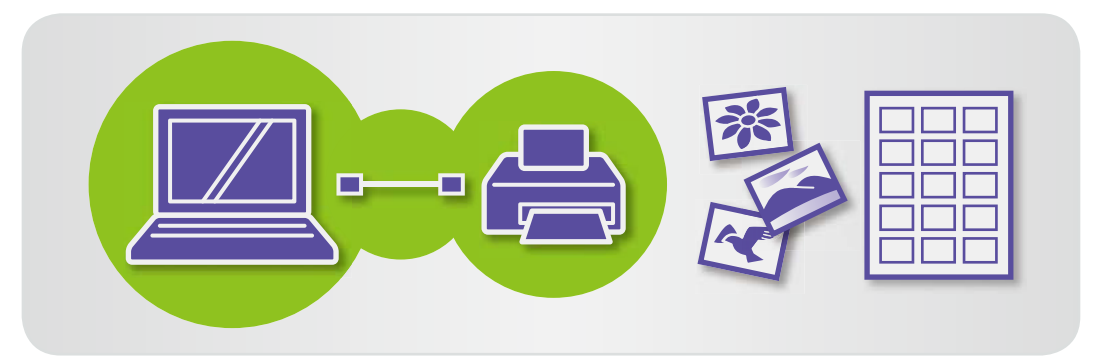

## การพิมพ์ทีละภาพบนกระดาษหนึ่งแพ่น

ใช้เพื่อการพิมพ์แต่ละภาพบนกระดาษแต่ละแผ่นตามขั้นตอนต่อไปนี้:

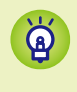

#### การพิมพ์ฉากของภาพเคลื่อนไหว

แม้จะไม่สามารถพิมพ์ภาพเคลื่อนไหวได้ ท่านยังสามารถคัดแยก, บันทึก และพิมพ์ภาพนิ่ง จากภาพเคลื่อนไหว สำหรับวิธีการคัดแยกภาพนิ่งออกมาจากภาพเคลื่อนไหว โปรดดูหัวข้อ "การคัดแยกภาพนิ่งจากภาพเคลื่อนไหว"

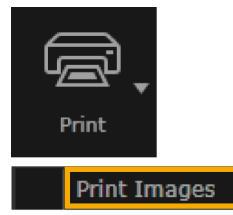

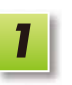

เลือกภาพที่จะพิมพ์ ให้ท่านคลิก [Print] จากนั้นเลือก [Print Images]

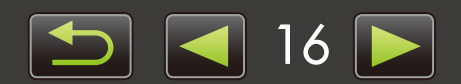

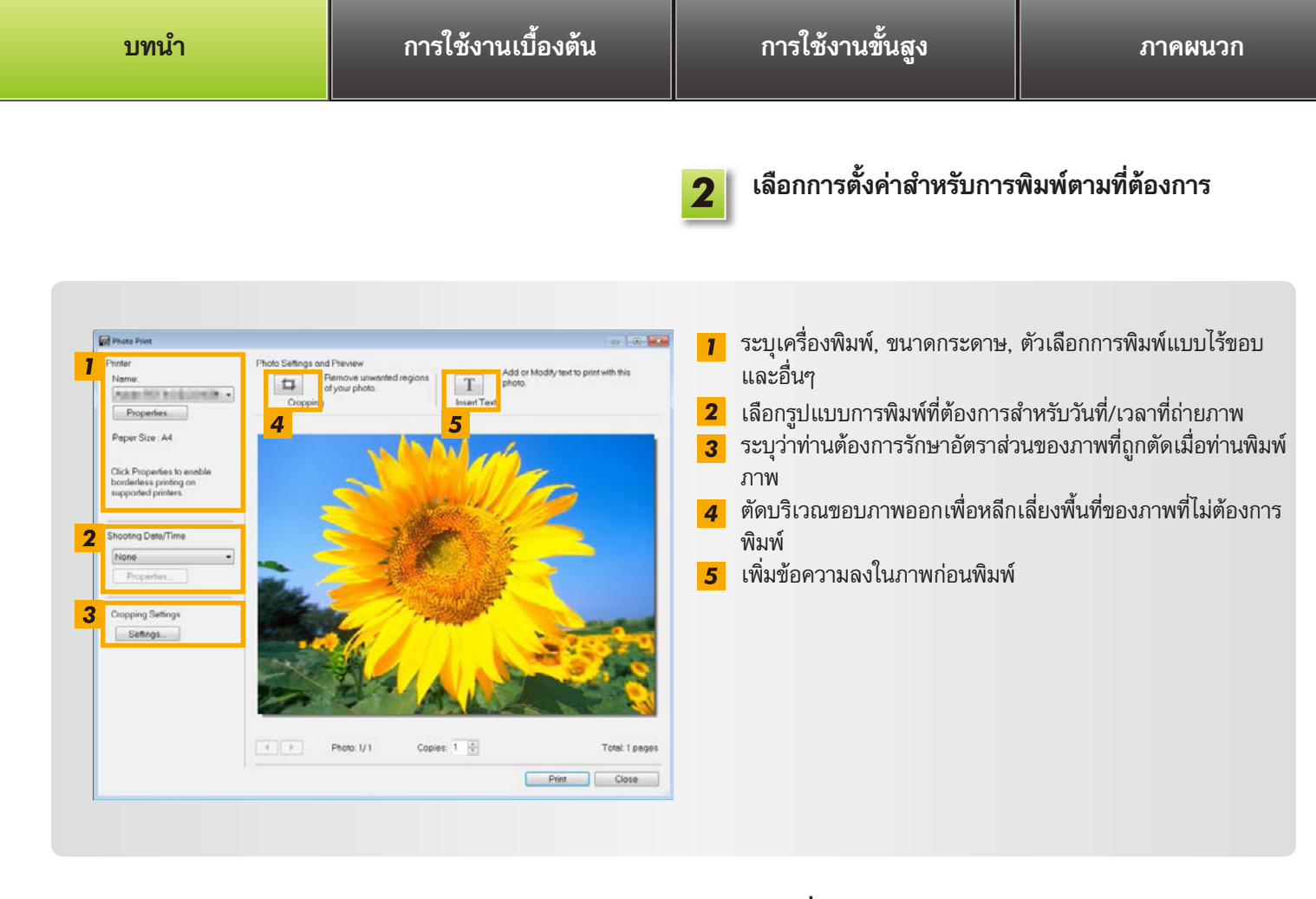

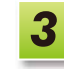

**คลิกที่ [Print]** จากนั้นภาพจะถูกพิมพ์ออกมา

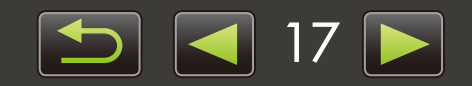

## 🔎 การพิมพ์หลายๆ ภาพบนกระดาษหนึ่งแพ่น

พิมพ์ภาพเป็นแถวๆ ดังต่อไปนี้:

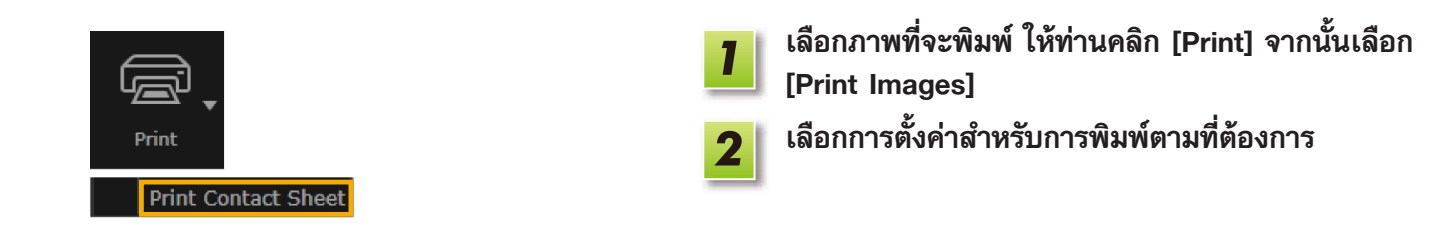

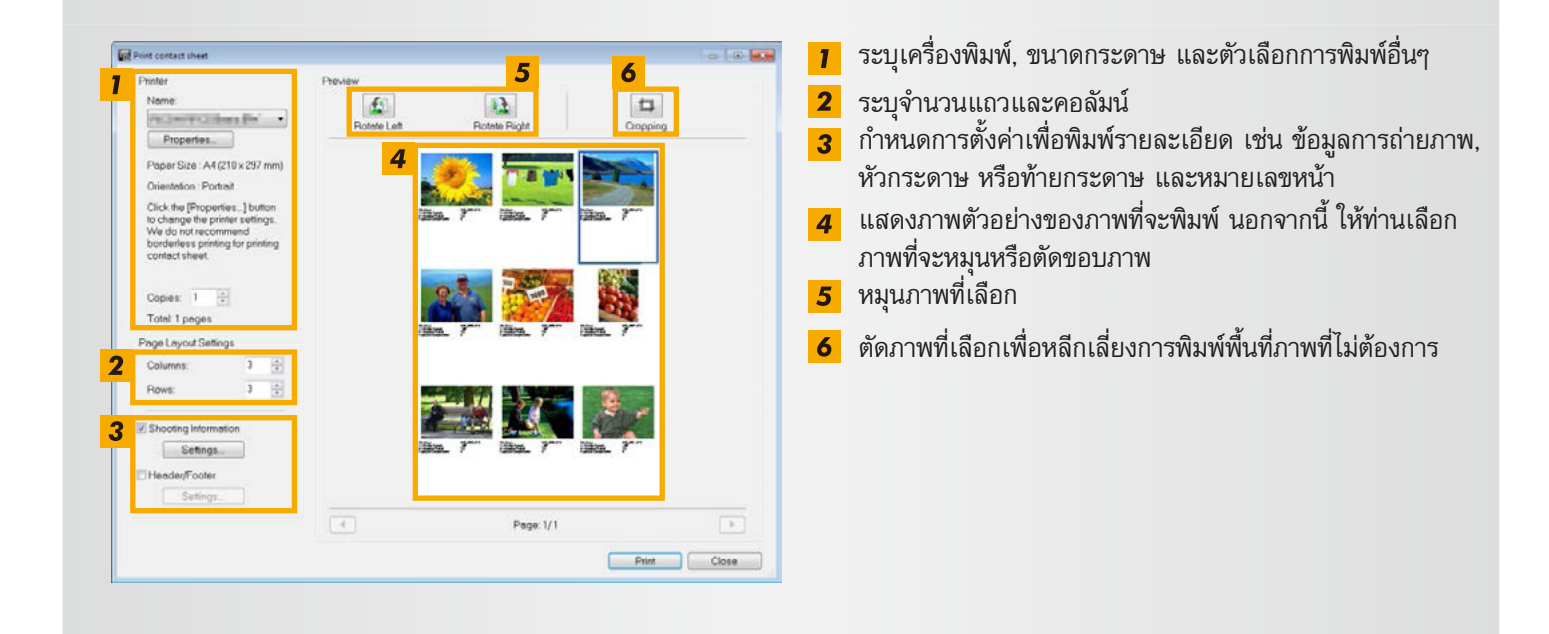

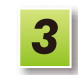

**คลิกที่ [Print]** จากนั้นภาพจะถูกพิมพ์ออกมา

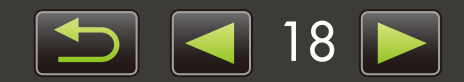

≽ แถบเครื่องมือ

> แถบควบคุมเบราเซอร์

## ส่วนประกอบต่างๆ ของหน้าจอ

#### > หน้าต่างหลัก

- > การแสดงลำดับชั้นของรายการ
- > พื้นที่คำสั่งการทำงาน

## หน้าต่างหลัก

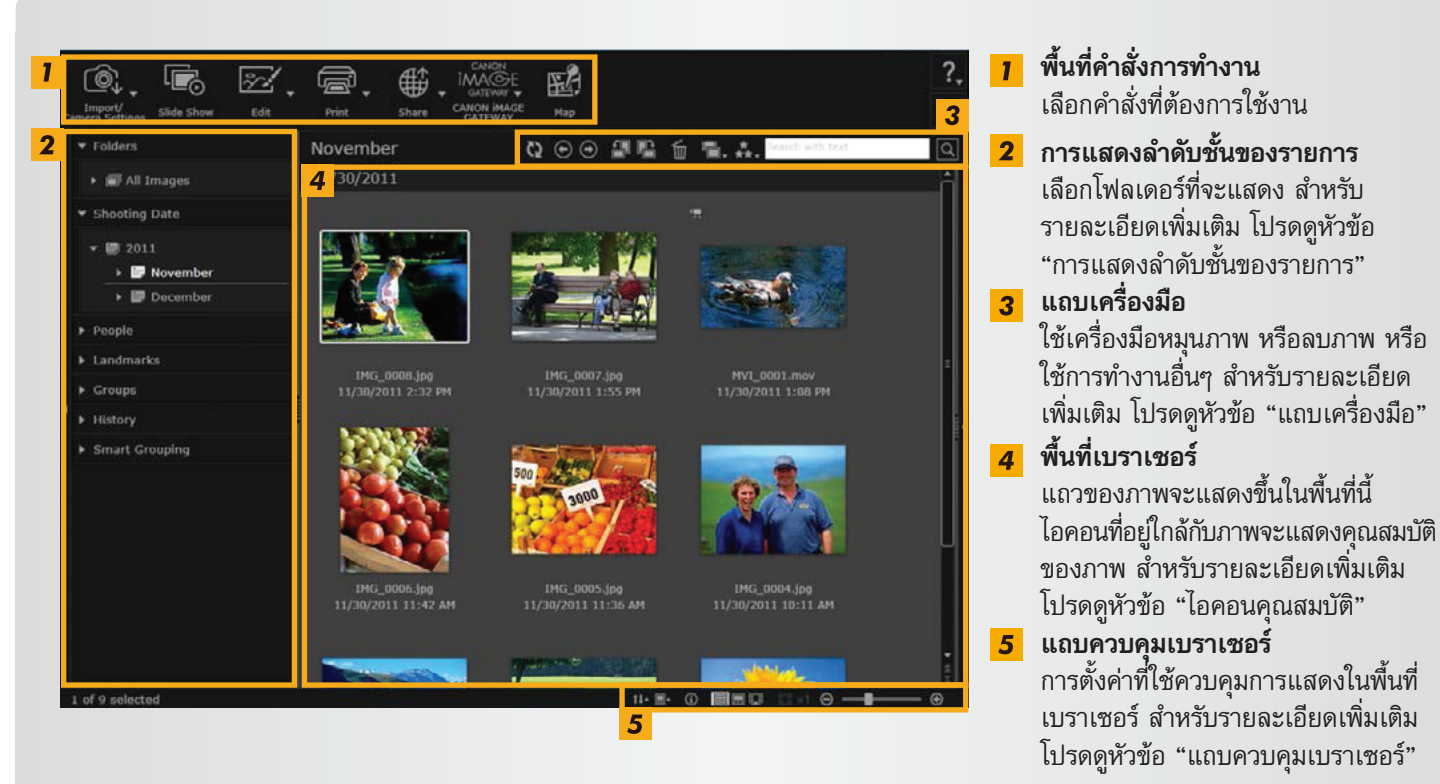

ปุ่มที่แสดงจะแตกต่างกันไปตามรุ่นของกล้อง/กล้องวิดีโอ

### ไอคอนคุณสมบัติ

้ไอคอนเหล่านี้จะแสดงขึ้นในพื้นที่เบราเซอร์ ใกล้ๆ กับภาพ

RAW

ภาพที่ถ่ายในโหมด Stitch Assist (ภาพพาโนรามา) ภาพ RAW

ในการดูภาพ RAW ที่ถ่ายในอัตราส่วนที่นอกเหนือจาก 4:3 ให้ท่านใช้ซอฟท์แวร์ Digital Photo Professional (🛄 39) 🖭 ภาพที่ถ่ายในโหมด AEB (ถ่ายภาพคร่อมแสง)

ภาพเคลื่อนไหว

🐼 ภาพที่มีข้อมูลระบุตำแหน่งสถานที่ (Geotagged)

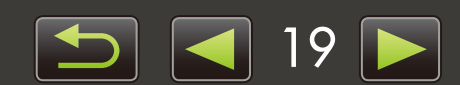

## 🕨 การแสดงลำตับชั้นของรายการ

ภาพที่นำเข้ามาในกล้องจะถูกจัดการบนพื้นฐานของโฟลเดอร์ หากต้องการดูหรือเปิดภาพที่จัดการไว้ตามโฟลเดอร์, วันที่ถ่าย หรือเกณฑ์อื่นๆ ให้ท่านคลิกรายการที่เกี่ยวข้อง (โฟลเดอร์) ตามที่แสดงรายการไว้ในรุปแบบการแสดงลำดับชั้นของรายการ

 จากค่าเริ่มต้น การนำเข้าภาพโดยใช้ซอฟท์แวร์ CameraWindow หรือซอฟท์แวร์ EOS Utility จะมีการสร้างโฟลเดอร์ใหม่เพื่อใช้ในการจัดเก็บ ภาพ พร้อมกับตั้งชื่อไว้ตามวันที่ถ่าย

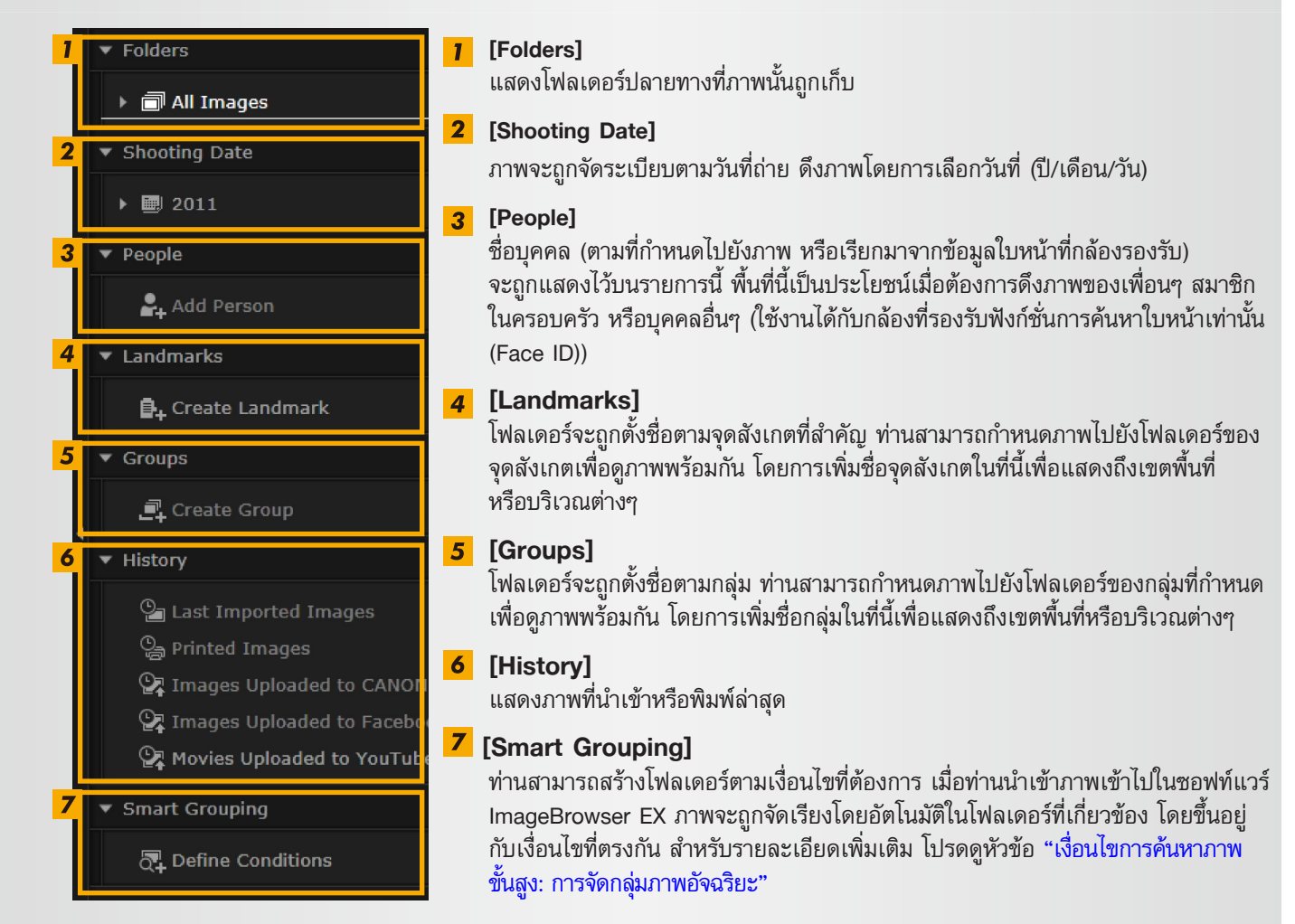

ปุ่มที่แสดงจะแตกต่างกันไปตามรุ่นของกล้อง/กล้องวิดีโอ

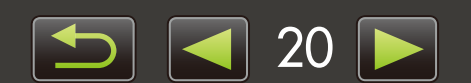

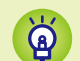

#### ตำแหน่งการจัดเก็บภาพ

จากค่าเริ่มต้น ภาพที่ถูกถ่ายโอนโดยใช้ซอฟท์แวร์ CameraWindow จะถูกจัดเก็บไว้ในโฟลเดอร์ใหม่ที่สร้างตามวันที่ ถ่าย ห้ามเคลื่อนย้าย, ลบ หรือเปลี่ยนชื่อโฟลเดอร์ที่บันทึกไว้ในซอฟท์แวร์ ImageBrowser EX (หรือชื่อภาพที่อยู่ใน โฟลเดอร์เหล่านี้) โดยใช้โปรแกรมอื่นของระบบปฏิบัติการ หรือซอฟท์แวร์อื่นๆ ขณะกำลังใช้งานซอฟท์แวร์ ImageBrowser EX

| Vindows   | ● สำหรับ Windows 8, Windows 7 หรือ Vista: บนไดร์ฟ C ในโฟลเดอร์ 'Users' →             |
|-----------|--------------------------------------------------------------------------------------|
|           | 'XXXXX' (ชื่อที่ใช้ในการล็อกอินของผู้ใช้) → 'My Pictures' หรือ 'Pictures'            |
|           | ● XP: บนไดร์ฟ C ใน 'Documents and Settings' → 'XXXXX' (ชื่อที่ใช้ในการล็อกอินของ     |
|           | ผู้ใช้) → 'My Documents' → ภาพนิ่ง: จะอยู่ในโฟลเดอร์ 'My Pictures';                  |
|           | ภาพเคลื่อนไหว: จะอยู่ในโฟลเดอร์ 'My Videos' (อาจไม่ปรากฏในบางสภาวะของระบบ)           |
| lacintosh | บน Startup disk (เช่น Macintosh HD เป็นต้น) ในโฟลเดอร์ 'Users' → 'XXXXX' (ชื่อที่ใช้ |

ในการล็อกอินของผู้ใช้) → 'Pictures'

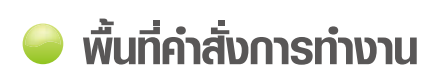

N

งานส่วนใหญ่ในซอฟท์แวร์ ImageBrowser EX จะถูกทำโดยการคลิกที่ปุ่มคำสั่งการทำงานในหน้าต่างหลัก และทำตามคำแนะนำ ในหน้าต่างใหม่ที่แสดง

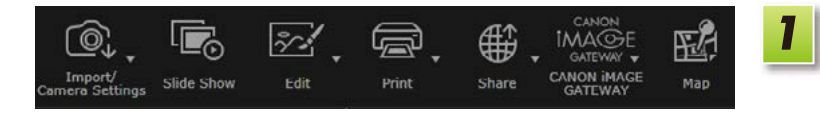

คลิกปุ่มคำสั่งเมนูการทำงานที่ต้องการ

หากมีเมนูแสดงขึ้นที่ด้านล่างปุ่ม ให้ท่านเลือกรายการ ที่ต้องการ รายการเหล่านี้อาจแตกต่างกันไปตามรุ่น ของกล้อง/กล้องวิดีโอ

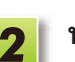

#### ทำตามขั้นตอนที่แสดงจนงานเสร็จสมบูรณ์

## ปุ่มค่าสั่งการท่างาน

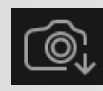

[Import/Camera Settings] นำเข้าภาพ หรือคืนภาพกลับไปยังแผ่นบันทึกภาพ

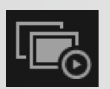

[Slide Show] เริ่มการแสดงภาพแบบสไลด์โชว์

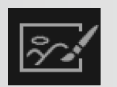

**[Edit]** แก้ไขภาพ

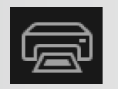

**[Print]** พิมพ์ภาพ

ปุ่มที่แสดงจะแตกต่างกันไปตามรุ่นของกล้อง/กล้องวิดีโอ

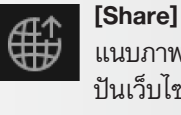

แนบภาพไปยังข้อความอีเมล์ หรืออัพโหลดภาพเพื่อแบ่ง ปันเว็บไซต์

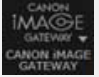

**[CANON iMAGE GATEWAY]** ใช้บริการ CANON iMAGE GATEWAY

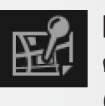

[Map] ดูภาพที่มีการบันทึกข้อมูลสถานที่บนแผ่นที่ (ภาพที่ถ่ายแบบมีการบันทึกข้อมูลสถานที่เท่านั้น)

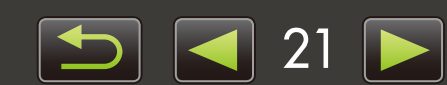

## 🔎 แกบเครื่องมือ

หมุนภาพ และใช้การทำงานอื่นๆ

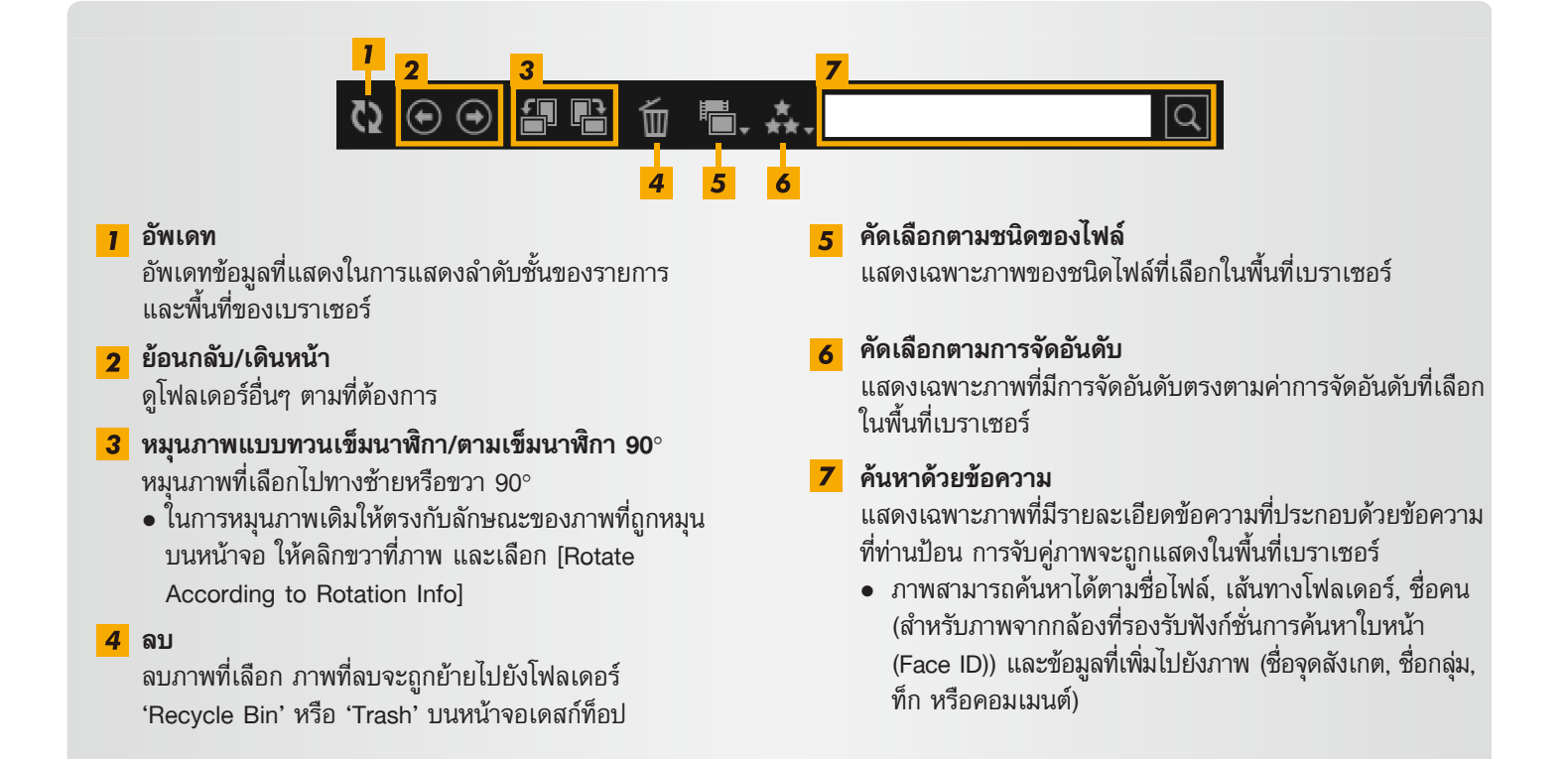

#### แถบควบคุมเบราเซอร์

การตั้งค่าที่ควบคุมการแสดงในพื้นที่เบราเซอร์

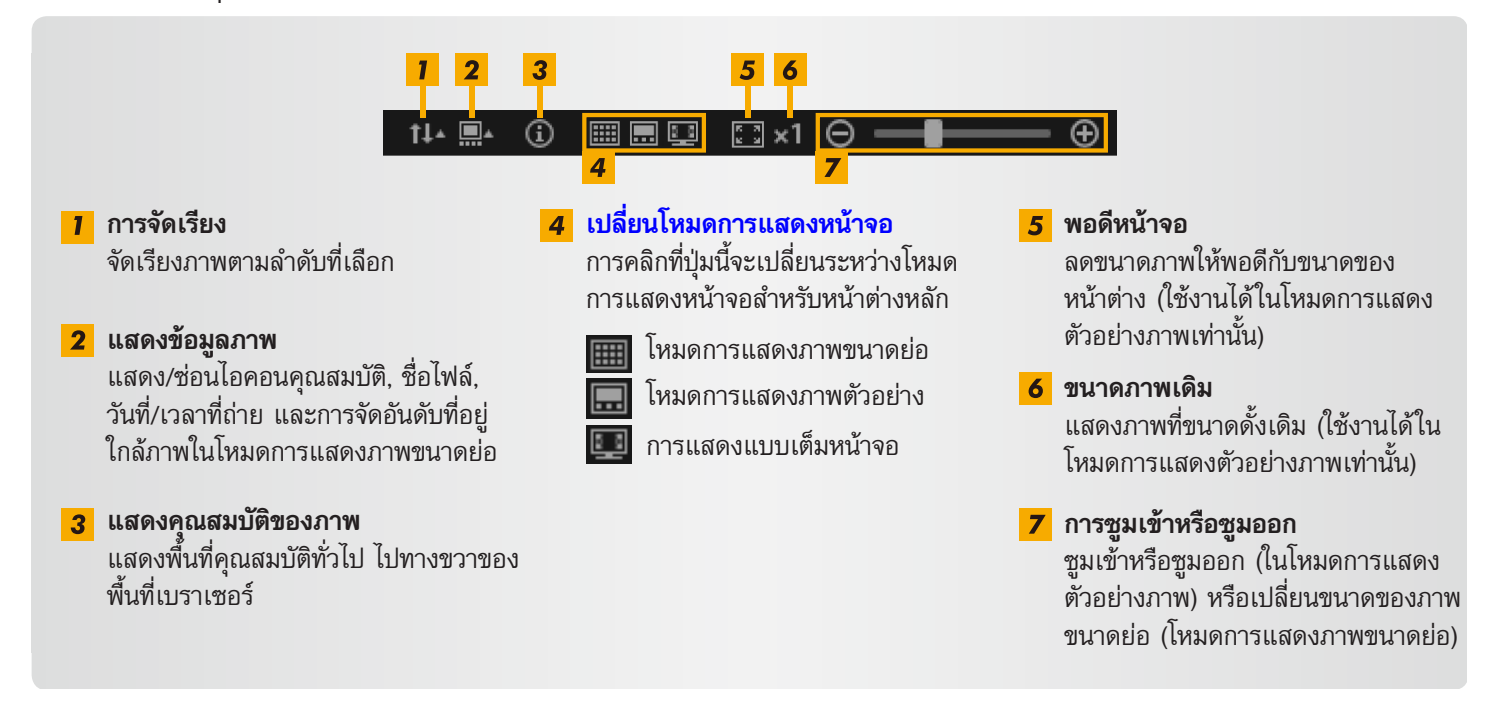

# การเปลี่ยนโหมดการแสดง

สามารถเปลี่ยนพื้นที่ของเบราเซอร์ให้เป็นรูปแบบการแสดงที่ท่านต้องการ

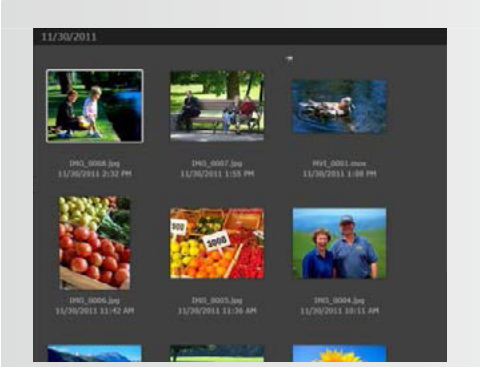

**โหมดการแสดงภาพขนาดย่อ:** เปิดดูภาพโดยการแสดงเป็นแถวของภาพ ขนาดย่อตามขนาดที่ต้องการ

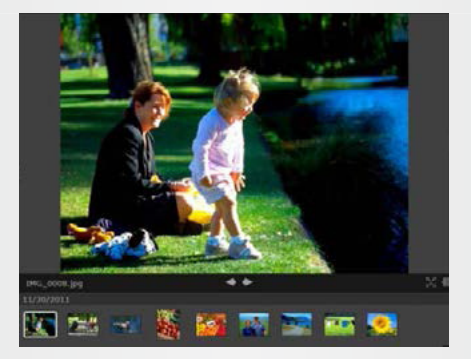

**โหมดการแสดงตัวอย่างภาพ:** แสดงภาพปัจจุบันด้วยขนาดที่ใหญ่กว่า ขณะเรียกดูภาพขนาดย่อ

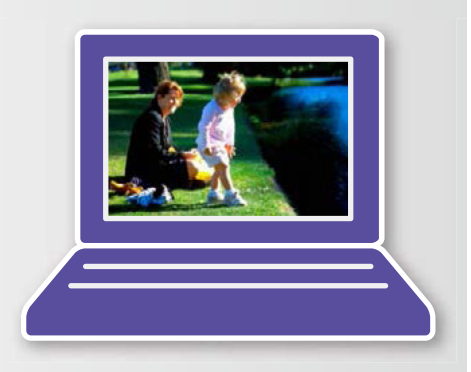

**การแสดงเต็มหน้าจอ:** แสดงภาพปัจจุบันแบบเต็มหน้าจอ

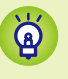

#### การกลับสู่โหมดเดิมจากการแสดงแบบเต็มหน้าจอ

หากต้องการกลับไปยังโหมดการแสดงภาพที่ผ่านมา ให้ท่านกดปุ่ม 'Esc' คลิกที่ภาพนิ่งปัจจุบัน หรือดับเบิ้ลคลิกที่ภาพ เคลื่อนไหวปัจจุบัน

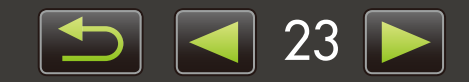

# การทำงานต่างๆ บนพื้นที่เบราเซอร์

ท่านสามารถใช้การทำงานต่างๆ ในพื้นที่เบราเซอร์ได้:

## 📕 เลือกภาพ (โหมตภาพขนาตย่อ)

คลิกที่ภาพเพื่อเลือกภาพที่ต้องการ

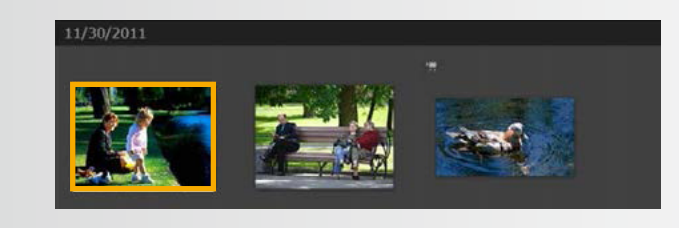

- ในการเลือกหลายๆ ภาพ ให้ท่านกดปุ่ม 'Ctrl' ค้างไว้ ขณะที่คลิกแต่ละภาพ
- ในการเลือกช่วงของภาพที่มีความต่อเนื่องกัน ให้ท่านคลิก ที่ภาพแรก จากนั้นกดปุ่ม 'Shift' ค้างไว้ขณะคลิกภาพ สุดท้าย

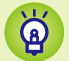

#### เมนูทางลัดเพื่ออำนวยความสะดวก

การคลิกขวาพื้นที่ว่างของหน้าจอหรือภาพจะเป็นการแสดงเมนูทางลัด หน้าเมนูจะนำเสนอฟังก์ชั่นที่รองรับและสะดวก สบายในที่เดียว ให้ท่านลองใช้เมนูเหล่านี้เพื่อประสิทธิภาพการทำงานที่เหนือกว่า

#### การใช้การเลื่อนตำแหน่งภาพ

ในโหมดแสดงตัวอย่างภาพเมื่อท่านซูมเข้าหรือซูมออก หน้าต่างการเลื่อนตำแหน่งภาพจะแสดงขึ้นเพื่อแสดงตำแหน่ง ปัจจุบัน ท่านสามารถเปลี่ยนพื้นที่ภาพที่แสดงโดยการลาก 🕻 🔰 ในหน้าต่างการเลื่อนตำแหน่งโดยการคลิกในหน้าต่าง

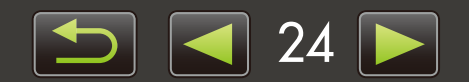

# หน้าต่างคุณสมบัติทั่วไป: ธายละเอียดของภาพ

ในการดูคุณสมบัติของภาพ ให้ท่านเลือกภาพในพื้นที่ของเบราเซอร์ จากนั้นคลิก 💽 ในแถบควบคุมเบราเซอร์

| ▼ File Info                                                                  |                                                         | <mark>1</mark> แสดง/ซ่อนรายการข้อมูล                                                                                                    |
|------------------------------------------------------------------------------|---------------------------------------------------------|----------------------------------------------------------------------------------------------------|
| File Name:INData Type:jpModified:1:Image Size:4:File Size:3.Rotation Info:No | 4G_0001<br>og<br>1/30/2011<br>320 x 3240<br>.0MB<br>one | <ul> <li>[Read-only]</li> <li>ป้องกันภาพจากการบันฑึกทับหรือลบ</li> <li>แท็บ [Shooting Info]</li> <li>แสดงฮิสโตแกรมความสว่าง, ความเร็วชัตเตอร์, การชดเชยค่าแสง<br/>และรายละเอียดการถ่ายภาพอื่นๆ</li> </ul> |
| 2 Read-only 4<br>Shooting Info A                                             | dditional Info                                          | <mark>4</mark> แท็บ [Additional Info]<br>แสดงข้อมูลภาพเพิ่มเติม                                                                                                    |
| <ul> <li>Rating</li> <li>★ ★ ★ ● ●</li> </ul>                                | 5                                                       | 5 [Rating]<br>ทำการจัดอันดับภาพตามที่ต้องการ                                                                                                    |
| ▼ Person<br>Show Fa                                                          | aces                                                    | 6 [Person]<br>ระบุบุคคลที่ถูกกำหนดไปยังภาพ (ใช้งานได้กับกล้องที่รองรับฟังก์ชั่<br>การค้นหาใบหน้า (Face ID) เท่านั้น)                                                                                      |
| Add land Groups                                                              | mark 2                                                  | [Landmark]<br>ดูหรือป้อนข้อมูลพื้นที่การถ่ายภาพ หรือตำแหน่งที่ตั้งจุดสังเกต<br>ตามที่ต้องการ                                                                                                    |
| ✓ Tags                                                                       | oup 8                                                   | 8 [Groups]<br>ดูหรือป้อนข้อมูลชื่อกลุ่มตามที่ต้องการ                                                                                                    |
| Comments                                                                     | ag 9                                                    | <ul> <li>[Tags]</li> <li>ดูหรือป้อนคำสำคัญที่ใช้เมื่อทำการคัดเลือกภาพที่แสดง</li> <li>[Comments]</li> <li>อาเรือป้อนข้างกร้างจริงกรอง</li> </ul>                                                          |

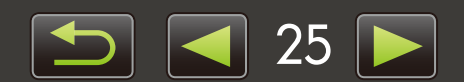

# การแสดงภาพแบบสไลด์โชว์

การแสดงภาพแบบสไลด์โชว์เป็นการแสดงภาพหลายๆ ภาพให้เต็มหน้าจอแบบต่อเนื่องภาพต่อภาพ

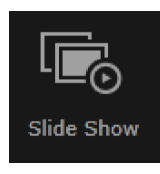

#### ▶คลิก [Slide Show]

ภาพที่อยู่ในโฟลเดอร์ที่เลือกจะแสดงขึ้นอย่างต่อเนื่อง

- ท่านสามารถเลือกเฉพาะภาพที่ต้องการเพื่อจำกัดภาพในการแสดง แบบสไลด์โชว์
- ในการแสดงภาพแบบสไลด์โชว์ที่ประกอบด้วยภาพเคลื่อนไหว ภาพนิ่งถัดไปจะแสดงขึ้นหลังจากที่แสดงภาพเคลื่อนไหวเสร็จสิ้น แล้ว

### 📕 แถบเมนูแสดงภาพสไลต์โชว์

แถบเมนูต่อไปนี้จะแสดงขึ้นระหว่างการแสดงภาพแบบสไลด์โชว์

แถบเมนูจะถูกช่อนเล็กน้อยหลังจากที่ท่านหยุดการขยับเมาส์

| <ol> <li>ภาพที่ผ่านมา</li> <li>เล่น/หยุดเล่นชั่วคราว</li> <li>ภาพถัดไป</li> <li>การตั้งค่า<br/>ระบุระยะเวลาการแสดงแต่ละภาพ และเลือกการวิธีการเปลี่ยนภาพ<br/>ระหว่างแสดงแบบสไลด์โชว์</li> <li>การตั้งค่าเหล่านี้ไม่สามารถใช้กับภาพเคลื่อนไหวได้</li> </ol> |
|----------------------------------------------------------------------------------------------------|
| <mark>5</mark> ออก                                                                                                    |

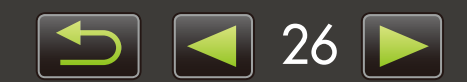

# การแสดงภาพเคลื่อนไหว

ภาพเคลื่อนไหวสามารถแสดงขึ้นในโหมดแสดงตัวอย่างภาพ หรือแสดงภาพเต็มหน้าจอ (📖 22)

#### โหมดแสดงตัวอย่างภาพ

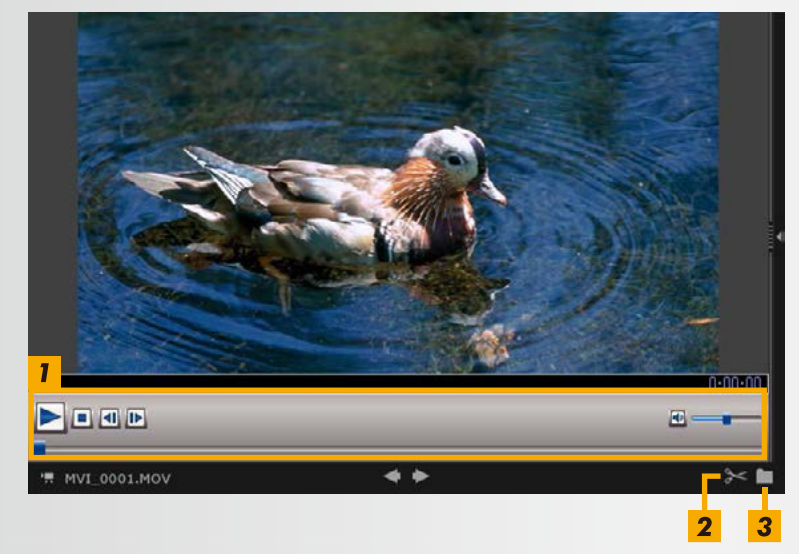

- I แสดงภาพเคลื่อนไหว, ปรับระดับเสียง เมื่อแสดงภาพเคลื่อนไหวแบบช้าเป็นพิเศษ ท่านสามารถ ใช้แถบรับความเร็วในการแสดงภาพและปุ่มแสดงภาพ แบบเรียลไทม์ ()) คลิกที่ปุ่มเพื่อแสดงภาพเคลื่อนไหวที่ ความเร็วจริงตามที่ภาพถูกบันทึก
- 2 ตัดฉากที่ไม่ต้องการออกได้ไม่ว่าจะเป็นตอนต้นหรือ ตอนท้ายของภาพเคลื่อนไหว ท่านสามารถเลือกลบฉากที่ไม่ต้องการในโหมดวิดีโอสรุปได้
- 3 คัดแยกภาพนิ่งออกจากภาพเคลื่อนไหว

การกลับไปยังการแสดงภาพแบบเดิมจากการแสดงแบบเต็มหน้าจอ ในการกลับไปยังโหมดการแสดงตัวอย่างภาพ ให้ท่านกดปุ่ม 'Esc' หรือดับเบิ้ลคลิกที่ภาพเคลื่อนไหว

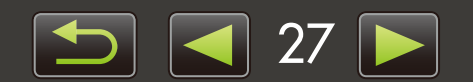

# การอัพเตทซอฟท์แวร์ และการรับฟังก์ชั่นใหม่

การอัพเดทซอฟท์แวร์ ImageBrowser EX ด้วยตนเอง

ท่านสามารถทำการอัพเดทฟังก์ชั่นใหม่ๆ ที่ออกมาอยู่เสมอสำหรับซอฟท์แวร์ ImageBrowser EX ซอฟท์แวร์ ImageBrowser EX จะตรวจสอบการอัพเดทหรือฟังก์ชั่นใหม่ๆ โดยอัตโนมัติเมื่อท่านเปิดเครื่องคอมพิวเตอร์ที่มีการ เชื่อมต่อเข้ากับอินเทอร์เน็ต หากข้อความแสดงขึ้นเกี่ยวกับการติดตั้ง ให้ท่านทำตามคำแนะนำเพื่ออัพเดทซอฟท์แวร์ ใช้ซอฟท์แวร์ ImageBrowser EX เมื่อทำการเชื่อมต่ออินเทอร์เน็ตเพื่อให้ได้รับประโยชน์สูงสุดจากการอัพเดทโดยอัตโนมัติ คุณสมบัตินี้จะไม่สามารถใช้งานได้เมื่อเครื่องอยู่ในสถานะออฟไลน์

### การอัพเตทซอฟท์แวร์ ImageBrowser EX ด้วยตนเอง

หากท่านมีกล้องอ/กล้องวิดีโอหลายตัว ให้เลือกใช้แต่ละกล้องเพื่อทำการอัพเดทซอฟท์แวร์ ImageBrowser EX เนื่องจากคุณสม บัติการใช้งานและข้อมูลก็อาจแตกต่างกันไปตามรุ่นของกล้อง/กล้องวิดีโอ

| ?, |
|----|
| ₽  |

Q

🕨 คลิก 🊬 และเลือก [Update to latest version]

- จำเป็นต้องใช้สิทธิ์ของผู้จัดการระบบ (Administrator) ในการอัพเดทซอฟท์แวร์ ImageBrowser EX หรือรับคุณสมบัติใหม่ๆ
- จำเป็นต้องทำการเชื่อมต่ออินเทอร์เน็ตเพื่อทำการอัพเดทซอฟท์แวร์ ImageBrowser EX หรือรับคุณสมบัติใหม่ๆ (ท่านจำเป็นต้องมีแอคเคาท์ที่สมัครจากผู้ให้บริการอินเทอร์เน็ต, ต้องติดตั้งเบราเซอร์ และการสร้างการเชื่อมต่ออินเทอร์เน็ตให้เรียบร้อย)
- ท่านจำเป็นต้องทำการเชื่อมต่อ ISP หรือต้องเสียค่าธรรมเนียมการให้บริการ เช่นเดียวกับการเข้าใช้งานระบบ อินเทอร์เน็ตตามปกติ
- หากท่านไม่สามารถใช้การอัพเดทอัตโนมัติ โปรดเข้าไปที่เว็บไซต์ของแคนนอนเพื่อดูรายละเอียดเพิ่มเติมเกี่ยว กับการอัพเดท หรือฟังก์ชั่นใหม่ๆ ของ ImageBrowser EX
- หากคู่มือการใช้งานสำหรับซอฟท์แวร์ที่ต้องการไม่ได้อัพเดทโดยอัตโนมัติ ท่านสามารถดาวน์โหลดได้จาก เว็บไซต์ของแคนนอน

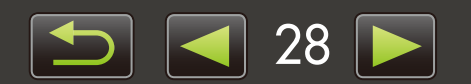

## การจัดการภาพ

- > การย้ายภาพ
- ≻ การใส่แท็กข้อมูลลงในภาพ: ประเภทของภาพ
- ≻ การเปลี่ยนลำดับการจัดเรียงภาพ

- การป้อนข้อมูลการระบุตัวบุคคล (กล้องที่มีฟังก์ชั่นการค้นหาใบหน้า (Face ID) เท่านั้น)
- > การค้นหาภาพ
- ≻ การคืนภาพกลับไปยังแผ่นบันทึกภาพ

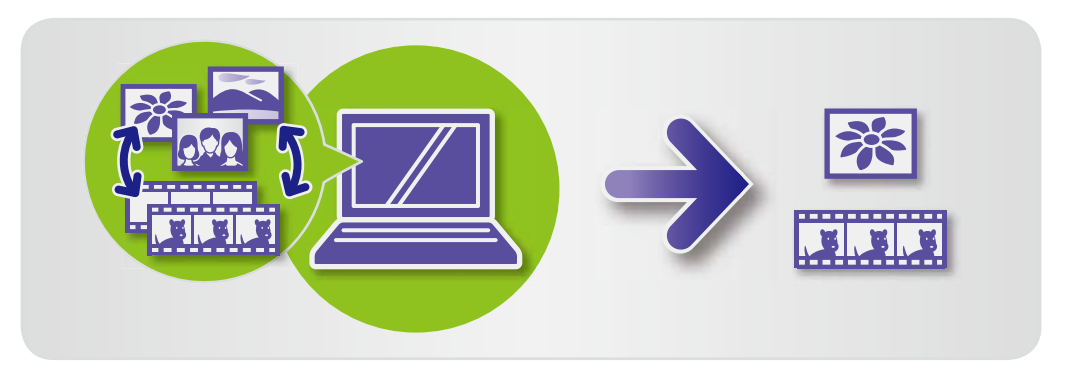

## 🧼 การย้ายภาพ

ย้ายภาพไปยังโฟลเดอร์อื่นๆ ได้ตามที่ต้องการ

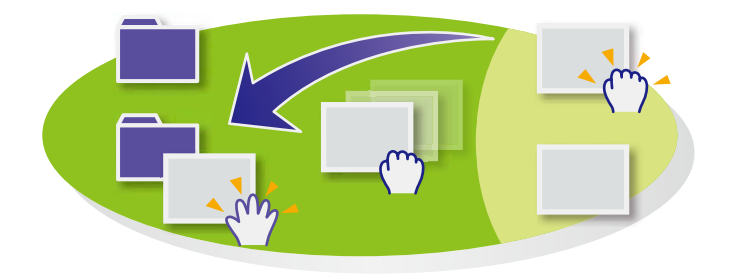

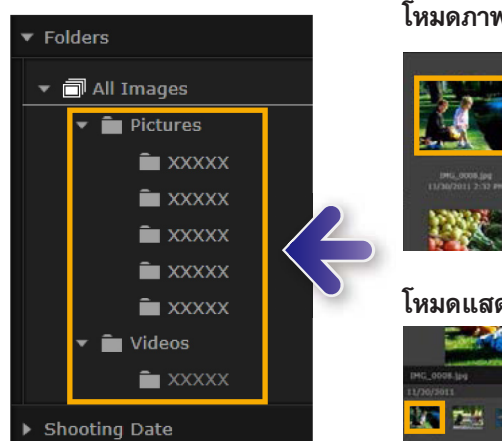

#### โหมดภาพขนาดย่อ

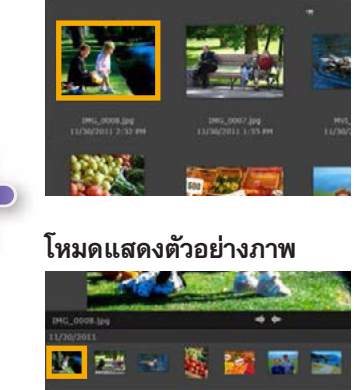

#### หากต้องการย้ายภาพไปยังโฟลเดอร์อื่นๆ ให้ลาก ภาพไปยังโฟลเดอร์ปลายทางที่อยู่ใน [All Images] แล้วจึงปล่อยเมาส์

 ภาพจะถูกคัดลอกแทนการย้าย เมื่อภาพต้นฉบับที่เลือกอยู่ใน [Shooting Date], [People], [Landmarks], [Groups] หรือ [History] และโฟลเดอร์ปลายทางอยู่ใน [All Images] (ในกรณีเข่นนี้ ภาพต้นฉบับจะไม่ถูกย้ายออกไป)

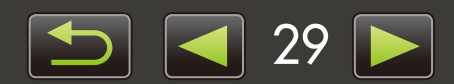

## 🧼 การใส่แท็กข้อมูลลงในภาพ: ประเภทของภาพ

ในการจัดการภาพตามจุดสังเกต หรือกลุ่ม อันดับแรก ท่านจะต้องสร้างจุดสังเกตหรือโฟลเดอร์กลุ่ม จากนั้นจึงลากภาพไปยัง โฟลเดอร์เพื่อกำหนดไปยังประเภทนั้นๆ

โปรดทราบว่าไฟล์ที่แท้จริงของภาพที่บันทึกไปยังโฟลเดอร์ [Landmarks] หรือ [Groups] จะไม่ถูกย้ายจากตำแหน่งที่ถูกจัดเก็บ บนเครื่องคอมพิวเตอร์ อย่างไรก็ดี โปรดระมัดระวังเมื่อลบภาพในโฟลเดอร์ [Landmarks] หรือ [Groups] เนื่องจากจะเป็นการ ลบไฟล์ภาพนั้นๆ ออกไป

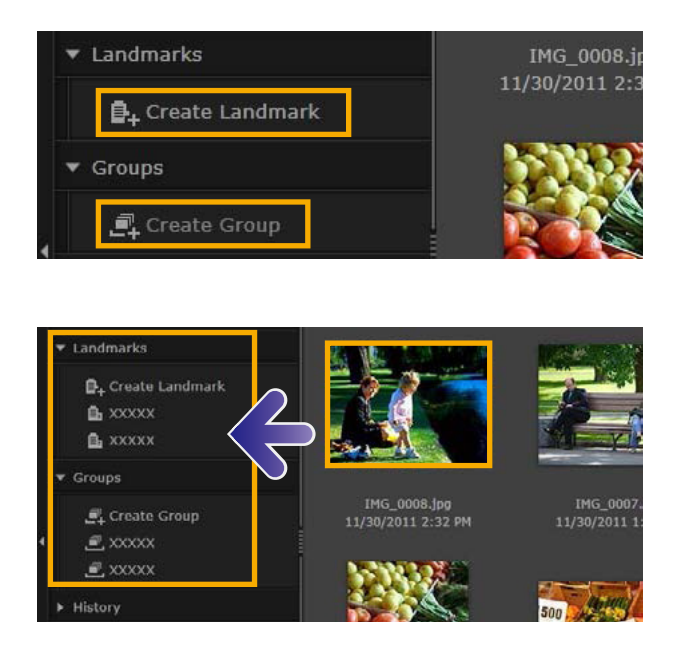

| 7 | เลือก [Create Landmark] หรือ [Create Group] |
|---|---------------------------------------------|
|   | และป้อนชื่อของโฟลเดอร์ใหม่                  |

2 ลากภาพไปยังโฟลเดอร์ปลายทาง จากนั้นจึงปล่อย เมาส์

ภาพจะถูกใส่แท็กข้อมูลเพื่อแสดงความเป็นเจ้าของตาม โฟลเดอร์ที่กำหนด การคลิกโฟลเดอร์จะแสดงภาพตาม ที่กำหนดไปยังโฟลเดอร์นั้น

- การลบโฟลเดอร์ [Landmarks] หรือ [Groups] จะเป็นการลบเฉพาะ โฟลเดอร์ ไม่ใช่ภาพที่กำหนดไปยังโฟลเดอร์นั้น
- ท่านสามารถค้นหาภาพได้ตามประเภท เนื่องจากภาพที่ท่านกำหนดไป ยังประเภทต่างๆ จะถูกใส่แท็กข้อมูลด้วยข้อมูลโฟลเดอร์อัตโนมัติ

ท่านสามารถสร้างกลุ่มโดยการเลือกภาพ, การเข้าสู่หน้าต่างคุณสมบัติทั่วไป, การคลิกที่แท็บ [Additional Info] และการป้อนชื่อของสถานที่ที่เป็นจุดสังเกต หรือกลุ่ม

## 🧼 การเปลี่ยนลำตับการจัตเรียงภาพ

Ä

ท่านสามารถจัดเรียงภาพในพื้นที่ของเบราเซอร์ตามเกณฑ์ที่ท่านเลือก

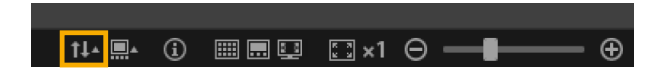

ในแถบควบคุมเบราเซอร์ ให้ท่านคลิก นี้ และในเมนู ให้ท่านเลือกรูปแบบการจัดเรียงภาพ

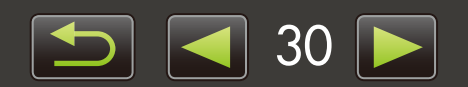

## การป้อนข้อมูลการระบุตัวบุคคล (สำหรับกล้องที่รองรับฟังก์ชั่นการค้นหาใบหน้า (Face ID) เท่านั้น)

ใบหน้าในภาพจะถูกตรวจจับโดยอัตโนมัติเมื่อท่านนำเข้าภาพไปยังซอฟท์แวร์ ImageBrowser EX และภาพจะถูกจัดเรียงลงในกลุ่ม ตามตัวบุคคล การป้อนข้อมูลการระบุตัวบุคคลในซอฟท์แวร์ ImageBrowser EX จะทำให้ท่านสามารถค้นหาภาพที่ตรงกับชื่อได้

| ✓ People Add Person                      | ในหัวข้อ [People] ในการแสดงรายการแบบเป็น<br>ลำดับชั้น ให้ท่านคลิก [Add Person]<br>หน้าจอสำหรับการป้อนข้อมูลบุคคลจะแสดงขึ้น<br>ใบหน้าที่ไม่ต้องกดารสามารถลบออกจากกลุ่มโดยการ<br>คลิก X ที่มุมขวาบนของภาพใบหน้า |  |
|------------------------------------------|----------------------------------------------------------------------------------------------------|--|
|                                          | <b>2 ป้อนชื่อของบุคคล</b><br>เมื่อป้อนชื่อเสร็จ ให้ท่านกดปุ่ม 'Enter'                                                                                                    |  |
| Add Person Detected Faces Excluded Faces | 3 เลือกภาพที่เป็นตัวแทนของบุคคล จากนั้นป้อนชื่อ<br>เพื่อแสดงบนกล้องที่รองรับฟังก์ชั่นการค้นหาใบหน้า<br>(Face ID) จากนั้นคลิก [OK]                                                                             |  |
|                                          | <b>4</b> คลิก [Close]<br>ชื่อของบุคคลที่ถูกเพิ่มจะไม่อยู่ในรายการของการ<br>แสดงแบบเป็นลำดับชั้น                                                                                                    |  |

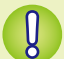

ģ

การป้องกันข้อมูลที่เป็นส่วนตัว

- โปรดทราบว่าข้อมูลชื่อของบุคคลจะต้องถูกเพิ่มลงในข้อมูล Exif ของภาพที่ท่านใช้ในการเพิ่มบุคคลไปยัง ชอฟท์แวร์ ImageBrowser EX เช่นเดียวกัน ชื่อของบุคคลจะถูกเพิ่มไปยังข้อมูล Exif ของภาพเมื่อท่าน ยืนยันว่าใบหน้านั้นได้ถูกจำแนกอย่างถูกต้อง (〇 33) ด้วยเหตุผลนี้ โปรดระมัดระวังเมื่อทำการแบ่งปันภาพ ให้กับบุคคลอื่น หรือเมื่อโพสต์ภาพออนไลน์ในที่ที่มีผู้คนสามารถเข้าไปชมภาพไดม้ ท่านสามารถลบข้อมูล ส่วนบุคคลก่อนอัพโหลดภาพ หรือภาพเคลื่อนไหวไปยังเว็บไซต์สำหรับการแชร์ภาพจากซอฟท์แวร์ ImageBrowser EX (〇 51)
- ในการลบข้อมูลการระบุตัวบุคคลที่บันทึกไว้ ให้ท่านคลิกขวาที่ชื่อของบุคคลในการแสดงรายการแบบเป็น ลำดับชั้น และเลือก [Delete] (การทำเช่นนี้จะเป็นการลบชื่อบุคคลจากข้อมูล Exif ของภาพ)

#### การแก้ไขข้อมูลการระบุตัวบุคคลที่บันทึกไว้

ในการเปลี่ยนภ<sup>ิ</sup>าพที่ใช้สาหรับการค้นหา, ชื่อบุคคลที่บันทึกไว้ หรือภาพที่ใช้เพื่อแสดงแทนตัวบุคคล ให้ท่านคลิกขวา ที่ชื่อบุคคลในการแสดงรายการแบบเป็นลำดับชั้น

#### การประมวลผลเพื่อค้นหาตามใบหน้า

การค้นหาภาพตามใบหน้าอาจต้องใช้เวลาครู่หนึ่งหากท่านมีหลายๆ ภาพ การประมวลผลนี้อาจยังคงต่อเนื่องแม่ หลังจากที่ท่านปิดซอฟท์แวร์ ImageBrowser EX. ท่านสามารถดูสถานการณ์ประมวลผลในหน้าต่างเล็กๆ บนทาง ด้านขวาล่างของหน้าจอ ในการหยุดการประมวลผล ให้ท่านคลิก [Exit] ท่านสามารถป้องกันการประมวลผลโดยการลบ ตัวเลือก [Keep analyzing face info even after exit] บนแท็บ [Face ID] ในการตั้งค่าคุณสมบัติทั่วไปของ ซอฟท์แวร์ ImageBrowser EX ([]] 44)

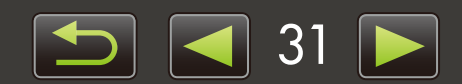

### การซิงค์ข้อมูลการระบุตัวบุคคลระหว่างเครื่องคอมพิวเตอร์กับกล้อง (กล้องที่มีฟังก์ชั่นการค้นหา ใบหน้า (Face ID) เท่านั้น)

ท่านสามารถดึงข้อมูลบนตัวกล้องเพื่อบันทึกข้อมูลบุคคลไว้ในซอฟท์แวร์ ImageBrowser EX เมื่อท่านใช้งานซอฟท์แวร์ CameraWindow เช่นเดียวกัน ข้อมูลการระบุตัวบุคคลที่ท่านป้อนไว้ในซอฟท์แวร์ ImageBrowser EX จะสามารถใช้กับกล้อง ของท่าน สำหรับรายละเอียดเพิ่มเติม โปรดดูคู่มือการใช้งานซอฟท์แวร์ CameraWindow

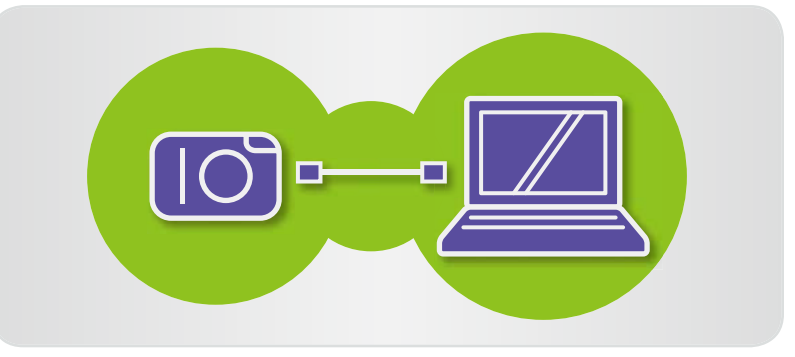

จะปรากฏหน้าจอสำหรับการตั้งค่าการซิงค์ข้อมูลการระบุตัวบุคคลอัตโนมัติหากท่านเชื่อมต่อกล้องเมื่อกล้องหรือเครื่อง คอมพิวเตอร์ของท่านมีข้อมูลการระบุตัวบุคคลอยู่แล้ว หากท่านไม่ต้องการที่จะดูหน้าจอการซิงค์ในทุกครั้งที่ซอฟท์แวร์ CameraWindow เริ่มการทำงาน ให้ยกเลิกกาเลือกตัวเลือก [Synchronize automatically]

## 🧼 การค้นหาภาพ

แสดงเฉพาะภาพที่ตรงตามเงื่อนไขที่ท่านกำหนดในพื้นที่เบราเซอร์ด้วยวิธีเลือกดังต่อไปนี้:

#### การค้นหาต้วยข้อความ

ท่านสามารถค้นหาภาพตามชื่อไฟล์, ชื่อโฟลเดอร์, ชื่อบุคคล (สำหรับภาพที่ถ่ายจากกล้องที่รองรับฟังก์ชั่นการค้นหาใบหน้า (Face ID)) และข้อมูลที่เพิ่มไปยังภาพ (ชื่อสถานที่ที่เป็นจุดสังเกต, ชื่อกลุ่ม, ข้อมูลแท็ก หรือคำอธิบายเพิ่มเติม)

· 웹 탑 · 슈.

🕨 ในแถบเครื่องมือ ...

### ดารค้นหาจากหนิตของไฟล์

การค้นหาจากการจัดอันดับ

面 🖏 🚓 ,

19 R

จัดกลุ่มการแสดงภาพให้เป็นไปตามชนิดของไฟล์ที่ท่านต้องการ โดยเลือกชนิดของไฟล์ภาพนิ่ง หรือภาพเคลื่อนไหว

Q

Q

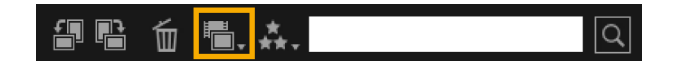

- ในแถบเครื่องมือ ให้ท่านคลิก โรง เลือกชนิดของไฟล์
- ในแถบเครื่องมือ ให้ท่านคลิก 👯 จากนั้นจึงเลือก อันดับ (จำนวนของดาว)

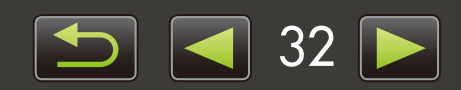

การค้นหาภาพตามใบหน้า: โหมตภาพขนาดย่อ (กล้องที่มีฟังก์ชั่นการค้นหาใบหน้า (Face ID) เท่านั้น)

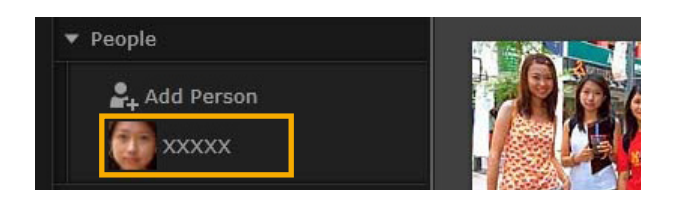

คลิกชื่อของบุคคลในการแสดงรายการแบบเป็นลำดับชั้น ภาพที่ประกอบด้วยใบหน้าของบุคคลนั้นๆ จะแสดงขึ้นในพื้นที่ เบราเซอร์

- ภาพที่มีการติดแสดงฉลาก 2 ในมุมขวาล่างอาจไม่รวมอยู่ในบุคคล ให้ท่านย้ายเคอร์เซอร์เหนือกรอบเพื่อดูข้อความ [Add this person?] หากต้องการเพิ่มบุคคล ให้ท่านคลิก V หรือคลิก X
- การค้นหาภาพตามใบหน้า: โหมตแสดงตัวอย่างภาพ (กล้องที่มีฟังก์ชั่นการค้นหาใบหน้า (Face ID) เท่านั้น)

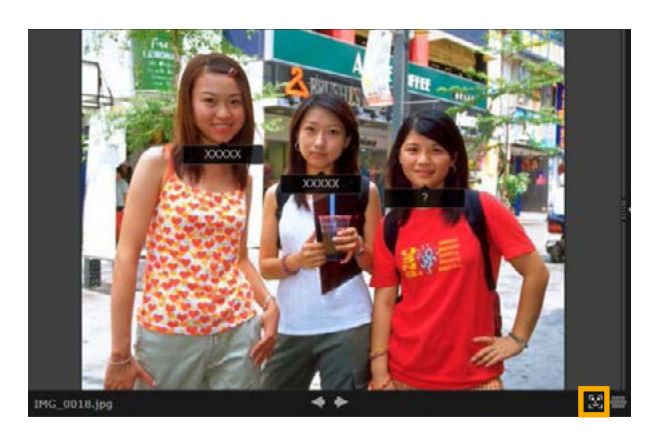

- เลือกภาพที่มีใบหน้าบุคคลที่ต้องการและแสดง
- ในโห<u>มด</u>แสดงตัวอย่างภาพ
- คลิก โปลี่ ในพื้นที่เบราเซอร์ ชื่อของบุคคลจะแสดงขึ้น ข้างใต้ใบหน้าของเจ้าของชื่อ
  - ชื่อที่มีการติดฉลาก [?] อาจไม่ตรงกับบุคคลใด ในการเพิ่มบุคคล ให้ท่านย้ายเคอร์เซอร์เหนือกรอบ จากนั้นคลิก M หรือคลิก M
  - หากแสดงเฉพาะ [?] ในกล่องชื่อ ให้ท่านคลิกกล่อง และป้อนชื่อของบุคคล

หากการค้นหาภาพไม่เป็นไปตามที่คาด ให้ท่านลองปรับแถบสำหรับ [The number of similar faces displayed when searched by person] บนแท็บ [Face ID] ในการตั้งค่าคุณสมบัติทั่วไปของซอฟท์แวร์ ImageBrowser EX ( 44) ตัวอย่างเช่น หากภาพที่ไม่ถูกต้องถูกเพิ่มลงในผลลัพธ์การค้นหาภาพ ให้ท่านเลื่อนแถบไปทาง [Min] และ หากภาพที่ต้องการยังไม่ถูกพบ ให้ท่านเลื่อนไปทาง [Max]

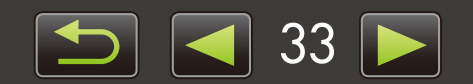

การค้นหาภาพตามใบหน้า: โหมตภาพขนาดย่อ (กล้องที่มีฟังก์ชั่นการค้นหาใบหน้า (Face ID) เท่านั้น)

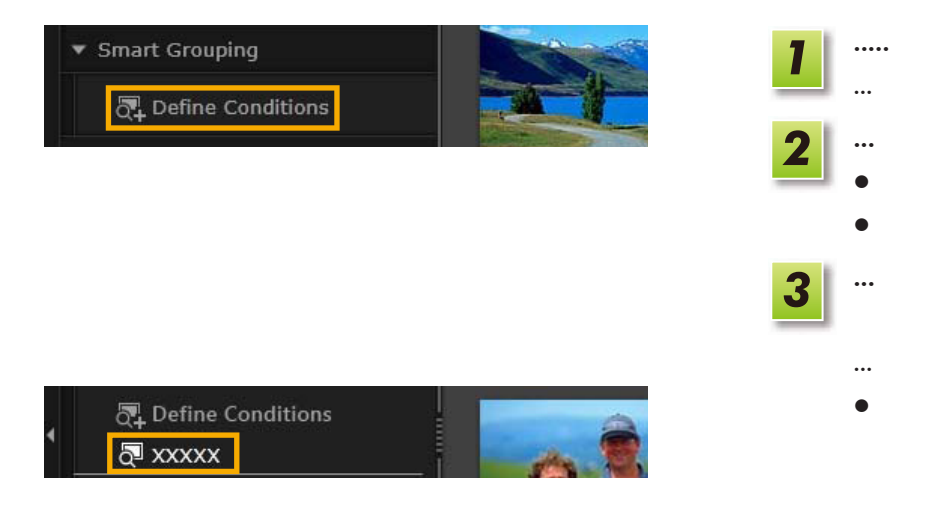

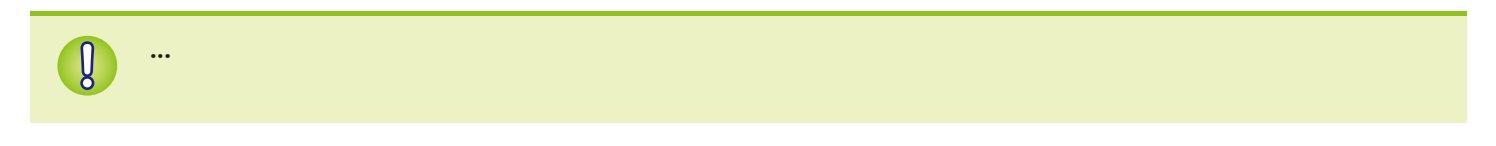

## 🥪 การค้นหาภาพ

ท่านสามารถค้นหาภาพตามชื่อไฟล์, ชื่อโฟลเดอร์, ชื่อบุคคล (สำหรับภาพที่ถ่ายจากกล้องที่รองรับฟังก์ชั่นการค้นหาใบหน้า (Face ID)) และข้อมูลที่เพิ่มไปยังภาพ (ชื่อสถานที่ที่เป็นจุดสังเกต, ชื่อกลุ่ม, ข้อมูลแท็ก หรือคำอธิบายเพิ่มเติม)

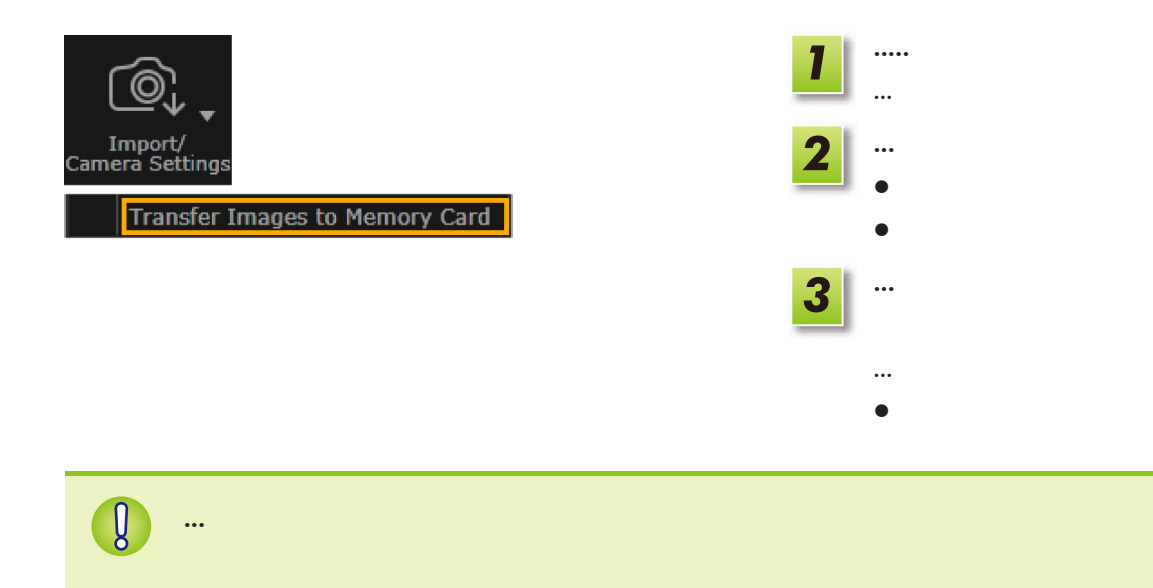

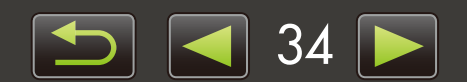

# การแก้ไขภาพนิ่ง

- การแก้ไขภาพ JPEG
- > การแก้ไขตาแดง
- > การปรับภาพอัตโนมัติ
- ≻ การปรับสีและความสว่าง
- \succ การเน้นเส้นขอบภายในภาพเพื่อเพิ่มความคมชัด
- > การตัดขอบภาพ

- > การใส่ข้อความลงในภาพ
- การใช้ PhotoStitch ในการสร้างภาพพาโนรามา
- การแก้ไขภาพ RAW
- > การประมวลผลภาพ RAW โดยใช้ซอฟทท์แวร์ Digital Photo Professional

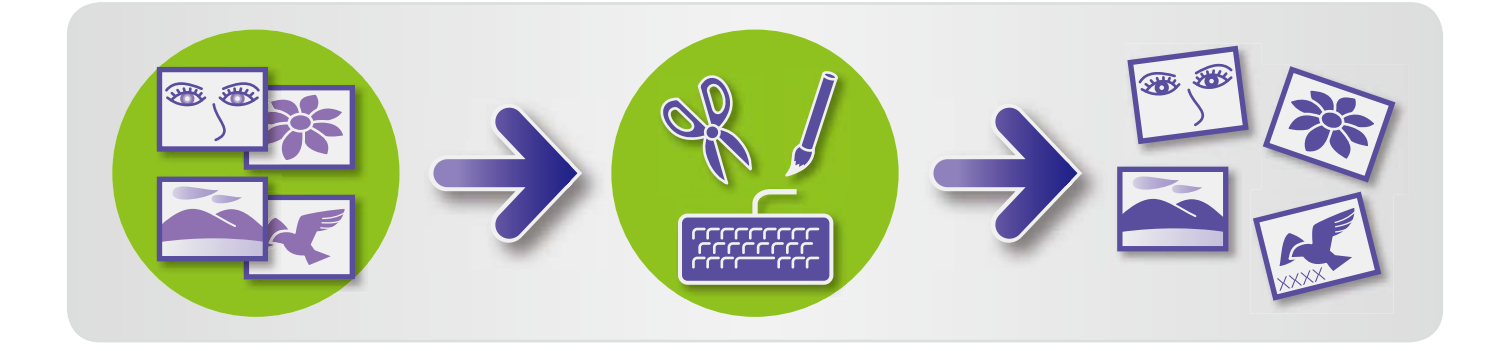

ขั้นตอนเริ่มแรกสำหรับการแก้ไขภาพทั้งหมด

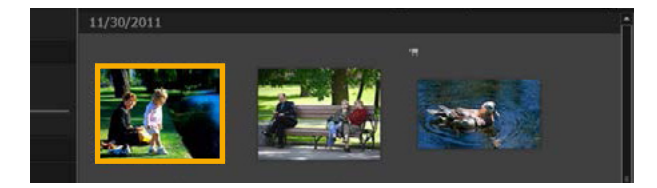

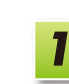

ในพื้นที่เบราเซอร์ ให้ท่านเลือกภาพเพื่อแก้ไข

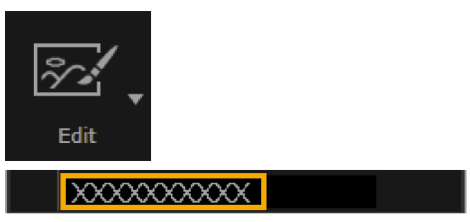

| 2 | คลิกปุ่ม [Edit] แ<br>การแก้ไขภาพ | เละในเมนู  | ให้ท่านเลือก | ตัวเลือก |
|---|----------------------------------|------------|--------------|----------|
|   | ທິວຕວນອິວມາເອົາ                  | ส์แสดงสิ้ง | แฟ้วให้การทั | റംറംപങ്  |

ทำตามคำแนะนำที่แสดงขึ้นเพื่อให้การทำงานเสร็จ สมบูรณ์

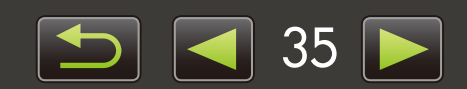

## 🥪 การแก้ไขตาแดง

ปรับเปลี่ยนสีของดวงตาให้กลับเป็นสีตามธรรมชาติหากดวงตาเป็นสีแดงเนื่องจากแสงแฟลชสะท้อนเข้าดวงตา

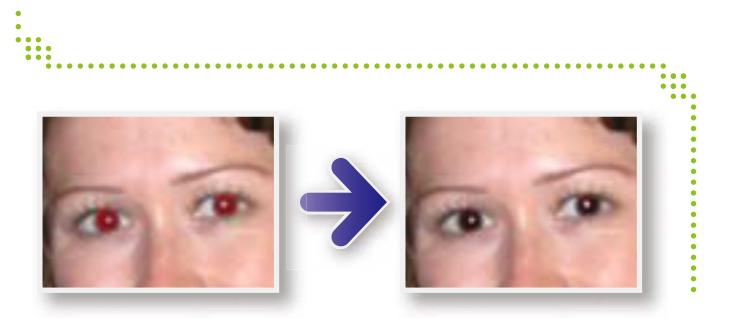

## 🕨 การปรับภาพอัตโนมัติ

ปรับโทนสีและความสว่างของภาพโดยอัตโนมัติ

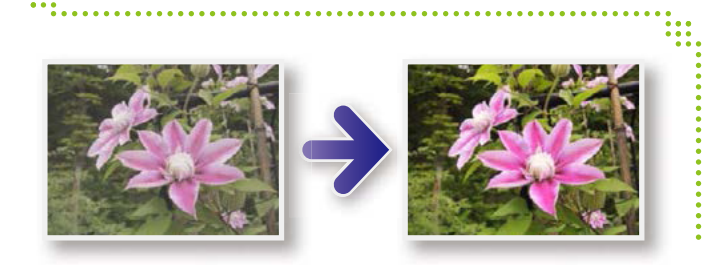

## 🔎 การปรับสีและความสว่าง

ปรับโทนสีและความสว่างของภาพโดยใช้วิธีการต่างๆ

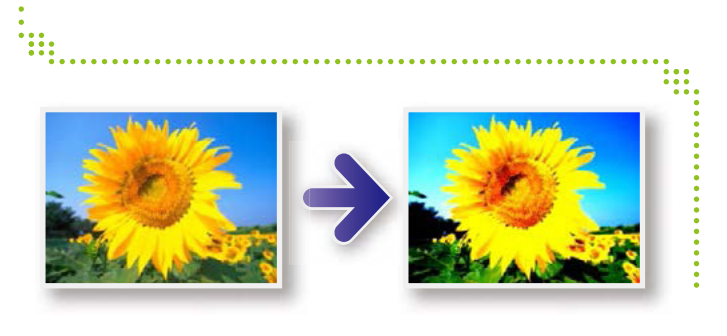

▶ [Edit] → [Auto Correct]

 $\blacktriangleright$  [Edit]  $\rightarrow$  [Correct Red-eye]

#### Windows

- ▶ [Edit]  $\rightarrow$  [Adjust Color and Brightness]
- บนหน้าจอที่แสดงถัดไป ท่านสามารถปรับภาพโดยใช้ฮิสโตแกรม และโค้งปรับโทนสี

#### Macintosh

- ▶ [Edit] → [Adjust Color and Brightness]
- ▶ [Edit]  $\rightarrow$  [Correct Levels]
- ▶ [Edit] → [Correct Tone Curves]

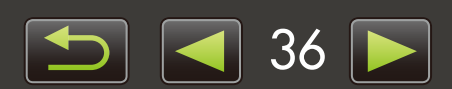
# 🔎 การเน้นเส้นขอบภายในภาพเพื่อเพิ่มความคมหัต

ทำให้ภาพดูคมชัดมากยิ่งขึ้นโดยการเน้นเส้นขอบของบุคคล และวัตถุอื่นๆ

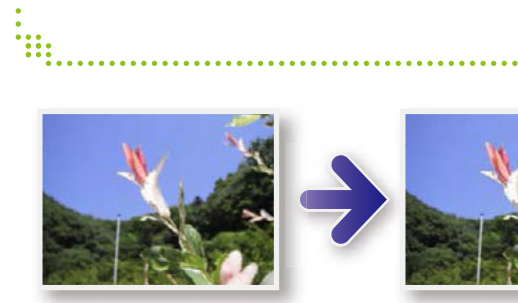

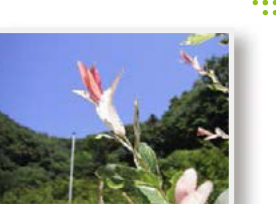

▶ [Edit] → [Increase Sharpness]

Windows The Unsharp Mask [Radius] คือขนาด ที่เส้นขอบถูกตรวจจับได้ และ [Threshold] จะเป็นค่าอ้างอิงที่ใช้ในการระบุการเน้น ขอบภาพ

# 🧼 การตัดขอบภาพ

ตัดส่วนขอบของภาพเพื่อลบขอบที่ไม่ต้องการออก ทำให้เหลือเฉพาะพื้นที่ภาพที่ต้องการ

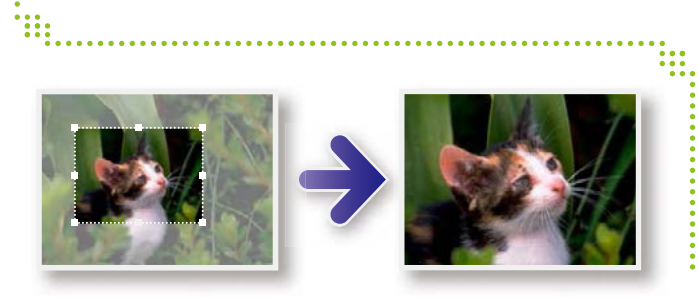

# การใส่ข้อความลงในภาพ

เพิ่มข้อความลงในภาพตามขั้นตอนดังต่อไปนี้:

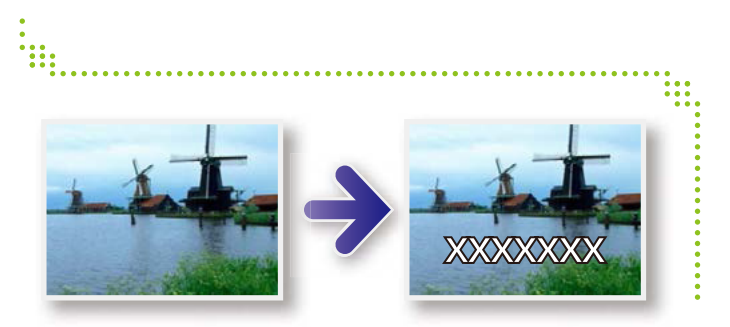

## ▶ [Edit] → [Crop Image]

 ท่านสามารถระบุพื้นที่ที่จะตัดภาพได้โดยการป้อนค่า หรือกำหนด อัตราส่วนที่ต้องการ

## ▶ [Edit] $\rightarrow$ [Insert Text]

 เพื่อให้ได้ขอบข้อความที่มีความนุ่มนวลยิ่งขึ้น ให้ท่านเลือกกล่อง ตัวเลือก [Antialias] ข้อความก็จะถูกเพิ่มลงในพื้นหลังได้ดียิ่งขึ้น

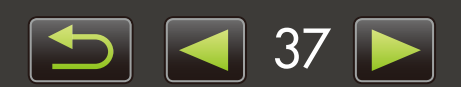

# ดารใช้ PhotoStitch ในการสร้างภาพพาโนรามา

สร้างภาพในแนวกว้างแบบพาโนรามาโดยการรวมภาพที่ถูกถ่ายต่อเนื่องหลายๆ ช็อตโดยใช้การขยับกล้องทีละน้อยก่อนถ่ายภาพ ใหม่แต่ละซ็อต

▶ [Edit] → [Stitch Photos]

หากมีข้อความแสดงขึ้นเพื่อแจ้งว่ามีหน่วยความจำไม่เพียงพอ ให้ท่านลองปฏิบัติดังต่อไปนี้:

- ปิดโปรแกรมอื่นทั้งหมดที่นอกเหนือจาก PhotoStitch
- ใช้ภาพให้น้อยลง ลดขนาดไฟล์ของภาพ
- ลนแท็บ [Save] ให้ท่านเลือก [Adjust image] และระบุขนาดที่เล็กกว่าใน [Saved Image Size]

**É** 

Q

## การใช้โปรแกรม PhotoStitch กับฟังก์ชั่นการถ่ายภาพพาโนรามา (Stitch Assist)

สำหรับภาพที่ถูกถ่ายในโหมดการถ่ายภาพพาโนรามา (Stitch Assist) โปรแกรม PhotoStitch จะสามารถตรวจจับ ลำดับภาพและทิศทางการรวมภาพโดยอัตโนมัติ ทำให้ง่ายต่อการรวมภาพยิ่งขึ้น (กล้อง/กล้องวิดีโอบางรุ่นอาจไม่มี การทำงานของโหมดภาพพาโนรามา (Stitch Assist)

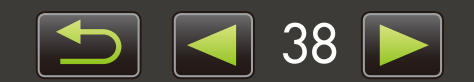

## 

ท่านสามารถแปลงภาพ RAW ให้อยู่ในรูปแบบภาพ JPEG หรือ TIFF

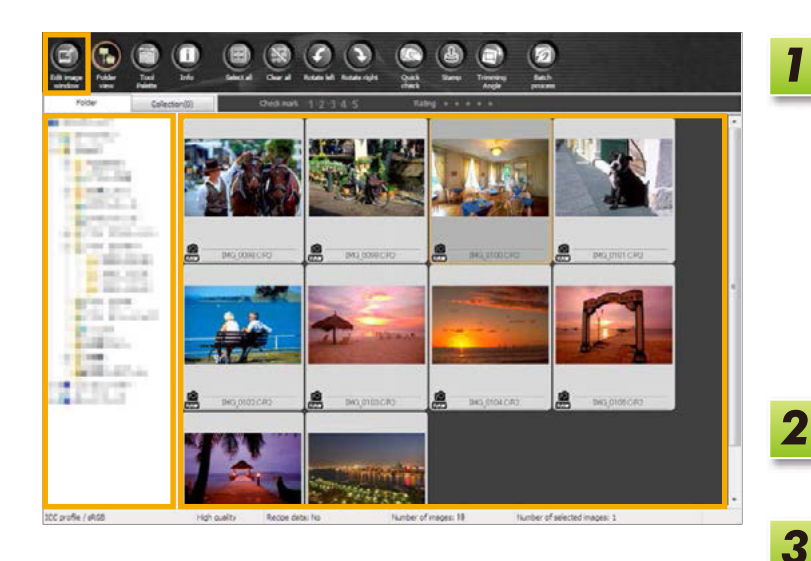

## แถบเครื่องมือในโปรแกรม Digital Photo Professional

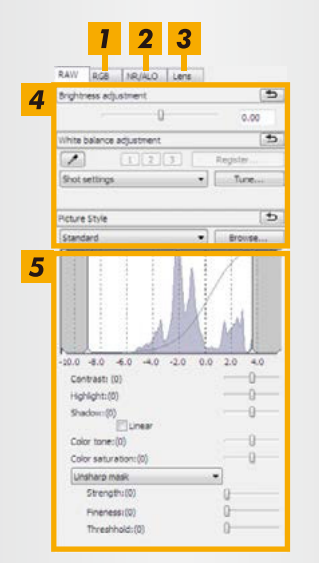

- โค้งสำหรับการปรับโทนสีสามารถใช้ในการปรับช่องสัญญาณ สี RGB ทั้งหมดพร้อมกัน หรือแต่ละช่องแบบแยกกัน
- 2 ลดจุดสีรบกวนในภาพที่ถ่ายเวลากลางคืน หรือเมื่อใช้ความไว แสงสูง
- 3 แก้ไขความเบลอภาพที่ขอบเลนส์ซึ่งถ่ายโดยใช้กล้อง EOS DIGITAL
- 4 ปรับความสว่างของภาพ, สมดุลแสงขาว หรือ Picture Style
- 5 ปรับความเข้มจาง, โทนสี, ความอิ่มตัวของสี และคุณสมบัติอื่นๆ

## ในซอฟท์แวร์ ImageBrowser EX ให้ท่านคลิก [Edit] และเลือก [Process RAW Images]

จากนั้น โปรแกรม Digital Photo Professional จะเริ่ม การทำงาน

2 คลิกปุ่ม [Edit] และในเมนู ให้ท่านเลือกตัวเลือก การแก้ไขภาพ

## เลือกภาพ

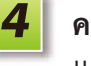

คลิก 💽 [Edit image window]

แถบของเครื่องมือจะแสดงขึ้น

- การใช้แถบเครื่องมือ ปรับความสว่างและสมดุล แสงขาวตามที่ต้องการ
- รายละเอียดการปรับ (ข้อมูลเกี่ยวกับเงื่อนไขการประมวลผลภาพ)
   จะถูกบันทึกเป็น "recipe" กับภาพ
- ในโปรแกรม Digital Photo Professional การปรับภาพสำหรับฉาก หรือวัตถุเป็นไปได้โดยการระบุรูปแบบของภาพ (Picture Style)
- คุณสมบัติของภาพที่สามารถปรับเปลี่ยนจะแตกต่างกันไป ตามรุ่นของกล้อง

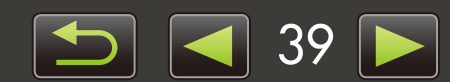

## 📕 การพิมพ์ภาพ

Q

ଜ

หากต้องการพิมพ์ภาพจากโปรแกรม Digital Photo Professional ให้ท่านเลือกภาพในหน้าต่างหลัก จากนั้นเลือกฟังก์ชั่นการพิม พ์ที่ต้องการในเมนู [File] ตัวเลือกการพิมพ์ต่อไปนี้จะสามารถใช้งานได้:

| ตัวเลือกการพิมพ์            | รายละเอียด                                                                                    |
|-----------------------------|-----------------------------------------------------------------------------------------------|
| การพิมพ์                    | ภาพจะถูกจัดเรียงโดยอัตโนมัติสำหรับการพิมพ์หนึ่งภาพต่อหนึ่งแผ่น                                |
| การพิมพ์ภาพโดยใช้การตั้งค่า | จัดเรียงภาพตามที่ต้องการสำหรับการพิมพ์หนึ่งภาพต่อแผ่น เพิ่มชื่อภาพ, ข้อมูลการถ่ายภาพ และอื่นๆ |
| แบบละเอียด                  | หากท่านต้องการ                                                                                |
| การพิมพ์ภาพแบบหลายภาพลง     | พิมพ์ภาพหลายภาพแบบเรียงแถวบนกระดาษหนึ่งแผ่น (ท่านสามารถกำหนดรูปแบบการจัดวางและจำนวนของ        |
| บนกระดาษหนึ่งแผ่น           | ภาพ, เพิ่มข้อความ และข้อมูลอื่นๆ)                                                             |

 การถ่ายภาพ RAW สามารถใช้งานได้บนกล้องที่รองรับไฟล์ภาพรูปแบบ RAW เท่านั้น สำหรับรายละเอียด โปรดดูจากคูมือการใช้งานกล้อง

- เฉพาะภาพ RAW ที่รองรับโดยโปรแกรม Digital Photo Professional สามารถประมวลผลได้โดยการใช้ โปรแกรม โปรดแน่ใจว่าท่านได้ศึกษาข้อมูลจากคู่มือการใช้งาน
- คำอธิบายโดยละเอียดเพิ่มเติมของการทำงานสามารถใช้งานได้ในคู่มือการใช้งานโปรแกรม Digital Photo Professional ซึ่งผู้ใช้งานกล้อง EOS DIGITAL สามารถเปิดดูได้จากแผ่นชีดี-รอม และผู้ใช้ท่านอื่นๆ สามารถดาวน์โหลดได้จากเว็บไซต์ของแคนนอน

้ไฟล์ภาพ RAW ประกอบด้วยข้อมูลที่ยังไม่ได้ผ่านการดัดแปลงซึ่งเกิดจากเซ็นเซอร์ภาพของกล้อง แตกต่างจากภาพ JPEG ทั่วไป เนื่องจากข้อมูล "เป็นข้อมูลดิบ" อย่างแท้จริง (ไม่ผ่านการปรับและบีบอัดข้อมูล) ซึ่งทำให้การประมวลผลภาพ (การแปลงไฟล์) บนเครื่องคอมพิวเตอร์ทำได้โดยไม่มีการสูญเสียคุณภาพของภาพ

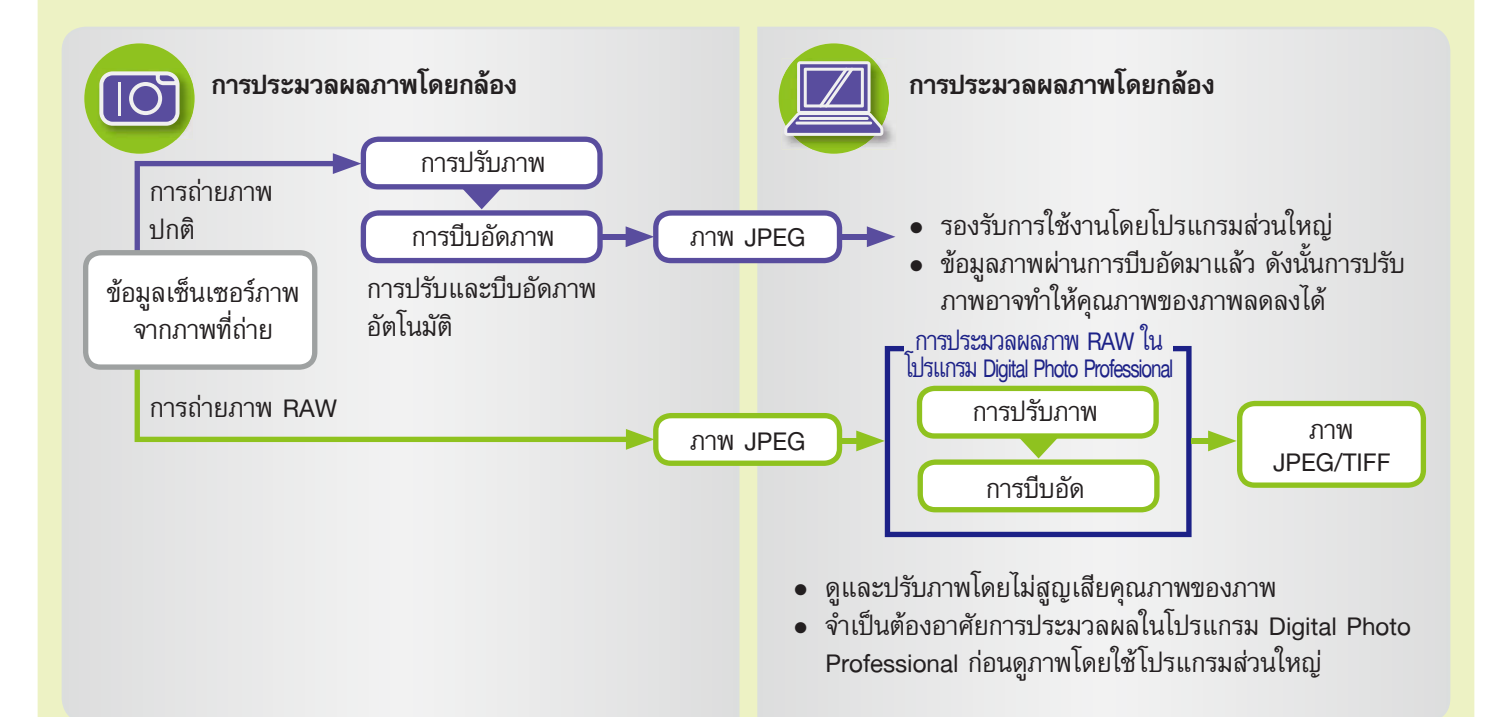

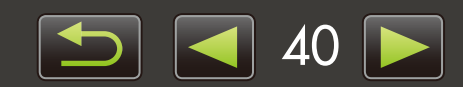

# การใส่ข้อมูลภาพ

- > การจัดอันดับภาพ
- >> การใส่ข้อมูลภาพ: สถานที่ที่เป็นจุดสังเกต และกลุ่ม
- การใส่ข้อมูลภาพ: คำสำคัญ างรับ
  - การใส่ข้อมูลภาพ: หมายเหตุ

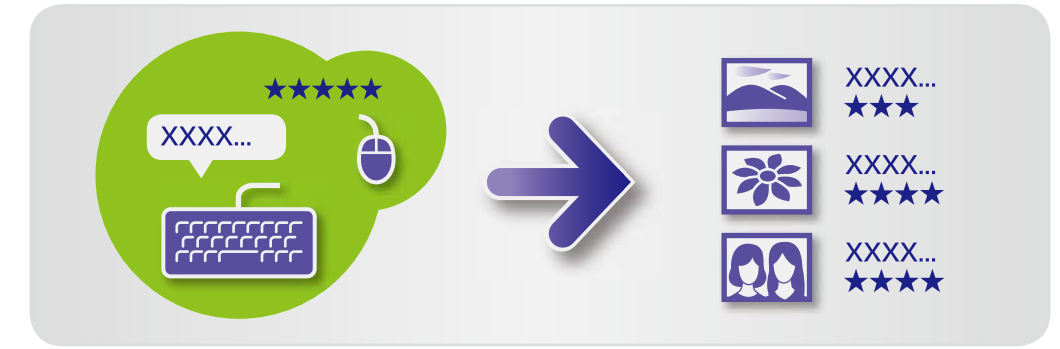

ในหน้าต่างคุณสมบัติทั่วไป (Properties) (🛄 25) ระบุรายละเอียดภาพตามที่ต้องการ

#### ประเภทของรายละเอียดภาพ ข้อมอเพื่อแต่อไปนี้อะออใต้ใ

ข้อมูลเพิ่มเติมต่อไปนี้จะถูกใช้ในการจัดระเบียบ, แสดง และติดฉลากข้อมูลภาพ

| ข้อมูล       | รายละเอียด                                                                     | วิธีการเพิ่ม                                                                                                    | ใช้งานเพื่อค้นหาภาพ | แสดงใต้ภาพขนาดย่อ |
|--------------|--------------------------------------------------------------------------------|----------------------------------------------------------------------------------------------------|---------------------|-------------------|
| การจัดอันดับ | จัดอันดับภาพตามความชอบด้วย<br>การใส่ดาว (☆)                                    | <ul> <li>ซอฟท์แวร์ ImageBrowser EX</li> <li>ซอฟท์แวร์ Digital Photo<br/>Professional</li> <li>กล้อง/กล้องวิดีโอ<br/>(การตั้งค่าภาพโปรด)</li> <li>Windows 8/Windows 7/<br/>Windows Vista (การจัดอันดับ)</li> </ul> | 0                   | Ο                 |
| จุดสังเกต    | จัดประเภทภาพโดยใช้การระบุจุด<br>สังเกต (สถานที่หรืออาคารที่ภาพ<br>นั้นถูกถ่าย) | ซอฟท์แวร์ ImageBrowser EX                                                                                                    | 0                   | ×                 |
| កត្នុំរ      | จัดประเภทภาพโดยการเพิ่มชื่อ<br>กลุ่ม                                           |                                                                                                    | 0                   | ×                 |
| ข้อมูลภาพ    | เลือกหัวข้อ หรือเหตุการณ์จาก<br>รายการที่สามารถแก้ไขได้                        |                                                                                                    | 0                   | ×                 |
| หมายเหตุ     | ใส่หมายเหตุกำกับภาพ,<br>อธิบายสภาวะการถ่ายภาพ,<br>หน่วยความจำของท่าน และอื่นๆ  |                                                                                                    | 0                   | ×                 |

• แท็กข้อมูลที่แสดงด้านล่างภาพขนาดย่อสามารถเลือกได้โดยการคลิก 🔜 ในแถบควบคุมเบราเซอร์

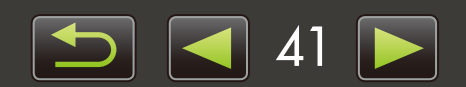

Ø

## การจัดอันดับภาพ

ตัวเลือกการจัดอันดับภาพทั้ง 6 ตัวเลือก: 1–5 ดาว (฿, ฿฿, ฿฿฿, ฿฿฿฿, ฿฿฿฿, ฿฿฿฿฿, ไม่มีการจัดอันดับ โดยการใช้การ จัดอันดับ ท่านสามารถจำกัดการแสดงภาพไปยังเฉพาะภาพที่เป็นภาพโปรดของท่าน (🎑 22)

| 🔻 Ra | ating |   |   |   |  |
|------|-------|---|---|---|--|
| *    | ★     | ★ | ٠ | ٠ |  |

| เว่ | าสู่หน้าต่างคุณสมบ้ | ์ติทั่วไป (Prop | perties) |
|-----|---------------------|-----------------|----------|
| จ   | กนั้นคลิก [Additio  | nal Info]       |          |

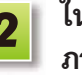

2 ใน [Rating] ให้ท่านคลิก 💽 หรือ 🛣 เพื่อจัดอันดับ

ท่านสามารถจัดอันดับภาพดังต่อไปนี้:

- คลิกขวาที่ภาพ และกำหนดการจัดอันดับจากเมนูทางลัด
- บนกล้อง/กล้องวิดีโอ ให้ท่านใช้การตั้งค่า "Favorite"
- ซอฟท์แวร์ Digital Photo Professional 3.9 หรือสูงกว่า

้การจัดอันดับภาพบนกล้อง/กล้องวิดีโอสามารถใช้งานได้เฉพาะรุ่นที่รองรับคุณสมบัตินี้ สำหรับรายละเอียด เพิ่มเติม โปรดดูคู่มือแนะนำการใช้งานกล้อง/กล้องวิดีโอ

# การใส่ข้อมูลภาพ: สถานที่ที่เป็นจุดสังเกต และกลุ่ม

้กำหนดภาพไปยังสถานที่ที่เป็นจุดสังเกต หรือกลุ่มเพื่อแยกประเภท (อธิบายไว้ในหัวข้อ "การใส่ข้อมูลภาพ: ประเภทภาพ")

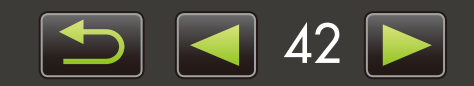

# การใส่ข้อมูลภาพ: ค่าส่าคัญ

ระบุคำสำคัญดังต่อไปนี้ ท่านสามารถค้นหาภาพตามคำสำคัญที่ท่านป้อน (🛄 32)

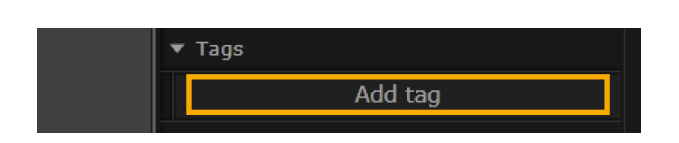

| _ |
|---|
|   |

👖 เข้าสู่หน้าต่างคุณสมบัติทั่วไป (Properties) จากนี้ันคลิก [Additional Info]

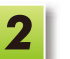

คลิก [Add tag] และป้อนคำสำคัญ

• ท่านสามารถใส่ข้อมูลภาพโดยการการคลิกขวาที่ภาพ และเลือกแท็ก ข้อมูลในเมนู

# การใส่ข้อมูลภาพ: หมายเหตุ

ป้อนหมายเหตุลงในช่อง [Comments] ในภาพดังต่อไปนี้ ท่านสามารถค้นหาภาพตามหมายเหตุที่ท่านป้อน (🛄 32)

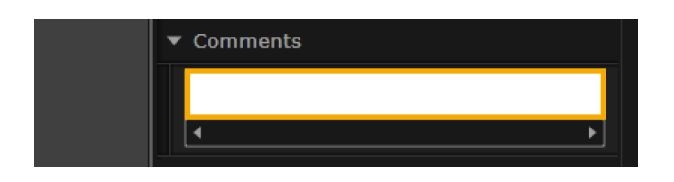

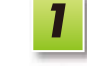

เข้าสู่หน้าต่างคุณสมบัติทั่วไป (Properties) จากนั้นคลิก [Additional Info]

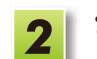

ป้อนข้อความในช่อง [Comments]

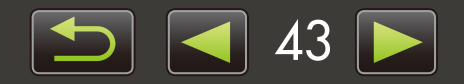

# การตั้งค่าคุณสมบัติทั่วไป

## > การกำหนดค่าคุณสมบัติทั่วไป

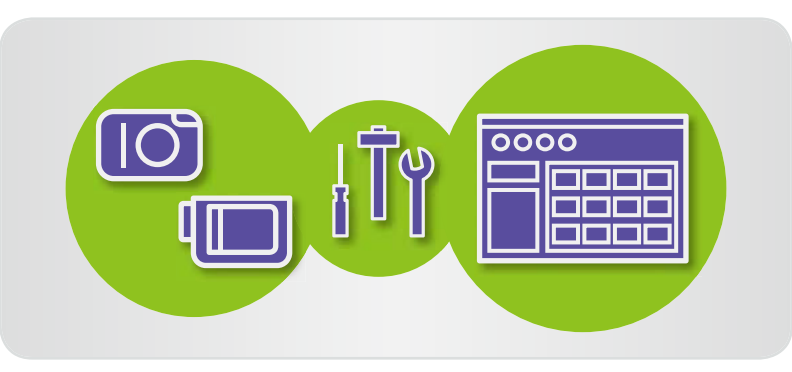

# การกำหนดค่าคุณสมบัติทั่วไป

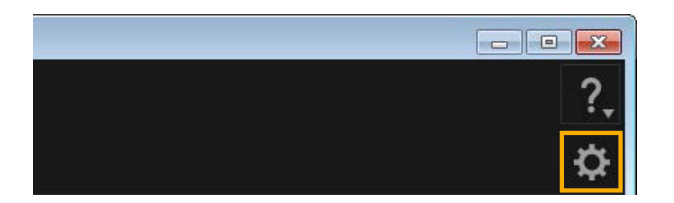

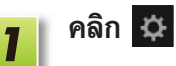

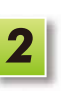

## ทำการตั้งค่าตามที่ต้องการบนหน้าจอคุณสมบัติทั่วไป

 สำหรับกล้อง/กล้องวิดีโอบางรุ่น การกำหนดการตั้งค่าขึ้นเองโดยผู้ใช้ อาจต้องมีการเพิ่มโฟลเดอร์ปลายทาง ในกรณีเช่นนี้ ให้ท่านเข้าสู่เมนู คุณสมบัติทั่วไป (preferences) ของซอฟท์แวร์ ImageBrowser EX เพื่อเพิ่มโฟลเดอร์

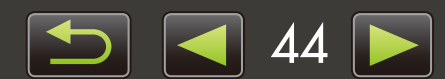

# การแก้ไขภาพเคลื่อนไหว

- การตัดต่อภาพเคลื่อนไหว
- ≽ การคัดแยกภาพนิ่งออกจากภาพเคลื่อนไหว
- ภารแก้ไขภาพ Video Snapshot ของกล้อง EOS (สำหรับผู้ใช้กล้อง EOS DIGITAL Cameras เท่านั้น)

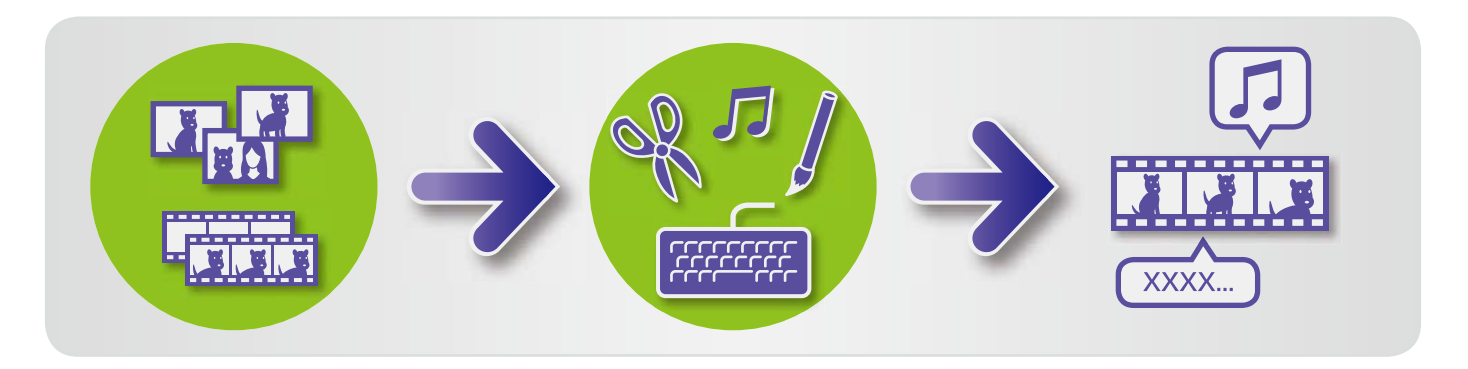

# 🔎 การตัดต่อภาพเคลื่อนไหว

ใช้สำหรับตัดภาพเคลื่อนไหว, รวมภาพเคลื่อนไหว และภาพนิ่งเพื่อสร้างภาพเคลื่อนไหวต้นฉบับขึ้นใหม่ หรือแก้ไขภาพด้ววิธีการ อื่นๆ ดังต่อไปนี้

ท่านสามารถเพิ่มชื่อเรื่อง หรือข้อความอื่นๆ, เพลงประกอบ และเอฟเฟคพิเศษอื่นๆ

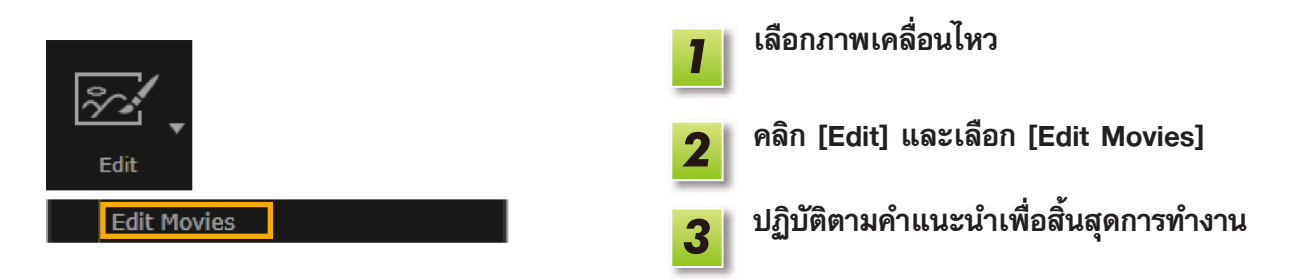

- ภาพเคลื่อนไหวที่ท่านแก้ไขด้วยวิธีการนี้ไม่สามารถส่งกลับคืนไปยังกล้องได้
- การแสดงบางฉากอาจไม่ราบลื่น หากท่านเปลี่ยนอัตราเฟรมหลังจากการแก้ไขภาพเคลื่อนไหว
- การบันทึกภาพเคลื่อนไหวอาจใช้เวลาครู่หนึ่ง โดยเฉพาะอย่างยิ่งการบันทึกภาพเคลื่อนไหวในรูปแบบ MOV อาจใช้เวลาค่อนข้างนาน โปรดทราบว่าเวลาที่จำเป็นอาจแตกต่างกันไป ขึ้นอยู่กับประสิทธิภาพของเครื่อง คอมพิวเตอร์ และขนาดของภาพเคลื่อนไหว (ความละเอียด)

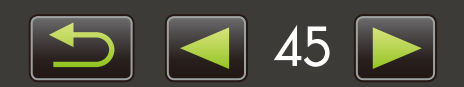

Q

6

ความยาวของภาพเคลื่อนไหวที่รองรับ

ความยาวสูงสุดของภาพเคลื่อนไหวที่ท่าน สามารถบันทึกได้จะแสดงขึ้นที่ด้านขวา ข้อความจะแสดงขึ้นหากท่านพยายามบันทึก ภาพเคลื่อนไหวที่มีความยาวมากกว่าที่แสดง ในกรณีนี้ ให้ท่านตัดภาพออก หรือลดขนาด (ความละเอียด) ของภาพเคลื่อนไหว

 ภาพเคลื่อนไหวที่ถ่ายด้วยกล้อง EOS DIGITAL ที่ท่านแก้ไขด้วยวิธีนี้จะถูกแปลงรูปแบบไฟล์ ตามที่กำหนดโดยซอฟท์แวร์ ImageBrowser EX ก่อนที่จะบันทึก ด้วยเหตุผลนี้ ภาพเคลื่อนไหว อาจอยู่ในรูปแบบการบีบอัดรูปแบบอื่น ที่นอกเหนือจากที่กำหนดไว้ในตัวกล้อง

|                    | ความยาวสูงสุด (MOV)                                                |                                           |  |  |
|--------------------|--------------------------------------------------------------------|-------------------------------------------|--|--|
| ขนาด (ความละเอียด) | 23.976 เฟรมต่อวินาที/<br>25 เฟรมต่อวินาที/<br>29.97 เฟรมต่อวินาที* | 50 เฟรมต่อวินาที/<br>59.94 เฟรมต่อวินาที* |  |  |
| 1920×1080          | น้อยกว่า 10 นาที                                                   | -                                         |  |  |
| 1280×720           | น้อยกว่า 20 นาที                                                   | น้อยกว่า 10 นาที                          |  |  |
| 640×480            | น้อยกว่า 30 นาที                                                   | น้อยกว่า 20 นาที                          |  |  |
| 320×240            | น้อยกว่า 60 นาที                                                   | -                                         |  |  |

\* บนตัวกล้อง เวลา 23.976 เฟรมต่อวินาที จะถูกแสดงสำหรับเป็น 24 เฟรมต่อวินาที, 29.97 เฟรมต่อวินาที จะถูกแสดงสำหรับเป็น 30 เฟรมต่อวินาที และ 59.94 เฟรมต่อวินาที จะถูกแสดงสำหรับเป็น 60 เฟรมต่อวินาที

| ขนาด (ความละเอียด) | ความยาวสูงสุด (MP4) |
|--------------------|---------------------|
| 1280×720           | น้อยกว่า 30 นาที    |

## การตัดภาพเคลื่อนไหว

้ตัดส่วนของภาพเคลื่อนไหวที่ไม่ต้องการที่จุดเริ่มต้น หรือจุดสิ้นสุดของภาพดังต่อไปนี้

|                                                                       | ไป เลือกภาพเคลื่อนไหวในโหมดแสดงตัวอย่างภาพ                                                                                                    |
|-----------------------------------------------------------------------|----------------------------------------------------------------------------------------------------|
|                                                                       | 2 คลิก 迷                                                                                                    |
| • 00:10         • 01:04         • 01:14           Save         Cancel | <ul> <li>ในการระบุส่วนที่จะตัด ให้ลากที่ส่วนปลายของแถบที่<br/>แสดงทางด้านซ้าย จุดทางด้านซ้ายใช้แสดงถึง<br/>ตำแหน่งเริ่มต้นภาพเคลื่อนไหว ส่วนตำแหน่งด้านขวา<br/>ใช้แสดงถึงจุดสิ้นสุดของภาพเคลื่อนไหว</li> <li>คลิก [Save]</li> </ul> |

ท่านสามารถเลือกและลบฉากที่ไม่ต้องการในภาพเคลื่อนไหวในแบบ
 วิดีโอสรุป (digest movies)

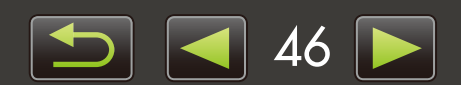

# 🕨 การคัดแยกภาพนิ่งออกจากภาพเคลื่อนไหว

ท่านสามารถบันทึกฉากที่ชื่นชอบในภาพเคลื่อนไหวให้เป็นภาพนิ่งแบบแยกได้

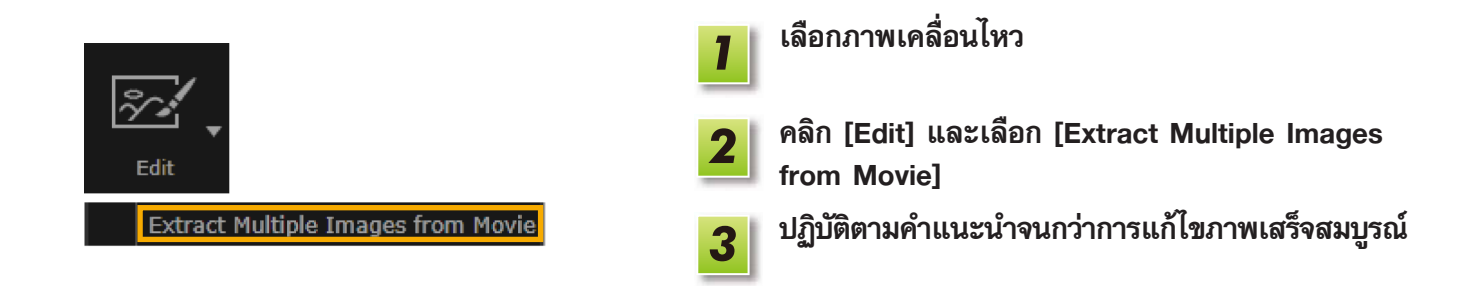

ອ ດາຣແດ້ໄขภาพ Video Snapshot ของ∩ล้อง EOS (สำหรับพู้ใช้กล้อง EOS DIGITAL Cameras ເກ່າนั้น)

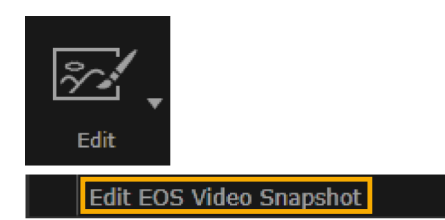

|   | 1 |  |
|---|---|--|
| 1 |   |  |

**เลือกอัลบั้มภาพเคลื่อนไหว Snapshot** ในการยืนยันว่าไฟล์นั้นเป็น Video snapshot ให้ท่านเข้าไปเข้าไปที่ คุณสมบัติทั่วไป (properties)

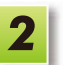

[Edit] → [Edit EOS Video Snapshot] การแก้ไขภาพ Video Snapshot ของกล้อง EOS จะเริ่มต้นขึ้น

 คู่มือแนะนำการแก้ไขภาพ Video Snapshot ของกล้อง EOS (ในรูปแบบไฟล์ PDF) สามารถเข้าดูได้จากเมนูช่วยเหลือ (Help) ของ EOS Video Snapshot Task

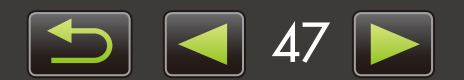

# การให้บริการออนไลน์, การส่งอีเมล์ภาพ

- > บริการที่สามารถใช้งานได้
- การใช้ฟังก์ชั่นเพิ่มเติมของ ImageBrowser EX

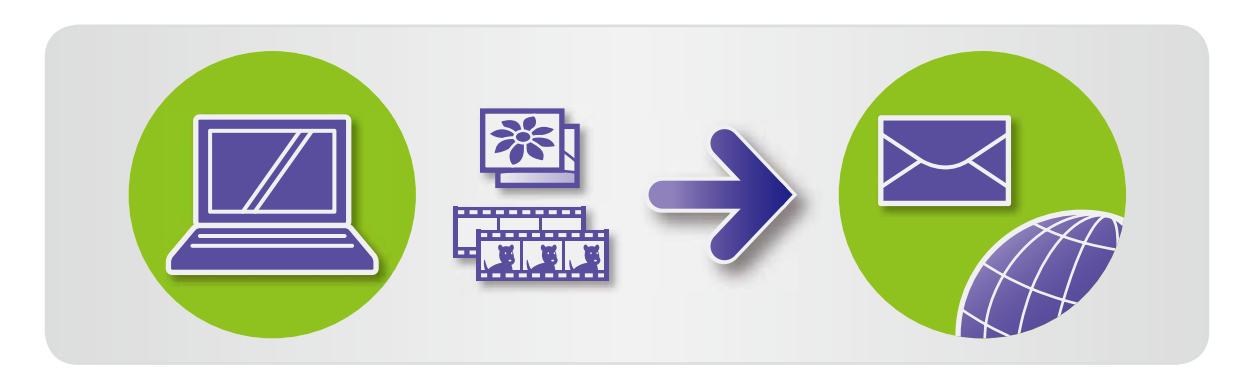

# บริการที่สามารถให้งานได้

้ท่านสามารถใช้บริการออนไลน์แบบต่างๆ ได้กับซอฟท์แวร์ ImageBrowser EX โดยการให้บริการของ CANON iMAGE GATEWAY จะแตกต่างกันไปในแต่ละพื้นที่

## **USINS CANON IMAGE GATEWAY**

เว็บไซต์ของ CANON iMAGE GATEWAY จะให้บริการภาพแบบออนไลน์แก่ลูกค้าผู้ใช้งานกล้อง/กล้องวิดีโอของแคนนอน ้หลังจากลงทะเบียนสมาชิก (ไม่คิดค่าธรรมเนียม) ท่านจะสามารถแบ่งปันภาพถ่ายในอัลบั้มภาพ และใช้ประโยชน์จากบริการอื่นๆ อีกมากมาย

ขอเชิญท่านแวะชมที่เว็บไซต์ CANON iMAGE GATEWAY (http://canon.com/cig) สำหรับข้อมูลล่าสุดเกี่ยวกับสถานที่ที่สามารถ ้ใช้บริการได้ทั่วโลก นอกจากนี้ โปรดตรวจสอบเว็บไซต์ในพื้นที่ของท่านเพื่อดูว่ามีบริการใดบ้างภายในพื้นที่

การลงทะเบียนสมาชิก CANON iMAGE GATEWAY (ฟรี)

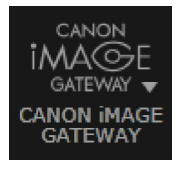

คลิก [CANON iMAGE GATEWAY] และเลือก [Register/Add Product]

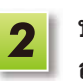

ปฏิบัติตามคำแนะนำจนกว่าการลงทะเบียนเสร็จ สมบูรณ์

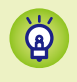

การลงทะเบียนจากแผ่นซีดี-รอม

การลงทะเบียนสมาชิกสามารถทำได้โดยใช้แผ่นซีดี-รอม ในกรณีนี้ ให้ท่านคลิก [Register] บน CANON iMAGE GATEWAY แผงติดตั้ง

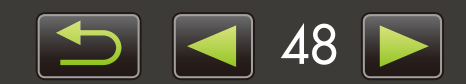

การใช้ CANON iMAGE GATEWAY

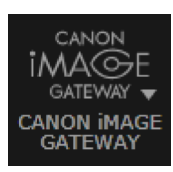

คลิก [CANON iMAGE GATEWAY] และเลือก ตัวเลือกที่ต้องการ

## การให้ฟังก์ชั่นเพิ่มเติม ImageBrowser EX

- การแนบภาพไปยังข้อความอีเมล์ ท่านสามารถแชร์ภาพของท่านผ่านการแนบไฟล์ไปยังอีเมล์
- การอัพโหลดภาพเคลื่อนไหวไปยัง YouTube ภาพเคลื่อนไหวของท่านสามารถอัพโหลดไปยัง YouTube (จำเป็นต้องลงทะเบียนกับเว็บไซต์ YouTube ไว้ก่อนล่วงหน้า สำหรับรายละเอียดเพิ่มเติม สามารถดูได้จากเว็บไซต์ YouTube)
- การอัพโหลดภาพไปยัง Facebook ภาพนิ่งของท่านสามารถอัพโหลดไปยังเว็บไซต์ Facebook (จำเป็นต้องลงทะเบียนกับเว็บไซต์ Facebook ไว้ก่อนล่วงหน้า สำหรับรายละเอียดเพิ่มเติม สามารถดูได้จากเว็บไซต์ Facebook)

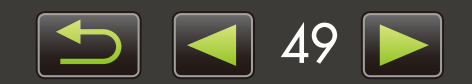

# 🧼 การใช้ฟังก์ชั่นเพิ่มเติมของ ImageBrowser EX

# การแนบภาพไปยังข้อความอีเมล์

ท่านสามารถส่งภาพโดยการแนบไปกับอีเมล์

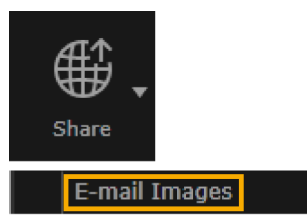

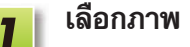

คลิก [Share], เลือก [E-mail Images] จากนั้นระบุขนาด แบะการตั้งค่าอื่นๆ ตามต้องการ

## Windows

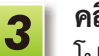

คลิก [Attach to Email]

โปรแกรมอีเมล์มาตรฐานของเครื่องคอมพิวเตอร์จะเริ่ม ทำงาน พร้อมแสดงหน้าจอสำหรับการเขียนข้อความ ภาพที่เลือกจะแสดงขึ้นเป็นไฟล์แนบ

- ภาพจะถูกบันทึกไปยังโฟลเดอร์ปลายทางที่กำหนด หากท่านเลือก [Save to Folder] ใน [After Finishing the Task] [Custom Settings]
- หากโปรแกรมอีเมล์ไม่เริ่มการทำงานอัตโนมัติ ให้บันทึกภาพไปยังเครื่อง คอมพิวเตอร์ก่อนเริ่มต้นเปิดโปรแกรมด้วยตนเอง จากนั้นจึงทำการแนบ และส่งภาพ ระบุตำแหน่งที่ภาพจะถูกบันทึกไว้ใน [Custom Settings] ตามที่จำเป็น

## Macintosh

3

#### คลิก [Finish]

โปรแกรมอีเมล์มาตรฐานของเครื่องคอมพิวเตอร์จะเริ่ม ทำงาน พร้อมแสดงหน้าจอสำหรับการเขียนข้อความ

- ภาพจะถูกบันทึกไว้ใน Startup disk ใน 'Users' → 'XXXXX' (ชื่อล็อกอินสำหรับผู้ใช้) → 'Library' → 'Preferences' → 'SendEmailUserData' ในโฟลเดอร์ 'Email Images'
- หากโปรแกรมอีเมล์ไม่เริ่มการทำงานอัตโนมัติ ให้ท่านเปิด โปรแกรมด้วยตนเองจากโฟลเดอร์ 'Applications'

แนบภาพที่บันทึกไว้ไปกับข้อความอีเมล์

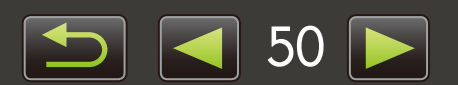

## Windows

เพื่อให้โปรแกรมอีเมล์ของท่านเริ่มการทำงานโดยอัตโนมัติ โปรแกรมจะต้องตั้งค่าเป็น MAPI ที่ใช้บนเครื่อง คอมพิวเตอร์ของท่าน

| ä | การตั้งค่าโปรแกร | มอีเมล์สำหรับการเริ่มการทำงานอัตโนมัติ                                                                                                    |
|---|------------------|----------------------------------------------------------------------------------------------------|
| U | Windows          | <ul> <li>Windows 8, Windows 7: จำเป็นต้องติดตั้งโปรแกรมอีเมล์ไว้ก่อนล่วงหน้า หากต้องการ<br/>เปลี่ยนโปรแกรมอีเมล์มาตรฐาน ให้ท่านคลิกที่เมนู 'Start' และเลือก 'Default Programs'</li> <li>Windows Vista: ทำการตั้งค่าในโปรแกรมอีเมล์ปกติองท่าน ตัวอย่างเช่น หากต้องการตั้งค่า<br/>Windows Mail ให้ท่านเปิดการทำงานของโปรแกรม Windows Mail และในเมนู 'Tools'<br/>ให้ท่านเลือก 'Options' → 'Default Messaging Programs' → 'This application is not<br/>the default Mail handler' → 'Make Default'</li> <li>Windows XP: เปิดการทำงานของเบราเซอร์ Internet Explorer และในเมนู 'Tools'<br/>ให้ท่านเลือก 'Internet Options' บนแท็บ 'Programs' ระบุโปรแกรมที่อยู่ติดกับ 'E-mail'</li> </ul> |
|   | Macintosh        | ในโฟลเดอร์ 'Applications' ให้ท่านดับเบิ้ลคลิกไอคอน 'Mail' เพื่อเริ่มการทำงานของโปรแกรม<br>Mail ในเมนู 'Mail' ให้ท่านเลือก 'Preferences' จากนั้นจึงกำหนดโปรแกรมบนแท็บ 'General'                                                                                                    |

# การอัพโหลดภาพนิ่งหรือภาพเคลื่อนไหวไปยังเว็บไซต์

ท่านสามารถอัพโหลดภาพนิ่งหรือภาพเคลื่อนไหวไปยังเว็บไซต์ได้โดยทำตามขั้นตอนต่อไปนี้ ใช้ภาพ หรือภาพเคลื่อนไหวที่บันทึก ไว้แล้วบนเครื่องคอมพิวเตอร์ หรืออัพโหลดภาพหรือภาพเคลื่อนไหวจากกล้องดิจิตอลโดยตรง

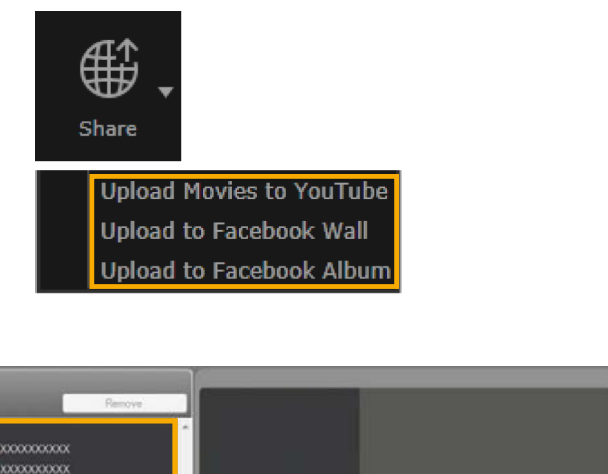

## เลือกภาพนิ่งหรือภาพเคลื่อนไหว

 ท่านสามารถเลือกได้เฉพาะภาพเคลื่อนไหวสำหรับ เว็บไซต์ YouTube และเฉพาะภาพนิ่งสำหรับอัลบั้ม ภาพในเว็บไซต์ Facebook

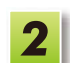

1

## คลิก [Share] จากนั้นเลือกเว็บไซต์สำหรับการแบ่งปัน

หน้าจอทางด้านซ้ายจะแสดงขึ้น

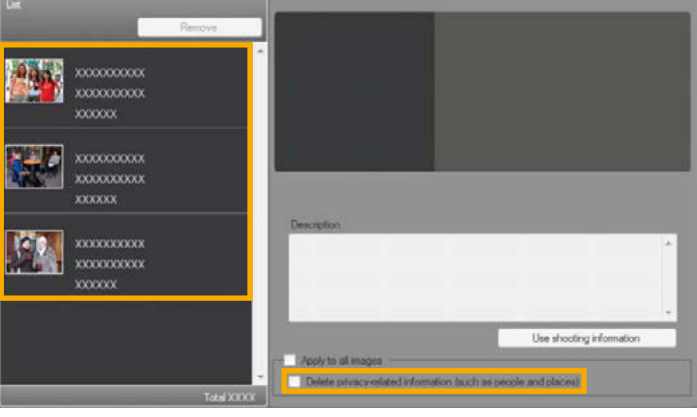

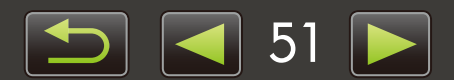

| บทนำ | การใช้งานเบื้องต้น | การใช้งานขั้นสูง                                                                                                    | ภาคผนวก                                                                                                    |
|------|--------------------|----------------------------------------------------------------------------------------------------|----------------------------------------------------------------------------------------------------|
|      |                    | <ul> <li><b>ลบข้อมูลส่วนตัวก่อนทำ</b> <ul> <li>ในการลบข้อมูลส่วนตั<br/>ที่เลือก หลังการเลือก.</li> <li>ที่ [List] ที่แสดงขึ้นทา<br/>privacy-related info<br/>places)]</li> <li>ในการลบข้อมูลส่วนตั<br/>ทั้งหมด [List] เลือก [<br/>[Apply to all ภาพเค</li> </ul> </li> </ul> | <b>าารอัพโหลด หากต้องการ</b><br>วจากภาพนิ่งหรือภาพเคลื่อนไหว<br>าาพนิ่งหรือภาพเคลื่อนไหวในพื้น<br>งด้านซ้าย เลือก [Delete<br>mation (such as people and<br>วจากภาพนิ่งหรือภาพเคลื่อนไหว<br>Apply to all images] หรือ<br>ลื่อนไหว] |
|      |                    | 4 ป้อนรายละเอียด จากนั้                                                                                                    | เคลิก 👰 [Upload]                                                                                                    |
|      |                    | 5 ป้อนชื่อผู้ใช้และรหัสผ่า<br>จากนั้นคลิก [Log in]                                                                                                    | เสำหรับเว็บไซต์แบ่งปันภาพ                                                                                                    |

- ไม่สามารถรับประกันการรองรับการใช้งานแบบไม่จำเพาะเจาะจงสำหรับการอัพโหลดได้ ขึ้นอยู่กับรายละเอียด ของเว็บไซต์และการอัพเดท
  - ท่านอาจไม่สามารถอัพโหลดภาพ หรือภาพเคลื่อนไหวที่ได้รับการแก้ไขบนเครื่องคอมพิวเตอร์ได้
  - การอัพโหลดจำเป็นต้องอาศัยการเข้าถึงอินเทอร์เน็ต ท่านจำเป็นต้องมีแอคเคาท์ที่สมัครใช้กับผู้ให้บริการ เว็บไซต์, ต้องมีการติดตั้งเว็บเบราเซอร์ และต้องมีการเชื่อมต่อระบบอินเทอร์เน็ต
  - อาจจำเป็นต้องมีการเชื่อมต่อ ISP หรือคิดค่าบริการการใช้งานอินเทอร์เน็ต เช่นเดียวกับการเข้าถึงระบบ อินเทอร์เน็ตปกติ
  - ความยาวสูงสุดสำหรับภาพเคลื่อนไหวที่ท่านสามารถอัพโหลดไปยังเว็บไซต์ YouTube คือ ไม่เกิน 15 นาที และขนาดไฟล์สูงสุดน้อยกว่า 2 GB

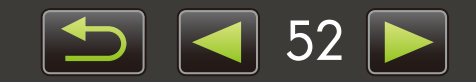

# ระบบน่าทาง GPS

ภารแสดงภาพที่มีการบันทึกข้อมูลตำแหน่งสถานที่บนแผนที่: คุณสมบัติ Map Utility

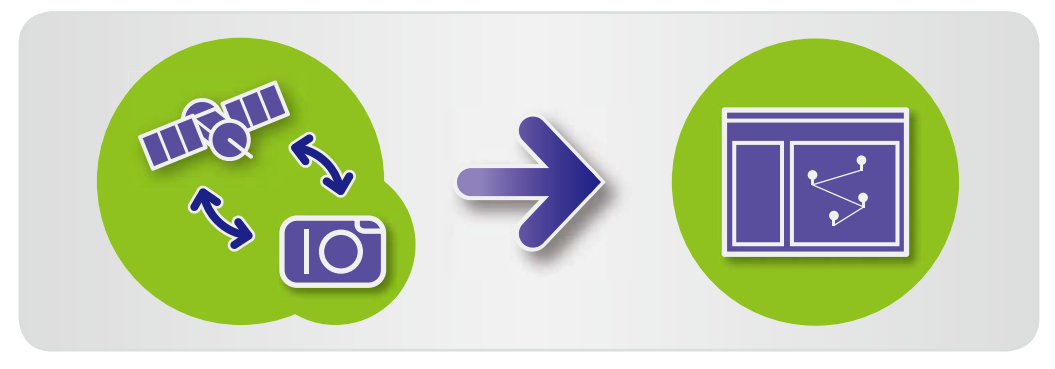

# ภาพที่มีการบันทึกข้อมูลต่าแหน่งสถานที่บนแพนที่: คุณสมบัติ Map Utility

การใช้งานภาพที่มีข้อมูลตำแหน่งสถานที่และบันทึกระบบนำทาง GPS จะทำให้ท่านสามารถดูตำแหน่งที่ภาพนั้นถูกถ่ายจากบน แผนที่ และติดตามเส้นทางที่ใช้ในการเดินทางด้วยกล้องของท่านเองได้อย่างง่ายดาย นอกจากนี้ยังง่ายต่อการเพิ่มหรือลบข้อมูลตำแหน่งสถานที่

โปรแกรมนี้จะใช้ Google Maps™ ในการแสดงตำแหน่งภาพและเส้นทางที่ท่านใช้ในการเดินทางบนแผนที่ ข้อมูลตำแหน่งสถานที่และบันทึก GPS จะถูกส่งไปยังผู้ให้บริการ

- การอัพโหลดจำเป็นต้องอาศัยการเข้าถึงอินเทอร์เน็ต ท่านจำเป็นต้องมีแอคเคาท์ที่สมัครใช้กับผู้ให้บริการ เว็บไซต์, ต้องมีการติดตั้งเว็บเบราเซอร์ และต้องมีการเชื่อมต่อระบบอินเทอร์เน็ต
  - อาจจำเป็นต้องมีการเชื่อมต่อ ISP หรือคิดค่าบริการการใช้งานอินเทอร์เน็ต เช่นเดียวกับการเข้าถึงระบบ อินเทอร์เน็ตปกติ
  - Google, Google Maps และ Google Earth เป็นเครื่องหมายการค้าของ Google Inc.
  - ภาพถ่ายที่มีการบันทึกข้อมูลตำแหน่งสถานที่ และบันทึก GPS อาจประกอบด้วยข้อมูลอันเป็นส่วนตัว โปรดใช้ ความระมัดระวังเมื่อทำการแบ่งปันไฟล์ หรือโพสต์ภาพแบบออนไลน์ ซึ่งบุคคลทั่วไปสามารถเข้ารับชมได้
  - ห้ามใช้คุณสมบัติ Map Utility กับภาพที่ท่านเพิ่งนำไปแก้ไขในซอฟท์แวร์ Digital Photo Professional เพราะอาจทำให้ท่านไม่สามารถบันทึกการเปลี่ยนแปลงที่ทำไว้ได้อย่างถูกต้อง

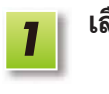

เลือกภาพ

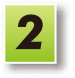

**คลิก [Map]** คุณสมบัติ Map Utility now starts up.

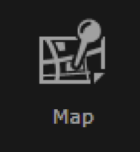

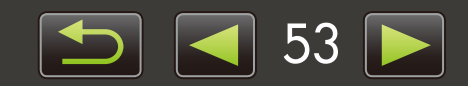

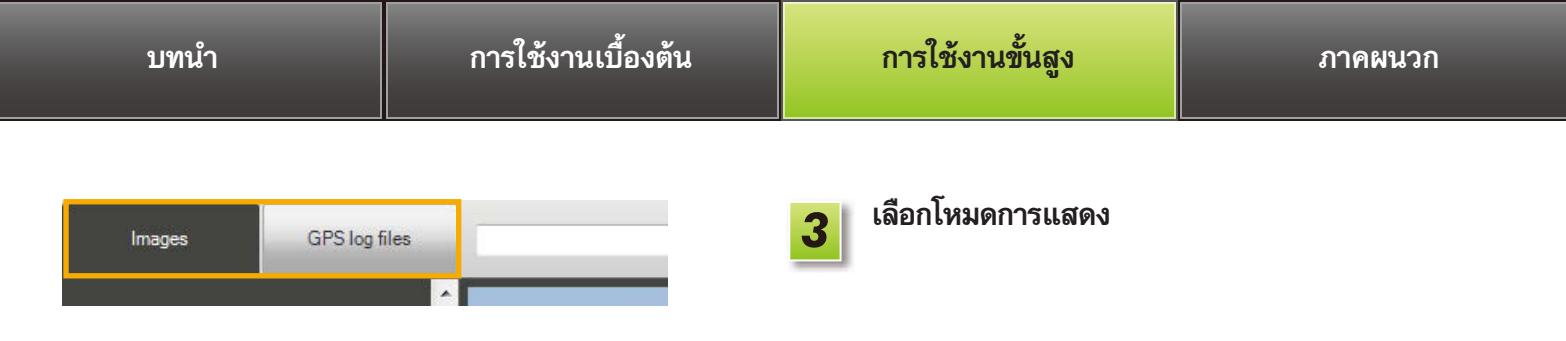

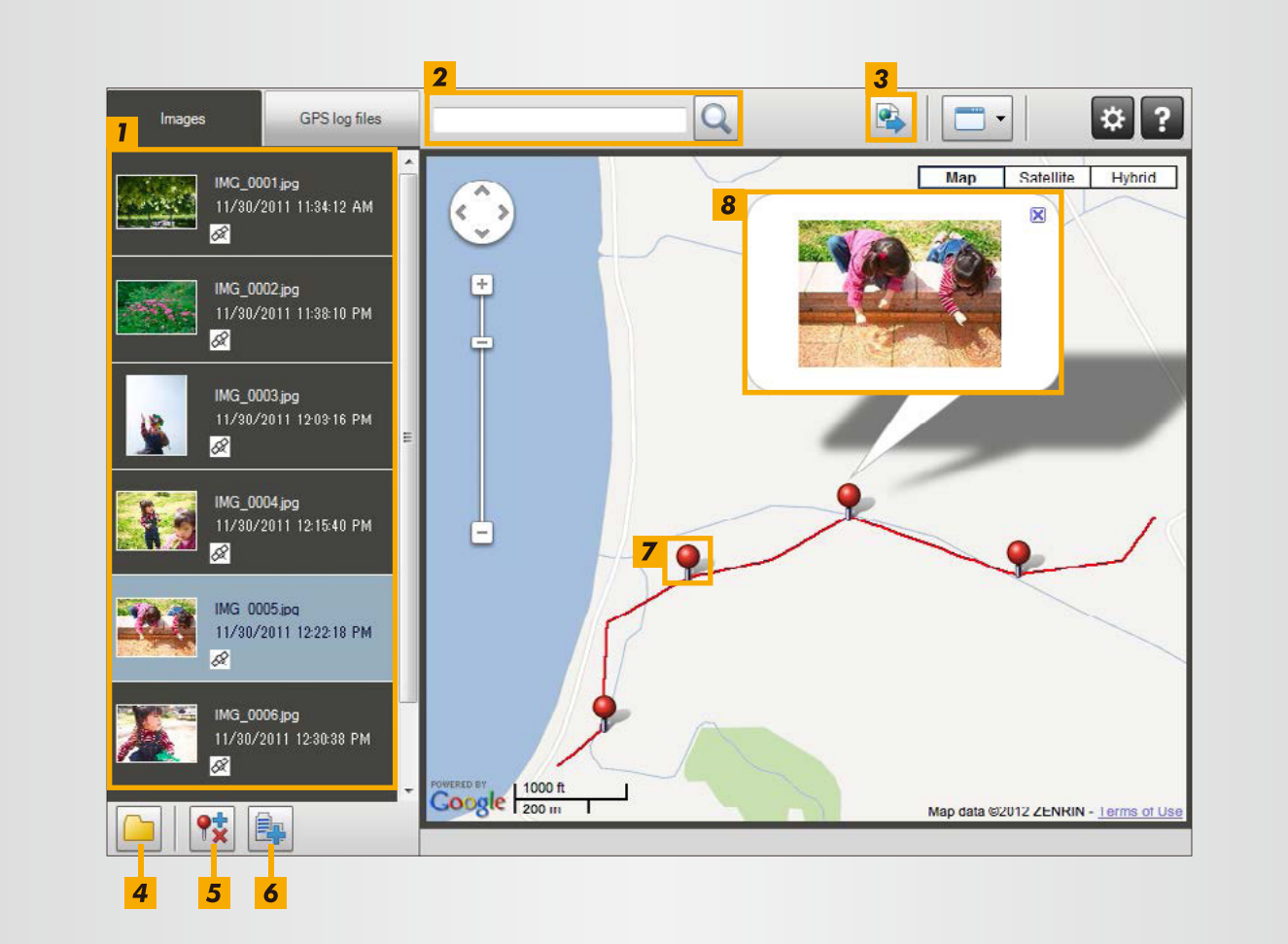

- แสดงรายการภาพที่เลือกในซอฟท์แวร์ ImageBrowser EX
- 2 ป้อนตำแหน่งเพื่อค้นหาภาพที่เกี่ยวข้อง
- 3 คลิกเพื่อส่งออกไฟล์ตำแหน่งสถานที่ที่สามารถเรียกดูจากใน Google Earth (สำหรับการใช้ไฟล์เหล่านี้ จำเป็นต้องมีการ ติดตั้ง Google Earth ให้เรียบร้อยก่อน โปรดทราบว่าการแสดง อาจมีความคลาดเคลื่อนใน Google Earth บางเวอร์ชั่น)
- **5** เพิ่มหรือลบข้อมูลตำแหน่งภาพ
- 6 ติดป้ายข้อมูลภาพในพื้นที่แผนที่ปัจจุบันโดยใช้ชื่อของสถานที่ ที่เป็นจุดสังเกต
- 7 ตำแหน่งสถานที่ที่ถ่ายภาพจะถูกแสดงโดยใช้การปักหมุดบนแผนที่
- 8 ภาพปัจจุบันจะแสดงขึ้นในหน้าต่างป๊อปอัพ

- **4** เพิ่มภาพ
- ปุ่มที่แสดงอาจแตกต่างกันไปตามรุ่นของกล้อง/กล้องวิดีโอ

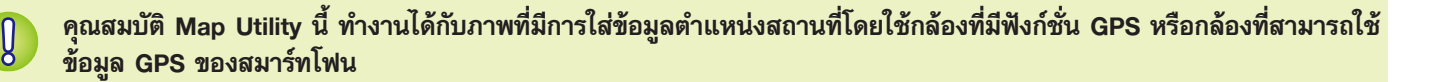

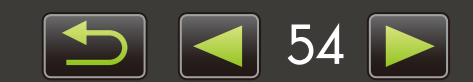

1

2

3

## การจัดการบันทึกของระบบน้ำทาง GPS

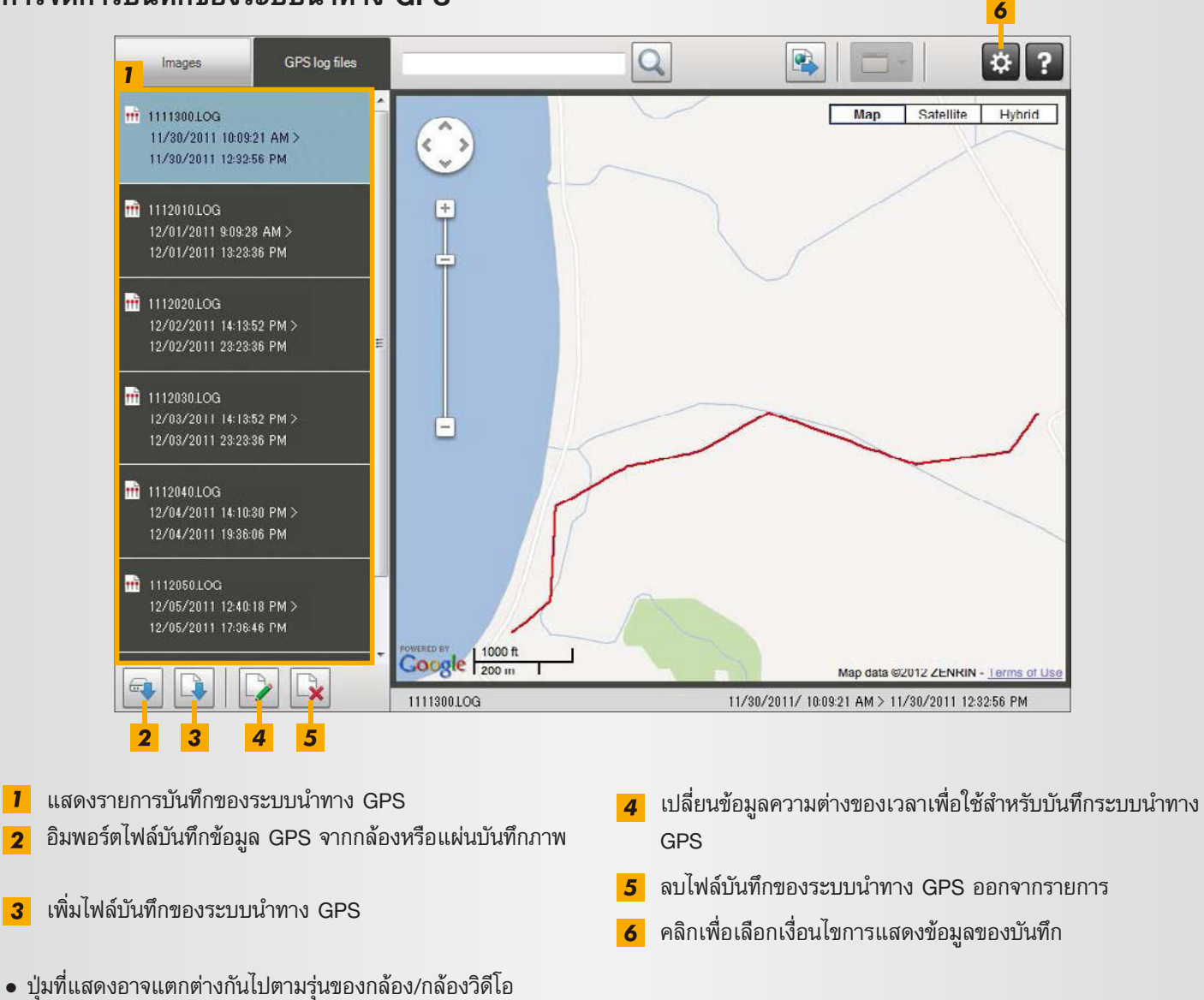

้คุณสมบัติ Map Utility นี้ ทำงานได้กับข้อมูลระบบนำทาง GPS ที่บันทึกโดยใช้กล้องที่รองรับคุณสมบัติการ บั่นทึกข้อมูลดังกล่าว

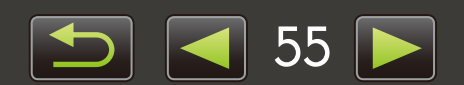

# ดัชนี

| การนำเข้า/การถ่ายโอนภาพกลับ                                               | ⇐→ℤ         | การแก้ไขภาพ                                  |      |
|---------------------------------------------------------------------------|-------------|----------------------------------------------|------|
| "การนำเข้าภาพจากกล้อง/กล้องวิดีโอ"                                        |             | "การแก้ไขภาพนิ่ง"                            |      |
| "การนำเข้าภาพจากกล้อง EOS DIGITAL<br>"การนำเข้าภาพจากตัวอ่างแผ่นบับทึกกาพ | 22<br>-<br> | "การแปลงไฟล์นิง RAW"<br>"อารูแด้ไขออาพุธิ่ง" |      |
| "การถ่ายโอนภาพกลับไปยังกล้อง"                                             |             | 11.12ft11fa1.1MrA                            |      |
|                                                                           |             | การพิมพ์                                     |      |
| การเรียกดูภาพ                                                             | <b>X N</b>  | "การพิมพ์ทีละภาพ"                            |      |
| "การแสดงภาพแบบเต็มหน้าจอ"                                                 |             | "พิมพ์แถวของภาพตามตัวอย่าง"                  |      |
| "การแสดงภาพเคลือนไหว"                                                     |             |                                              |      |
| การแสดงภาพแบบสไลด์โชว์"                                                   |             | การให้งานอื่นต                               | 中心   |
| "การค้นหาภาพตามใบหน้า"                                                    |             | ן אפארענגנוו<br>אפארענגנוו                   | II Y |
|                                                                           |             | "การบรบการเชงานซอพทแวร/กลอง"                 |      |
| การจัดระเบียบภาพ                                                          | ₽→₽         |                                              |      |
| "การจัดระเบียบภาพไปยังโฟลเดอร์"                                           |             |                                              |      |
| "การจัดระเบียบภาพเป็นประเภท"                                              |             |                                              |      |
| "การคนหาภาพตามเงอนเขตางๆ"<br>"การจัดเรียงการแสดงภาพ"                      |             |                                              |      |

# การคันหาเงื่อนไขในคู่มือนี้

้คู่มือนี้สามารถอ่านโดยใช้โปรแกรม Adobe Reader หากต้องการข้อมูลเกี่ยวกับคำศัพท์จำเพาะ หรือคำอธิบาย ท่านสามารถใช้ ฟังก์ชั่นการค้นหาในโปรแกรม Adobe Reader

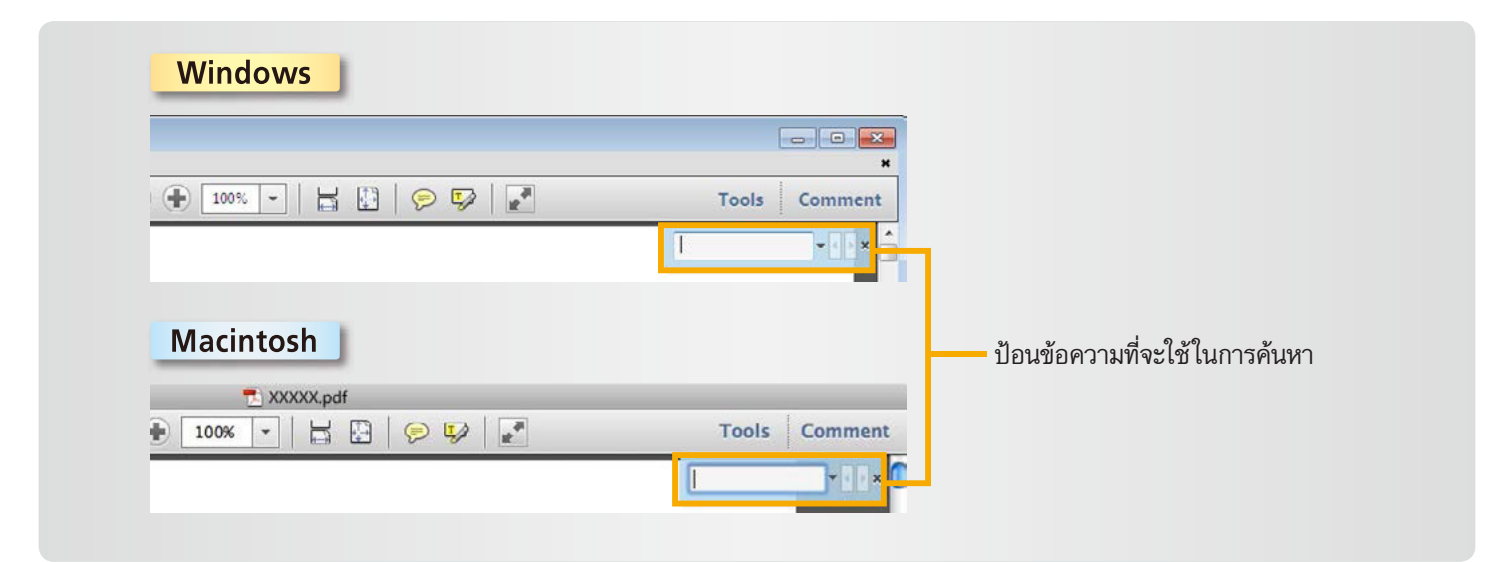

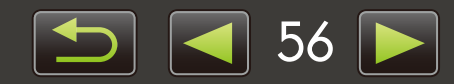

# การลบซอฟท์แวร์

ควรทำการลบโปรแกรมที่ไม่จำเป็นต้องใช้งานออกไป หรือเมื่อต้องการติดตั้งซอฟท์แวร์ใหม่เพื่อแก้ไขปัญหาเกี่ยวกับซอฟท์แวร์ • จากตัวอย่างนี้ จะแสดงการลบซอฟท์แวร์ ImageBrowser EX โดยโปรแกรมอื่นๆ สามารถลบออกได้โดยใช้วิธีการเดียวกันนี้

การทำงานต่อไปนี้จำเป็นต้องใช้สิทธิ์ของผู้จัดการระบบ Administrator

## Macintosh

 หากมีโฟลเดอร์ใดในโฟลเดอร์โปรแกรมที่มีภาพที่น้ำเข้า โปรดระมัดระวังไม่ลากโฟลเดอร์โปรแกรมเหล่านี้ ไปยังถังขยะ

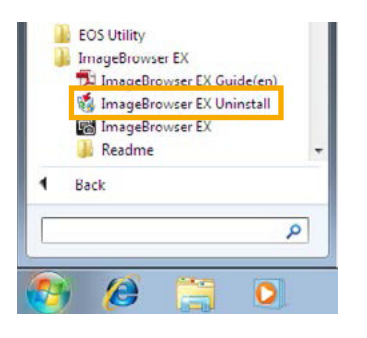

## Windows

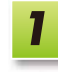

คลิกเมนู 'Start' ให้เลือก 'All Programs' หรือ 'Programs' จากนั้นเลือก 'Canon Utilities' → 'ImageBrowser EX' → 'ImageBrowser EX Uninstall' ขั้นตอนการลบซอฟท์แวร์จะเริ่มต้นขึ้น และซอฟท์แวร์

ImageBrowser EX จะถูกลบออกจากเครื่องคอมพิวเตอร์

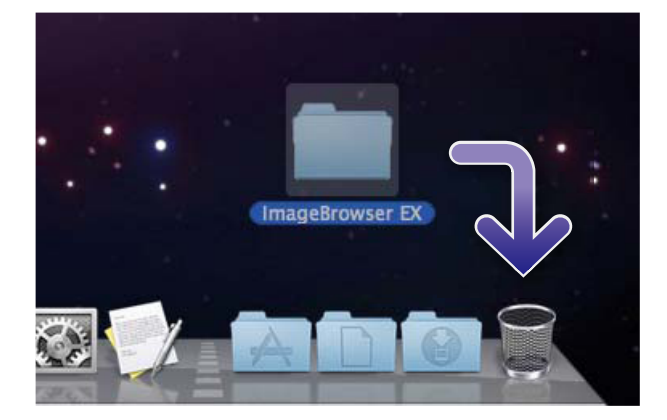

## Macintosh

- ลากโฟลเดอร์ 'ImageBrowser EX' (ในโฟลเดอร์ 'Applications' ใน 'Canon Utilities') ไปยัง 'Treach' (วังชุมชุ)
  - 'Trash' (ถังขยะ)

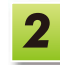

1

ทำการล้างข้อมูลภายในถังขยะ (Empty the trash)

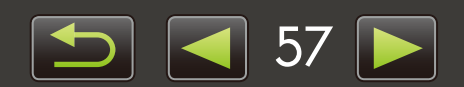

# โครงสร้างโฟลเตอร์ของแพ่นบันทึกภาพ

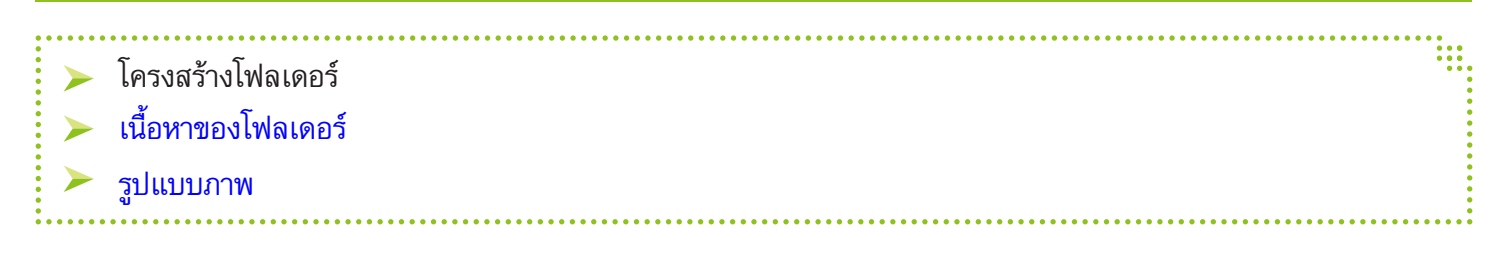

# 🔎 ໂครงสร้างโฟลเตอร์

โฟลเดอร์สำหรับไฟล์ที่ใช้โดยซอฟท์แวร์ที่อธิบายไว้ในคู่มือนี้เป็นดังต่อไปนี้:

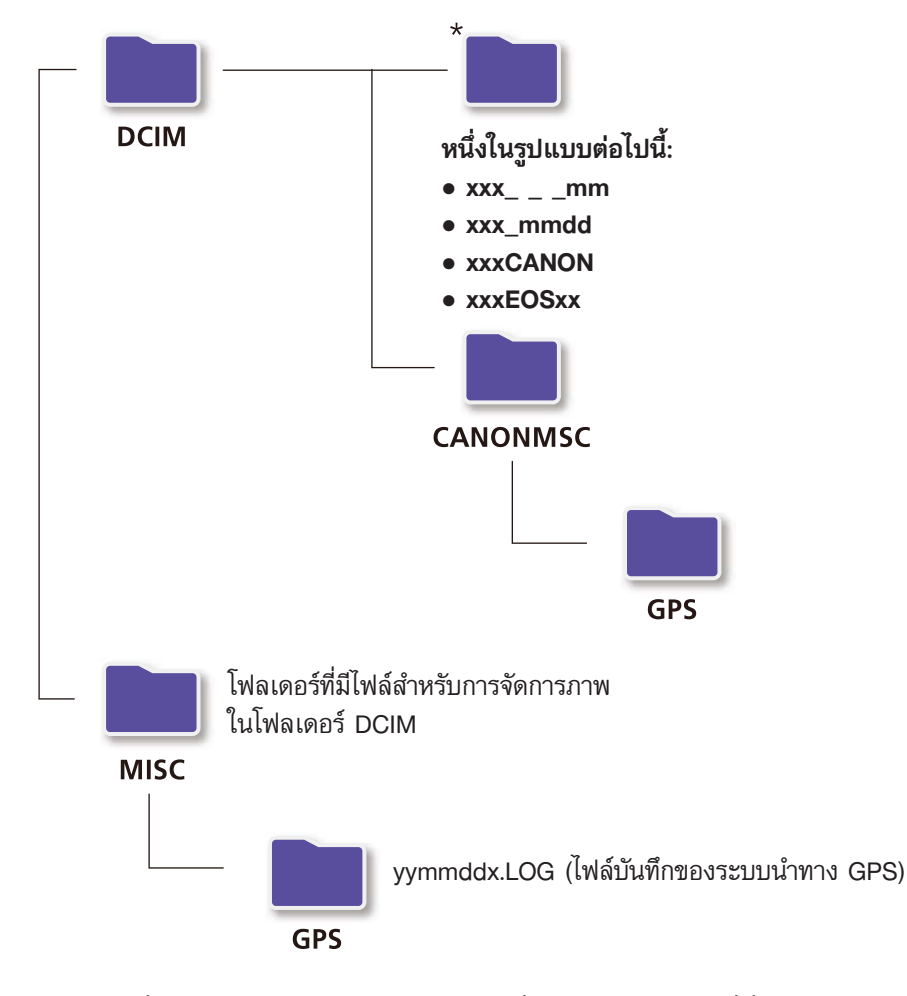

- xxx: หมายเลขที่อยู่ในช่วง 100–999; ดด: เดือนที่ถ่ายภาพ; วว: วันที่ที่ถ่ายภาพ
- ในไฟล์บันทึกของระบบนำทาง GPS (สำหรับไฟล์ในโฟลเดอร์ 'GPS'), ปป ใช้แสดงถึงรหัส 2 หลักของปี
- \*โฟลเดอร์ทั้งหมดที่นอกเหนือจากโฟลเดอร์เหล่านี้ จะประกอบด้วยไฟล์สำหรับการจัดการภาพ ห้ามเปิดหรือลบโฟลเดอร์ดังกล่าว
- บางรูปแบบภาพอาจไม่สามารถรองรับกับกล้อง/กล้องวิดีโอของท่าน เนื่องจากจะไม่สามารถสร้างโฟลเดอร์บางโฟลเดอร์เหล่านี้

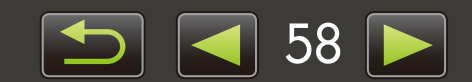

# 🕨 เนื้อหาของโฟลเตอร์

| ชื่อไฟล์     | ชนิดของไฟล์                                            |
|--------------|--------------------------------------------------------|
| IMG_xxxx.JPG | ไฟล์ภาพในรูปแบบ JPEG                                   |
| _MG_xxxx.JPG | ไฟล์ภาพ JPEG ที่ถ่ายในรูปแบบสี Adobe RGB               |
| IMG_xxxx.CR2 | ไฟล์ภาพที่อยู่ในรูปแบบ RAW                             |
| _MG_xxxx.CR2 | ไฟล์ภาพที่อยู่ในรูปแบบ RAW ที่ถ่ายในรูปแบบสี Adobe RGB |
| IMG_xxxx.CRW | ไฟล์ภาพในรูปแบบ RAW                                    |
| _MG_xxxx.CRW | ไฟล์ภาพ RAW ที่ถ่ายในรูปแบบสี Adobe RGB                |
| xxxx.TIF     | ไฟล์ภาพ RAW ที่ถ่ายโดยใช้กล้อง EOS-1D หรือ EOS-1Ds     |
| STD_xxxx.JPG | ไฟล์ภาพ JPEG ที่ถ่ายในโหมดภาพพาโนรามา (Stitch Assist)  |
| MVI_xxxx.MOV | ไฟล์ภาพเคลื่อนไหว                                      |
| MVI_xxxx.AVI | ไฟล์ภาพเคลื่อนไหว                                      |
| MVI_xxxx.MP4 | ไฟล์ภาพเคลื่อนไหว                                      |
| MDG_xxxx.MOV | ไฟล์ภาพวิดีโอสรุป (Digest movie)                       |
| MDG_xxxx.MP4 | ไฟล์ภาพวิดีโอสรุป (Digest movie)                       |

• xxxx แสดงถึงหมายเลขหรือตัวอักษร 4 หลัก

● 🗌 ในชื่อไฟล์ของเช็ตภาพที่ถ่ายในโหมดภาพพาโนรามา (Stitch Assist) ใช้แทนตัวอักษร โดยเริ่มจากตัวอักษร A

# 🧼 ູຮູປແບບກາພ

ซอฟท์แวร์ ImageBrowser EX รองรับรูปแบบไฟล์ภาพต่อไปนี้ซึ่งเป็นภาพที่ถ่ายโดยใช้กล้อง หรือกล้องวิดีโอของแคนนอน:

# 📕 ภาพนิ่ง

## JPEG (.JPG) รูปแบบภาพที่ใช้โดยกล้องและกล้องวิดีโอส่วนใหญ่ ภาพอาจปรากฏเป็นเม็ดสีไม่ละเอียด หากนำไปแก้ไข และบันทึกซ้ำๆ

# RAW (.CRW/.CR2/.TIF) รูปแบบภาพที่ได้รับการพัฒนาโดยแคนนอน ออกแบบมาเพื่อรักษาผลลัพธ์เอาท์พุตของเซ็นเซอร์ภาพในตัวกล้อง เพื่อไม่ให้เกิดการสูญเสีย คุณภาพของภาพ การถ่ายภาพ RAW สามารถทำได้จากกล้องที่รองรับรูปแบบไฟล์ภาพ RAW เท่านั้น

 TIFF (.TIF) รูปแบบภาพที่ใช้กันอย่างกว้างขวาง

# ภาพเคลื่อนไหว

้ไฟล์ที่อยู่ในรูปแบบนี้จะถูกติดฉลากด้วยไอคอนภาพเคลื่อนไหวในพื้นที่เบราเซอร์ของซอฟท์แวร์ ImageBrowser EX.

- AVI (.AVI)
   รูปแบบไฟล์ภาพเคลื่อนไหวสำหรับระบบ Windows มาตรฐาน
- MOV (.MOV)/MP4 (.MP4) รูปแบบภาพเคลื่อนไหวที่ใช้กันอย่างกว้างขวาง

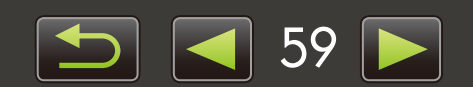

# วิธีการแก้ปัญหา

> คำแนะนำในการแก้ปัญหาเบื้องต้น

> ปัญหาและวิธีแก้ไข

ท่านสามารถแก้ไขปัญหาที่เกี่ยวกับการใช้งานซอฟท์แวร์ตามหัวข้อต่อไปนี้

# คำแนะนำในการแก้ปัญหาเบื้องต้น

ในกรณีที่เกิดปัญหาการใช้งาน โปรดตรวจสอบในจุดต่อไปนี้:

- เครื่องคอมพิวเตอร์ของท่านมีคุณสมบัติตรงตามข้อกำหนดของระบบหรือไม่?
   โปรดอ้างอิงจากข้อกำหนดเกี่ยวกับระบบที่จำเป็นจากในคู่มือการใช้งานของกล้อง/กล้องวิดีโอ
- กล้อง/กล้องวิดีโอของท่านได้รับการเชื่อมต่อกับเครื่องคอมพิวเตอร์อย่างถูกต้องหรือไม่?
   สำหรับคำแนะนำเกี่ยวกับการเชื่อมต่อ โปรดอ้างอิงจากคู่มือการใช้งานของกล้อง/กล้องวิดีโอ นอกจากนี้ โปรดยืนยันว่าท่านได้ใช้สายเชื่อมต่อที่ถูกต้อง และทำการเชื่อมต่ออย่างแน่นหนา
- กล้อง/กล้องวิดีโอและเครื่องคอมพิวเตอร์ของท่านพร้อมสำหรับการส่ง หรือการรับข้อมูลหรือไม่? กล้อง/กล้องวิดีโอบางรุ่นจะต้องอยู่ในโหมดการแสดงภาพก่อนที่จะสามารถส่งหรือรับข้อมูลจากเครื่องคอมพิวเตอร์ สำหรับรายละเอียดเพิ่มเติม โปรดอ้างอิงจากคู่มือการใช้งานของกล้อง/กล้องวิดีโอ
- แบตเตอรี่ที่ใช้มีพลังงานเพียงพอหรือไม่?
   เมื่อกล้อง/กล้องวิดีโอที่เชื่อมต่อใช้พลังงานจากแบตเตอรี่ของตัวกล้อง โปรดตรวจสอบให้แน่ใจก่อนว่ามีพลังงานเหลือใน แบตเตอรี่เพียงพอหรือไม่

ี้เมื่อเชื่อมต่อกล้อง/กล้องวิดีโอเข้ากับเครื่องคอมพิวเตอร์ ท่านสามารถประหยัดพลังงานแบตเตอรี่ได้โดยการใช้ชุดอะแด็ปเตอร์ ไฟฟ้า AC หรืออะแด็ปเตอร์ไฟฟ้าขนาดพกพา (อาจเป็นสินค้าแยกจำหน่าย ขึ้นอยู่กับรุ่นของกล้องที่ใช้งาน)

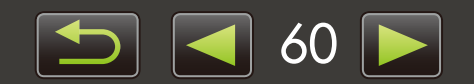

## 🧼 ปัญหาและวิธีแก้ไข

ในกรณีที่ท่านพบเจอปัญหาเหล่านี้ ให้ลองใช้วิธีแก้ไขที่ได้รับการแนะนำ

 ข้อความ 'Add New Hardware Wizard' จะปรากฏขึ้นเมื่อกล้อง/กล้องวิดีโอถูกเชื่อมต่อกับเครื่องคอมพิวเตอร์ผ่านสาย เชื่อมต่ออินเทอร์เฟส

## Windows

คลิก 'Cancel' เพื่อปิดหน้าต่างวิซาร์ด และถอดการเชื่อมต่อกล้อง/กล้องวิดีโอชั่วคราวออกจากเครื่องคอมพิวเตอร์ ให้ท่าน ลองแก้ปัญหาโดยการอ้างอิงจากหัวข้อ "คำแนะนำในการแก้ไขปัญหาเบื้องต้น" บนหน้าที่ผ่านมา

 การใส่แท็กข้อมูลที่กำหนดในซอฟต์แวร์ ImageBrowser EX (การจัดอันดับ, ชื่อกลุ่ม และอื่นๆ) จะไม่ปรากฏขึ้นอีกต่อไปในคุณ สมบัติของภาพ

## Windows Macintosh

ห้ามใช้ซอฟต์แวร์ของระบบปฏิบัติการหรือซอฟต์แวร์อื่นๆ ในการย้าย, ลบ หรือเปลี่ยนชื่อโฟลเดอร์ที่บันทึกในซอฟต์แวร์ ImageBrowser EX (หรือภาพในโฟลเดอร์เหล่านี้) ซึ่งอาจลบข้อมูลการจัดอันดับ, ชื่อกลุ่ม และคุณสมบัติอื่นๆ ของภาพที่ กำหนดในซอฟต์แวร์ ImageBrowser EX หากต้องการหลีกเลี่ยงปัญหานี้ โปรดดูหัวข้อ "การแสดงรายการแบบเป็นลำดับชั้น", "หน้าต่างคุณสมบัติทั่วไป: รายละเอียดภาพ" และ "การจัดระเบียบภาพ" และใช้ซอฟต์แวร์ ImageBrowser EX ในการทำงาน กับภาพและโฟลเดอร์

 กล้อง/กล้องวิดีโอไม่ถูกตรวจพบ Events dialog/AutoPlay/Device Stage ไม่แสดงขึ้น, ภาพไม่ถูกนำเข้า (เมื่อกล้อง/กล้อง วิดีโอถูกเชื่อมต่อเข้ากับเครื่องคอมพิวเตอร์ผ่านทางสายเชื่อมต่ออินเทอร์เฟส)

Windows

กล้อง/กล้องวิดีโออาจถูกจำแนกเป็นอุปกรณ์อื่นๆ แทน ลบซอฟต์แวร์อุปกรณ์ดังต่อไปนี้:

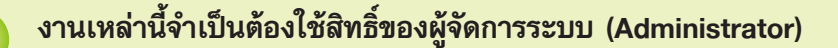

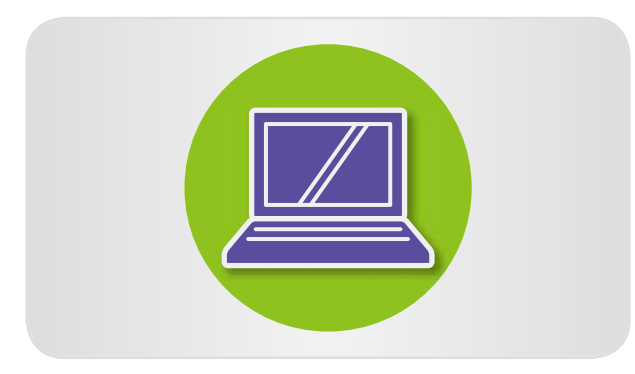

| เข้าสู่ 'Device Manager'                                           |
|--------------------------------------------------------------------|
| Windows 8:                                                         |
| คลิกขวาที่มุมซ้ายล่าง และเลือก 'Device Manager'                    |
| Windows 7:                                                         |
| คลิกเมนู 'Start' และเลือก 'Control Panel' →                        |
| 'System and Security' $\rightarrow$ 'System' $\rightarrow$ 'Device |
| Manager'                                                           |
| Windows Vista:                                                     |
| คลิกเมนู 'Start' และเลือก 'Control Panel' →                        |
| 'System and Maintenance' $\rightarrow$ 'Device Manager'            |
|                                                                    |

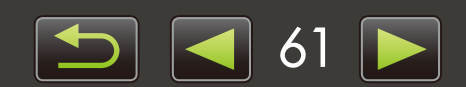

| บทนำ                                                                                                    | การใช้งานเบื้องต้น            |        | การใช้งานขั้นสูง                                                                                                    | ภาคผนวก                                                                                                    |
|----------------------------------------------------------------------------------------------------|-------------------------------|--------|----------------------------------------------------------------------------------------------------|----------------------------------------------------------------------------------------------------|
| Canor      Canor      Canor | Devices<br>h XXXXXXXXXXXXXXXX | 2      | Windows XP:<br>คลิกเมนู 'Start' และเลือก<br>'Performance and Mainto<br>บนแท็บ 'Hardware' คลิก<br>คลิก '+' ที่อยู่ติดกับ 'Othe<br>Devices' หรือ 'Imaging<br>รุ่นกล้อง/กล้องวิดีโอของท่า<br>จะถูกจัดรายการไว้ในประเภ<br>จำแนกผิดพลาดเป็นอุปกรถ<br>• ปัจจัยอื่นๆ อาจก่อให้เกิดปัถุ<br>'Portable Devices' หรือ '<br>รายการ หรือหากชื่อรุ่นของ<br>'Canon Camera' ไม่ได้ถูก'<br>และลองพิจารณาวิธีการแก้<br>อีกครั้ง | 'Control Panel' →<br>enance' → 'System'<br>'Device Manager'<br>er devices', 'Portable<br>devices'<br>น หรือ 'Canon Camera'<br>เทเหล่านี้หากอุปกรณ์ถูก<br>น์อื่นๆ<br>มหา หาก 'Other devices',<br>Imaging devices' ไม่ได้แสดง<br>กล้อง/กล้องวิดีโอของท่าน หรือ<br>จัดรายการ ให้ไปยังขั้นตอนที่ 5<br>ไขปัญหาอื่นๆ หรือลองแก้ปัญหา |
|                                                                                                    |                               | 3<br>4 | <ul> <li>คลิกขวาบนชื่อรุ่นกล้อง/กลั</li> <li>'Canon Camera' จากนั้น</li> <li>คลิก 'OK' หลังจากที่ข้อคะ</li> <li>หากทำได้ ให้ลบทุกส่วนของ</li> <li>ของท่าน หรือ 'Canon Car</li> </ul>                                                                                                    | <b>ล้องวิดีโอของท่าน หรือ<br/>แลือก 'Uninstall'<br/>วามการยืนยันแสดงขึ้น<br/>เชื่อรุ่นกล้อง/กล้องวิดีโอ<br/>mera' ที่แสดงรายการไว้ใน</b>                                                                                                    |
|                                                                                                    |                               | 5      | ʻOther devices', 'Imaging<br>ประเทศ<br><b>ปิดหน้าต่าง 'Device Mar</b><br><b>Properties'</b>                                                                                                    | g devices' หรือทั้งสอง<br>nager' และ 'System                                                                                                    |
|                                                                                                    |                               |        |                                                                                                    |                                                                                                    |

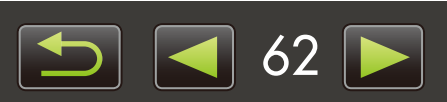

- คู่มือการใช้งาน ซอฟต์แวร์ ImageBrowser EX 1. ห้ามมิให้บุคคลใดทำซ้ำคู่มือนี้ ไม่ว่าจะเป็นข้อมูลเพียงบางส่วนหรือทั้งหมด 2. ข้อมูลที่ปรากฏในคู่มือนี้อาจมีการเปลี่ยนแปลงโดยไม่ต้องแจ้งให้ทราบล่วงหน้า 3. ภาพประกอบหรือภาพแสดงหน้าจอในคู่มือนี้อาจแตกต่างเล็กน้อยจากผลิตภัณฑ์ที่แท้จริง
- 4. นอกเหนือจากเงื่อนไขที่แสดงไว้ข้างต้น ทางแคนนอนจะไม่รับผิดชอบต่อการสูญเสียใดๆ ที่เกิดจากการใช้งานซอฟต์แวร์นี้

## © CANON INC. 2013

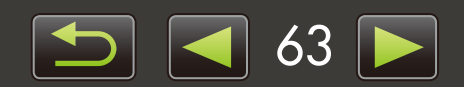

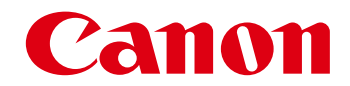

# ชอฟต์แวร์ CameraWindow คู่มือการใช้งาน

CDC-E527-010

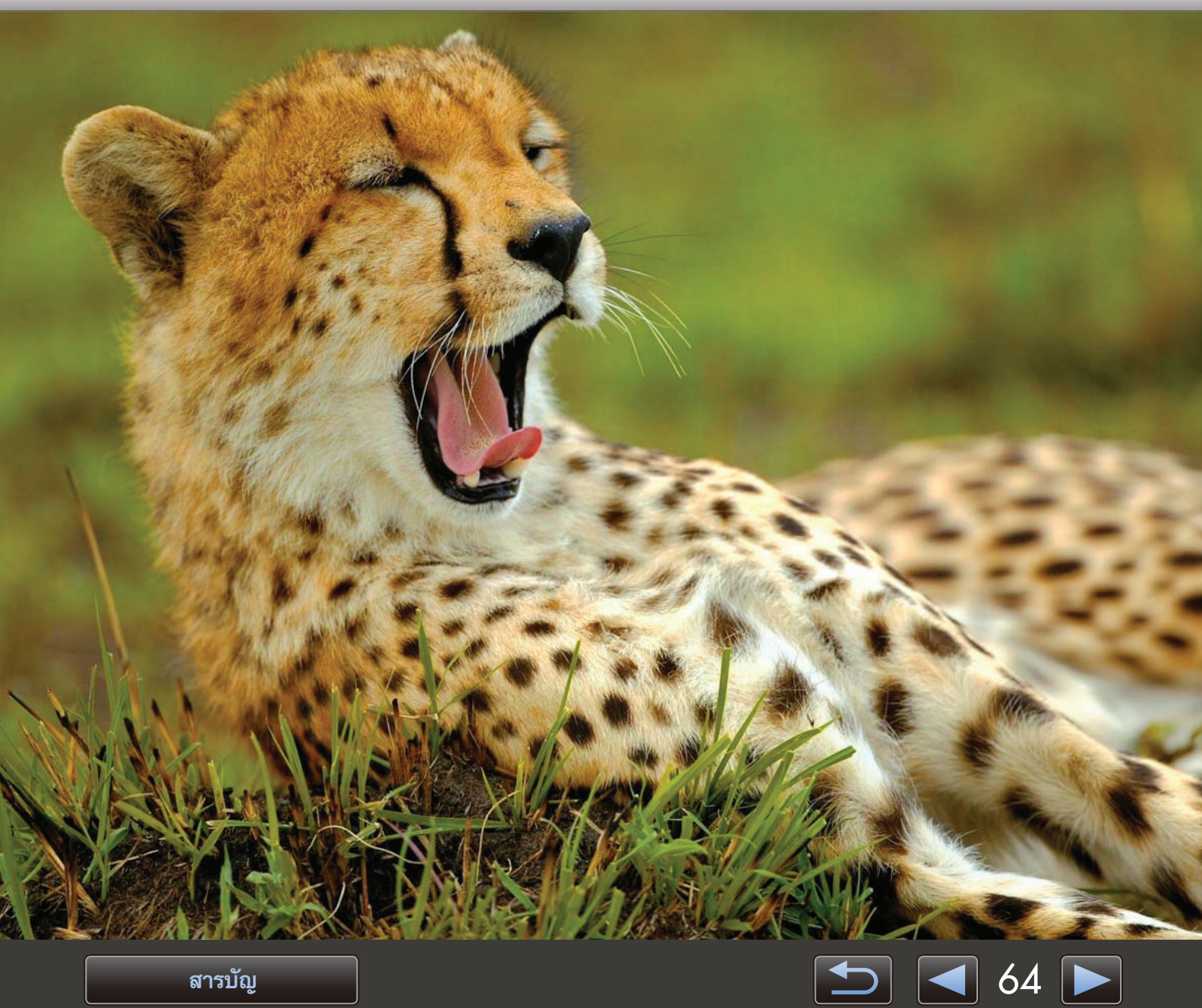

สารบัญ

# รูปแบบต่างๆ ที่ให้ในคู่มือและวิธีการเปิดอ่านคู่มือ, ข้อมูลที่เกี่ยวกับระบบ

|   |                                     |                                            | Ŷ   |
|---|-------------------------------------|--------------------------------------------|-----|
| ~ | and the second states of the second | a9 29 1a                                   | a   |
|   | ຽງປະເທດ                             | າ/ ທີ່ ທີ່ ທີ່ ທີ່ ທີ່ ທີ່ ທີ່ ທີ່ ທີ່ ທີ່ | ופר |
|   |                                     | NIPT PRALIPIE                              | มผ  |
|   | 91 1                                | 91                                         |     |

- วิธีการเปิดอ่านคู่มือ
- ≻ สภาวะแวดล้อมของระบบปฏิบัติที่รองรับ
- คุณสมบัติของระบบที่จำเป็น

# ูรูปแบบต่างๆ ที่ให้ในคู่มือนี้

ฉลากที่มีลักษณะต่อไปนี้ใช้สำหรับการแบ่งแยกเนื้อหาภายในคู่มือนี้:

Windows แสดงถึงการใช้งานกับระบบปฏิบัติการ Windows

#### แสดงถึงการใช้งานกับระบบปฏิบัติการ Macintosh Macintosh

การใช้งานของระบบปฏิบัติการ Windows จะถูกใช้ในบางกรณีเพื่อแสดงตัวอย่างคำแนะนำในคู่มือนี้ ้บนแป้นคีย์บอร์ดของระบบ Macintosh ปุ่มที่เทียบเท่ากับปุ่ม 'Ctrl' คือปุ่ม 'command' และปุ่มที่เท่ากับปุ่ม 'Enter' คือปุ่ม 'return' และสำหรับการคลิกขวา เครื่องคอมพิวเตอร์ Macintosh จะใช้การกดปุ่ม 'command' ด้างไว้แล้วจึงคลิก

ภาพแสดงหน้าจอที่ปรากฏในคู่มือการใช้งานจะมาจากระบบ Windows เป็นหลัก บางส่วนของหน้าจออาจดูแ ตกต่างไปจากนี้สำหรับเครื่อง Macintosh

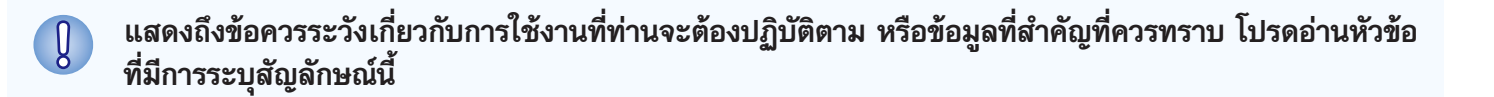

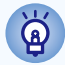

์ แสดงถึงเคล็ดลับการใช้งาน และวิธีการเพื่อความสะดวกสบายในการใช้งานซอฟต์แวร์ โปรดอ่านหัวข้อนี้หากจำเป็น

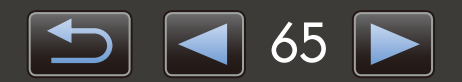

## 🔎 วิธีการเปิดอ่านคู่มือ

คลิกที่แท็บหรือปุ่มเพื่อเข้าสู่หน้าจออื่นๆ

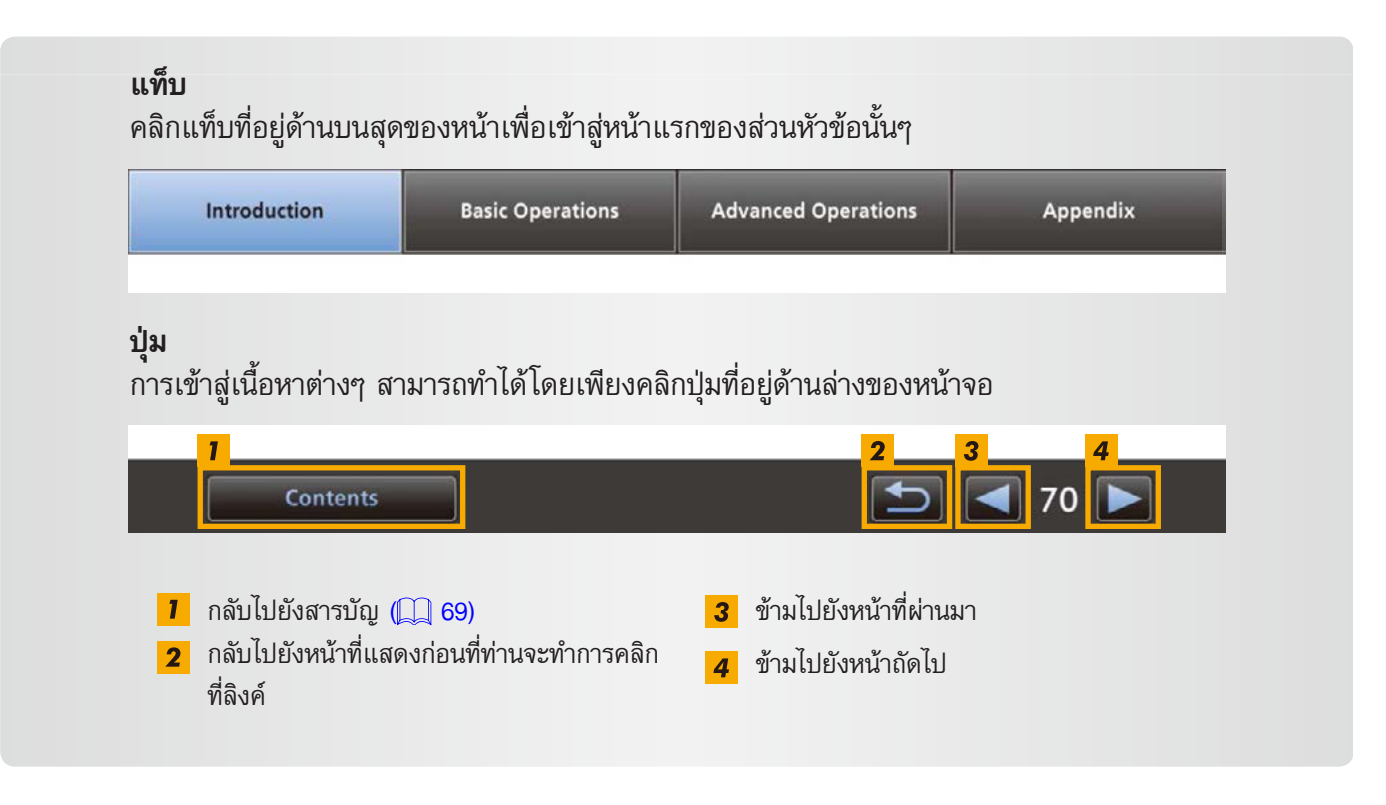

คลิก links to access other pages.
 คลิกลิงค์เพื่อเข้าสู่หน้าอื่นๆ คลิกลิงค์ในคู่มือที่แสดงโดยใช้สีฟ้า เช่น "XXXXX" หรือ ( XX) เพื่อเข้าสู่หน้าอ้างอิงที่กล่าวถึง

# 🔵 ระบบปฏิบัติการที่รองรับ

- ภาพแสดงหน้าจอและขั้นตอนการสั่งงานสำหรับระบบปฏิบัติการ Windows 7 และ Mac OS X v10.6 จะถูกนำมาใช้เพื่อ แสดงตัวอย่างการใช้งานในคู่มือนี้ หากท่านกำลังใช้เวอร์ชั่นอื่นๆ ของระบบปฏิบัติการ ภาพแสดงหน้าจอและขั้นตอนที่แท้จริง อาจแตกต่างกันไป
- ภาพแสดงหน้าจอและขั้นตอนอาจแตกต่างกันไป ขึ้นอยู่กับรุ่นของกล้อง/กล้องวิดีโอ และไม่ใช่ทุกฟังก์ชั่นที่จะสามารถใช้งาน ได้ทั้งหมด โปรดอ้างอิงกับหัวข้อที่เกี่ยวข้องในคู่มือนี้ประกอบ
- ใช้ซอฟต์แวร์เหล่านี้ขณะเชื่อมต่ออินเทอร์เน็ตเพื่อช่วยให้ได้รับประโยชน์จากการอัพเดทฟังก์ชั่นอัตโนมัติ ซึ่งเป็นคุณลักษณะที่ ไม่สามารถทำได้เมื่อท่านปิดการเชื่อมต่ออินเทอร์เน็ต ทำให้พลาดฟังก์ชั่นใหม่ๆ ที่ถูกปล่อยออกมาสำหรับผู้ใช้ซอฟต์แวร์

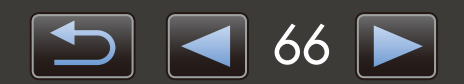

# ้คุณสมบัติของระบบที่จำเป็น

## Windows

| ່ ระบบปฏิบัติการ⁺¹      | Windows 8<br>Windows 7 SP1<br>Windows Vista SP2<br>Windows XP SP3                                                                                                    |
|-------------------------|----------------------------------------------------------------------------------------------------|
| เครื่องคอมพิวเตอร์      | เครื่องคอมพิวเตอร์ที่มีการทำงานของระบบปฏิบัติการข้างต้น (ติดตั้งไว้ล่วงหน้า) ต้องอาศัยการเชื่อมต่อ<br>อินเทอร์เน็ตสำหรับการอัพเดทฟังก์ชั่นซอฟต์แวร์อัตโนมัติ                                               |
| CPU                     | 1.6 GHz หรือสูงกว่า                                                                                                    |
| RAM                     | Windows 8 (64-bit), Windows 7 (64-bit): 2 GB หรือมากกว่า<br>Windows 8 (32-bit), Windows 7 (32-bit): 1 GB หรือมากกว่า<br>Windows Vista (64-bit, 32-bit): 1 GB หรือมากกว่า<br>Windows XP: 512 MB หรือมากกว่า |
| การเชื่อมต่อ            | USB และ Wi-Fi*2                                                                                                    |
| พื้นที่ว่างบนฮาร์ดดิสก์ | 150 MB หรือมากกว่า* <sup>3</sup>                                                                                                    |
| หน้าจอแสดงผล            | ความละเอียด 1,024 x 768 หรือสูงกว่า                                                                                                    |

\*1 ระบบปฏิบัติการ Windows 8 หรือ Windows 7 SP1 เท่านั้น ที่สามารถใช้การเชื่อมต่อ Wi-Fi<sup>\*2</sup>
 \*2 การเชื่อมต่อ Wi-Fi ต้องใช้งานกับกล้องที่รองรับการเชื่อมต่อนี้เท่านั้น
 \*3 ในระบบปฏิบัติการ Windows XP จำเป็นต้องติดตั้ง Microsoft .NET Framework 3.0 หรือสูงกว่า (สูงสุด 500 MB) ไว้ในเครื่องคอมพิวเตอร์ การติดตั้งอาจใช้เวลาครู่หนึ่ง ขึ้นอยู่กับประสิทธิภาพของเครื่องคอมพิวเตอร์

## **Macintosh**

| ระบบปฏิบัติการ* <sup>1</sup> | OS X v10.8*2, v10.7 หรือ v10.6                                                                                                    |
|------------------------------|----------------------------------------------------------------------------------------------------|
| เครื่องคอมพิวเตอร์           | เครื่องคอมพิวเตอร์ที่มีการทำงานของระบบปฏิบัติการข้างต้น (ติดตั้งไว้ล่วงหน้า) ต้องอาศัยการเชื่อมต่อ<br>อินเทอร์เน็ตสำหรับการอัพเดทฟังก์ชั่นซอฟต์แวร์อัตโนมัติ |
| CPU                          | OS X v10.8, v10.7: Core 2 Duo หรือสูงกว่า<br>OS X v10.6: Core Duo 1.83 GHz หรือสูงกว่า                                                                       |
| RAM                          | OS X v10.8, v10.7: 2 GB หรือสูงกว่า<br>OS X v10.6: 1 GB หรือสูงกว่า                                                                                          |
| การเชื่อมต่อ                 | USB และ Wi-Fi* <sup>3</sup>                                                                                                    |
| พื้นที่ว่างบนฮาร์ดดิสก์      | 150 MB หรือมากกว่า                                                                                                    |
| หน้าจอแสดงผล                 | ความละเอียด 1,024 x 768 หรือสูงกว่า                                                                                                    |

\*1 ระบบปฏิบัติการ OS X v10.8.2 หรือสูงกว่า, v10.7 หรือ v10.6.8 เท่านั้นที่สามารถใช้การเชื่อมต่อ Wi-Fi (ใช้ได้กับกล้องที่รองรับฟังก์ชั่นนี้เท่านั้น) \*2 ข้อมูลเกี้ยวกับรุ่นของเครื่องคอมพิวเตอร์ที่มีระบบ OS X v10.8 สามารถดูรายละเอียดได้จากเว็บไซต์ของ Apple \*3 การเชื่อมต่อ Wi-Fi ต้องใช้งานกับกล้องที่รองรับการเชื่อมต่อนี้เท่านั้น

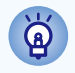

สำหรับข้อมูลเกี่ยวกับความเข้ากันได้ของระบบล่าสุด รวมถึงเวอร์ชั่นของระบบปฏิบัติการที่รองรับ ท่านสามารถ เข้าไปดูรายละเอียดได้ที่เว็บไซต์ของแคนนอน

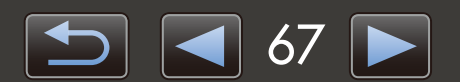

# ซอฟต์แวร์ที่อธิบายไว้ในคู่มือการให้งานนี้

ซอฟต์แวร์ CameraWindow ตอบสนองการทำงานกับกล้องที่เชื่อมต่อ (ซึ่งไม่ใช่กล้อง EOS DIGITAL)/กลองวิดีโอ เพื่อเปิด ใช้งานต่อไปนี้

 ผู้ใช้งานกล้อง EOS DIGITAL: ใช้ซอฟท์แวร์ EOS Utility สำหรับการทำงานเหล่านี้ นอกจากนี้ โปรดดูรายละเอียดจาก *คู่มือการใช้งาน EOS* Utility (ที่อยู่ในรูปแบบไฟล์ PDF)

| Card Capacity<br>663 MB / 1.83 GB | Model Name: Canon XXXXXXXXXXXXXX<br>Formware Version: 1.0.0.0 |
|-----------------------------------|---------------------------------------------------------------|
| Unitersterred Images: 236 / 238   | Ower's Name<br>Battery Capacity Fall                          |
|                                   | Import Images from Camera                                     |
|                                   | Organize Images on Camera                                     |
|                                   | Camera Settings                                               |

การทำงานที่สามารถใช้งานได้:

- การนำเข้าภาพจากกล้อง/กล้องวิดีโอ
- การจัดระเบียบภาพบนกล้อง/กล้องวิดีโอ

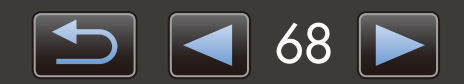

# สารบัญ

| รูปแบบต่างๆ ที่ใช้ในคู่มือและวิธีการเปิดอ่านคู่มือ, ข้อมูลที่เกี่ยวกับระบบ<br>ซอฟต์แวร์ที่อธิบายในคู่มือนี้  |    |
|----------------------------------------------------------------------------------------------------|----|
| บทนำ                                                                                                    | 70 |
| การนำเข้ารูปภาพ                                                                                              | 70 |
| การใช้งานเบื้องต้น                                                                                           | 74 |
| ส่วนต่างๆ ของหน้าจอ                                                                                          | 74 |
| ตัวเลือกต่างๆ สำหรับการนำเข้ารูปภาพ                                                                          | 77 |
| การจัดระเบียบภาพของกล้อง                                                                                     | 78 |
| การใช้งานขั้นสูง                                                                                             |    |
| การถ่ายโอนข <b>้อ</b> มูลแสดงเอกลักษณ์บุคคล (สำหรับกล้องที่รองรับฟังก์ชั่นการค้นหาใบหน้า (Face ID) เท่านั้น) |    |
| การตั้งค่าคุณสม <sup>ั</sup> บัติทั่วไป                                                                      | 80 |
| ภาคผนวก                                                                                                    | 82 |
| ดัชนี                                                                                                    |    |
| การฉบซอฟต์แวร์                                                                                               |    |
| โครงสร้างโฟลเดอร์แผ่นบันทึกภาพ                                                                               |    |
| วิธีการแก้ปัญหา                                                                                              |    |

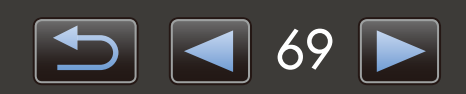

# การน่าเข้ารูปภาพ

- > ข้อควรระวังในการเชื่อมต่อกล้อง/กล้องวิดีโอ-เครื่องคอมพิวเตอร์
- การนำเข้ารูปภาพโดยใช้ซอฟต์แวร์ CameraWindow

# 🔎 ข้อควรระวังในการเชื่อมต่อกล้อง/กล้องวิตีโอ–เครื่องคอมพิวเตอร์

- เมื่อเชื่อมต่อกล้อง/กล้องวิดีโอเข้ากับเครื่องคอมพิวเตอร์ผ่านทางสายอินเทอร์เฟส ให้เชื่อมต่อสยอินเทอร์เฟสโดยตรงเข้ากับ ช่องต่อ USB การเชื่อมต่อผ่าน USB ฮับ อาจทำให้การทำงานผิดพลาดได้
- การใช้อุปกรณ์ USB อื่นๆ (ยกเว้นเมาส์ หรือแป้นคีย์บอร์ด USB) เมื่อกล้อง/กล้องวิดีโอถูกเชื่อมต่อ อาจทำให้การทำงาน ผิดพลาดได้ ในกรณีนี้ ให้ถอดอุปกรณ์อื่นๆ ออกจากเครื่องคอมพิวเตอร์ และทำการเชื่อมต่อกล้อง/กล้องวิดีโออีกครั้ง
- ห้ามเชื่อมต่อกล้องหรือกล้องวิดีโอมากกว่า 1 ตัวเข้ากับเครื่องคอมพิวเตอร์ 1 เครื่อง เพราะจะเป็นสาเหตุให้กล้อง/กล้องวิดีโอ ไม่สามารถทำงานได้ตามปกติ
- ห้ามปล่อยให้เครื่องคอมพิวเตอร์เข้าสู่โหมด Sleep (หรือ Standby) ขณะที่กล้อง/กล้องวิดีโอถูกเชื่อมต่อผ่านสายอินเทอร์เฟส หากเกิดกรณีเช่นนี้ ควรปล่อยให้สายอินเทอร์เฟสเชื่อมต่อกับเครื่องคอมพิวเตอร์ และพยายามปลุกเครื่องคอมพิวเตอร์ขณะที่ นำกล้องไปเชื่อมต่อ เครื่องคอมพิวเตอร์บางเครื่องอาจไม่กลับสู่การทำงานได้อย่างถูกต้องจากโหมด Sleep หากสายอินเทอร์เฟส ถูกถอดออกขณะอยู่ในโหมด Sleep สำหรับรายละเอียดเกี่ยวกับโหมด Sleep หรือ Standby โปรดดูจากคู่มือการใช้งานเครื่อง คอมพิวเตอร์
- ห้ามถอดการเชื่อมต่อกล้อง/กล้องวิดีโอออกจากเครื่องคอมพิวเตอร์ ขณะที่หน้าจอของซอฟต์แวร์ CameraWindow แสดง
- การทำงานต่อไปนี้ไม่สามารถทำได้ เมื่อเชื่อมต่อผ่านระบบ Wi-Fi เข้ากับเครื่องคอมพิวเตอร์ Macintosh: การแก้ไขชื่อเจ้าของ กล้อง, การถ่ายโอนข้อมูลแสดงเอกลักษณ์บุคคล และการตั้งค่าการเชื่อมโยงกับ CANON iMAGE GATEWAY
  - สำหรับรายละเอียดเกี่ยวกับ Wi-Fi โปรดดูหัวข้อที่เกี่ยวกับ Wi-Fi ในคู่มือการใช้งานของกล้อง (กล้องที่รองรับการเชื่อมต่อ Wi-Fi เท่านั้น)
    - เมื่อเชื่อมต่อกล้อง/กล้องวิดีโอที่ใช้พลังงานจากแบตเตอรี่เข้ากับเครื่องคอมพิวเตอร์ โปรดตรวจสอบให้แน่ใจว่า แบตเตอรี่ของกล้องได้รับการชาร์จไฟจนเต็ม หรือใช้ชุดอะแด็ปเตอร์ไฟฟ้า AC หรืออะแด็ปเตอร์ไฟฟ้าขนาด พกพา (อาจเป็นอุปกรณ์แยกจำหน่าย ขึ้นอยู่กับรุ่นของกล้องที่ใช้งาน)
      - เมื่อเชื่อมต่อกล้อง/กล้องวิดีโอที่ใช้พลังงานจากแบตเตอรี่ขนาด AA เข้ากับเครื่องคอมพิวเตอร์ ให้ท่านใช้ แบตเตอรี่ที่มีพลังงานเพียงพอ, แบตเตอรี่ NiMH ขนาด AA ซึ่งเป็นอุปกรณ์เสริมที่ชาร์จไฟจนเต็ม หรือ อะแด็ปเตอร์ไฟฟ้าขนาดพกพาที่เป็นอุปกรณ์เสริม
      - สำหรับคำแนะนำในการเชื่อมต่อ โปรดดูคู่มือการใช้งานของกล้อง/กล้องวิดีโอ

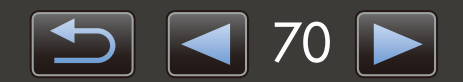

Q

# ดารนำเข้ารูปภาพโตยให้ซอฟต์แวร์ CameraWindow

เชื่อมต่อกล้อง/กล้องวิดีโอเข้ากับเครื่องคอมพิวเตอร์ และนำเข้ารูปภาพตามขั้นตอนต่อไปนี้:

 คำแนะนำการใช้งานในคู่มือการใช้งานซอฟต์แวร์ CameraWindow จะใช้งานได้เมื่อท่านติดตั้งโปรแกรมไว้อย่างถูกต้อง สำหรับคำแนะนำในการ ติดตั้งโปรแกรม โปรดดูจากคู่มือการใช้งานกล้อง/กล้องวิดีโอ

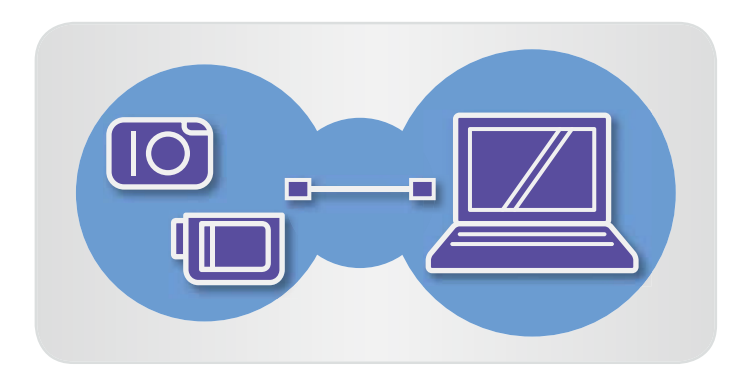

## 📔 เชื่อมต่อกล้อง/กล้องวิดีโอเข้ากับเครื่องคอมพิวเตอร์

## เปิดการทำงานของซอฟต์แวร์ CameraWindow

## → เปิดกล้อง/กล้องวิดีโอ และเตรียมพร้อมเพื่อสื่อสาร กับเครื่องคอมพิวเตอร์

 หลังจากครั้งแรกที่ท่านเชื่อมต่อกล้อง/กล้องวิดีโอเข้ากับ เครื่องคอมพิวเตอร์ผ่านสายอินเทอร์เฟสที่มาพร้อมกล้อง ชอฟต์แวร์ CameraWindow จะเริ่มการทำงานได้โดยอัตโนมัติ

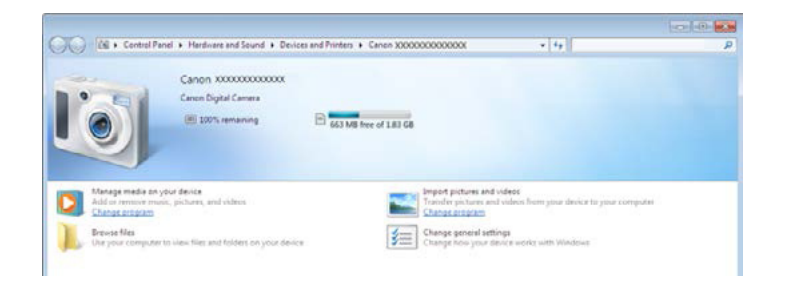

## 🕨 กล้อง

## Windows ทำตามขั้นตอนดังต่อไปนี้

- 1. ในทาสก์บาร์ ให้ท่านคลิก 🔟
- เมื่อหน้าจอทางด้านซ้ายแสดงขึ้น ให้ท่านคลิก 'Change program' ที่อยู่ติดกับ Kange State
- เลือก 'Downloads Images From Canon Camera using Canon CameraWindow' จากนั้นคลิก 'OK'
- 4. ดับเบิ้ลคลิก 🍏
- บนหน้าจอทางด้านซ้าย ดับเบิ้ลคลิก 'Change general settings' ท่านสามารถปรับการตั้งค่าได้ในขั้นตอนนี้ เพื่อให้ เมื่อใดก็ตามที่กล้อง/กล้องวิดีโอ และเครื่องคอมพิวเตอร์ พร้อมสำหรับการเชื่อมต่อ ซอฟต์แวร์ CameraWindow จะเริ่มการทำงานอัตโนมัติ

## Windows 8

เลือกหน้าจอสำหรับการเลือกขั้นตอนที่ท่านต้องการ ใช้งานกับอุปกรณ์ จากนั้นเลือก 'Downloads Images From Canon Camera using Canon CameraWindow'

## Windows Vista

บนหน้าจอที่แสดง ให้ท่านเลือก 'Downloads Images From Canon Camera using Canon CameraWindow

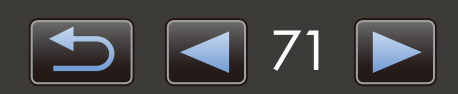

AutoPlay

01

Canon \*\*\*\*\*\*

Always do this for this device:

Import pictures and videos

Open device to view files using Windows Explorer

View more AutoPlay options in Control Panel

Downloads Images From Canon Camera

**Device** options

#### Windows XP

บนหน้าจอที่แสดง ให้ท่านเลือก 'Canon CameraWindow' จากนั้นคลิก 'OK'

Macintosh เมื่อใดก็ตามที่กล้องและเครื่องคอมพิวเตอร์ พร้อมสำหรับการเชื่อมต่อ ซอฟต์แวร์ CameraWindow จะเริ่มการทำงาน

## 🕨 กล้องวิดีโอ

Windows

เลือก 'Canon CameraWindow' จากนั้น คลิก 'OK'

#### Windows 8

เลือกหน้าจอสำหรับการเลือกขั้นตอนที่ท่านต้องการ ใช้งานกับอุปกรณ์ จากนั้นเลือก 'Downloads Images From Canon Camera using Canon CameraWindow'

#### Windows XP/Windows Vista

เมื่อหน้าต่าง 'AutoPlay' ปรากฏขึ้น ให้ท่านคลิก 'Downloads Images From Canon Camera using Canon CameraWindow'

 หากกล้องวิดีโอและตัวอ่านแผ่นบันทึกภาพถูกเชื่อมต่อพร้อมกัน กล่องข้อความจะปรากฏขึ้นเพื่อให้ท่านสามารถเลือกรุ่นของกล้อง โปรดยืนยันว่า 'Canon Camera' หรือชื่อรุ่นกล้องวิดีโอจะแสดงขึ้น และคลิก 'OK'

Macintosh

เมื่อใดก็ตามที่กล้องวิดีโอและเครื่อง คอมพิวเตอร์พร้อมสำหรับการเชื่อมต่อ ซอฟต์แวร์ CameraWindow จะเริ่ม การทำงาน

| Menu                                                                 |                                                                                                    | * ? |
|----------------------------------------------------------------------|----------------------------------------------------------------------------------------------------|-----|
| Card Capacity:<br>663 MB / 183 GB<br>Untransferred Images: 236 / 238 | Model Name: Canon X000000000000<br>Firmware Version: 1.0.0.0<br>Owner's Name:<br>Bernery Capacity: Full |     |
|                                                                      |                                                                                                    | 0   |
| Import Images from Camera                                            | Select Images to Import                                                                                 | 0   |
|                                                                      | BB Import All Images                                                                                    | 0   |
|                                                                      |                                                                                                    |     |

## คลิก [Import Images from Camera] จากนั้นคลิก [Import Untransferred Images]

- เฉพาะภาพที่ยังไม่ได้รับการถ่ายโอนเท่านั้นที่จะถูกนำเข้า รูปภาพ
- หากท่านใช้ฟังก์ชั่นการบันทึกข้อมูลระบบนำทาง GPS ไฟล์บันทึกข้อมูลจะถูกนำเข้า

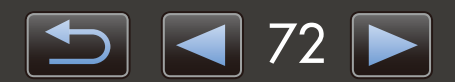
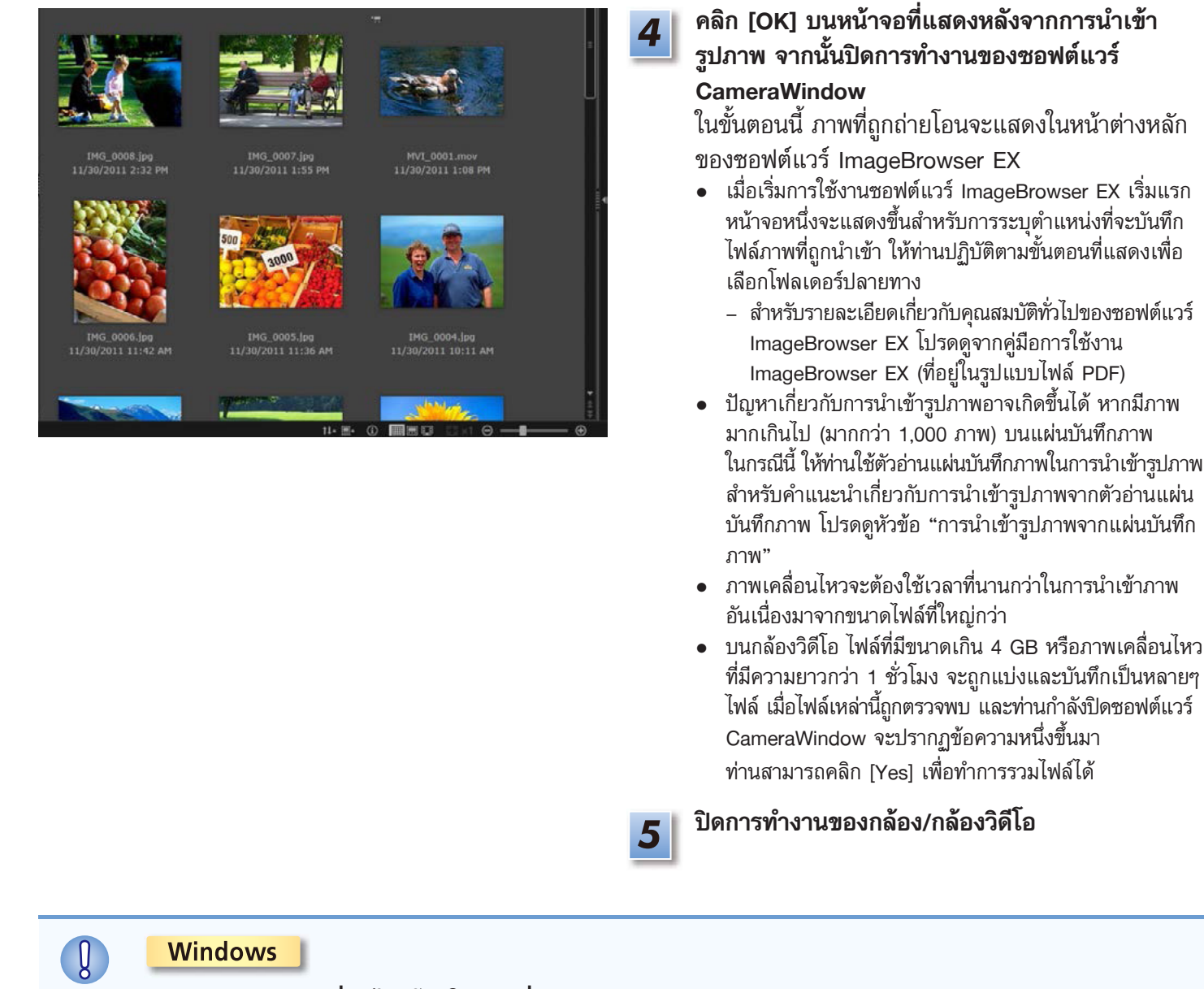

- การนำเข้าภาพเคลื่อนไหวโดยใช้ฟังก์ชั่นการนำเข้า (import) รูปภาพของระบบปฏิบัติการ Windows 7 อาจทำให้ภาพเหล่านั้นไม่สามารถแสดงขึ้นในชอฟต์แวร์ ImageBrowser EX ดังนั้น ท่านจึงควรใช้ซอฟต์แวร์ CameraWindow ในการนำเข้าภาพแทน
- ชอฟต์แวร์ CameraWindow อาจไม่เริ่มการทำงานในบางเวอร์ชั่นของระบบปฏิบัติการ Windows แม้ใน เวลาที่ท่านเชื่อมต่อกล้อง/กล้องวิดีโอของท่าน ในกรณีนี้ ให้ท่านคลิกเมนู 'Start' และเลือก 'All Programs' → 'Canon Utilities' → 'CameraWindow' → 'CameraWindow'

#### Macintosh

 หากซอฟต์แวร์ CameraWindow ไม่เริ่มต้นการทำงานโดยอัตโนมัติ แม้ในเวลาที่ท่านเชื่อมต่อกล้อง ให้ท่านคลิกไอคอน 'CameraWindow' ที่ด้านล่างของหน้าจอ

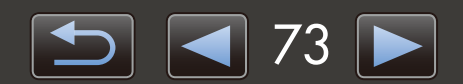

## ส่วนต่างๆ ของหน้าจอ

| > หน้าจอเมนู   | ••• |
|----------------|-----|
| > หน้าต่างหลัก |     |
| •              |     |

### หน้าจอเมนู

é

| 1         Sz         2         2         2         2         2         2         2         2         2         2         2         2         2         2         2         2         2         2         2         2         2         2         2         2         2         2         2         2         2         2         2         2         2         2         2         2         2         2         2         2         2         2         2         2         2         2         2         2         2         2         2         2         2         2         2         2         2         2         2         2         2         2         2         2         2         2         2         2         2         2         2         2         2         2         2         2         2         2         2         2         2         2         2         2         2         2         2         2         2         2         2         2         2         2         2         2         2         2         2         2         2         2         2         2         2 | 7 รายละเอียดเกี่ยวกับกล้อง/กล้องวิดีโอ<br>ระบุรุ่นของกล้อง/กล้องวิดีโอ และแสดงความจุของหน่วย<br>ความจำคงเหลือ                                                                        |
|----------------------------------------------------------------------------------------------------|----------------------------------------------------------------------------------------------------|
| 2 Import Images from Camera                                                                                                    | [Import Images from Camera]<br>เริ่มขั้นตอนการนำเข้ารูปภาพจากกล้อง/กล้องวิดีโอไปยังเครื่อง<br>คอมพิวเตอร์                                                                            |
| Organize Images on Camera     Organize Images on Camera                                                                                                    | 3 [Organize Images on Camera]<br>เริ่มขั้นตอนการป้องกันภาพ, หมุนภาพ หรือลบภาพที่มาจาก<br>กล้อง/กล้องวิดีโอ                                                                           |
|                                                                                                    | 4 [Camera Settings]                                                                                                    |
|                                                                                                    | ใช้สำหรับทำการตั้งค่ากล้อง/กล้องวิดีโอ การตั้งค่าที่สามารถ<br>ใช้งานได้ประกอบด้วย:<br>• การบันทึกข้อมูลการค้นหาใบหน้า (Face ID) (囗ୣ 31)<br>• การตั้งค่าสำหรับการแบ่งปันภาพบนเว็บไซต์ |
| <ul> <li>ปมที่แสดงจะแตกต่างกับไปตามร่บของกล้อง/กล้องวิดีโอ</li> </ul>                                                                                                    |                                                                                                    |

การกำหนดรูปแบบการทำงานของซอฟต์แวร์ CameraWindow ด้วยตนเอง
เข้าสู่การตั้งค่าคุณสมบัติทั่วไปของโปรแกรมนี้โดยการคลิกที่ปุ่ม 🔯 ตรงมุมซ้ายบนของหน้าจอ บนหน้าจอนี้
ท่านสามารถเปลี่ยนหน้าจอการตั้งค่า, การตั้งค่าการนำเข้ารูปภาพโดยอัตโนมัติ, โฟลเดอร์ปลายทางสำหรับการ
บันทึกรูปภาพ และการตั้งค่าอื่นๆ เพื่อทำให้การใช้งานซอฟต์แวร์ CameraWindow นั้นง่ายขึ้น

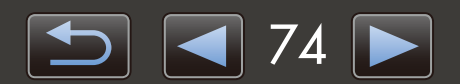

### 🔎 หน้าต่างหลัก

ในการเข้าสู่หน้าจอนี้ ให้ท่านคลิก [Import Images from Camera] บนหน้าจอเมนู จากนั้นคลิก [Select Images to Import] หรือให้ท่านคลิก [Organize Images on Camera] บนหน้าจอเมนู และตามด้วย [Organize Images]

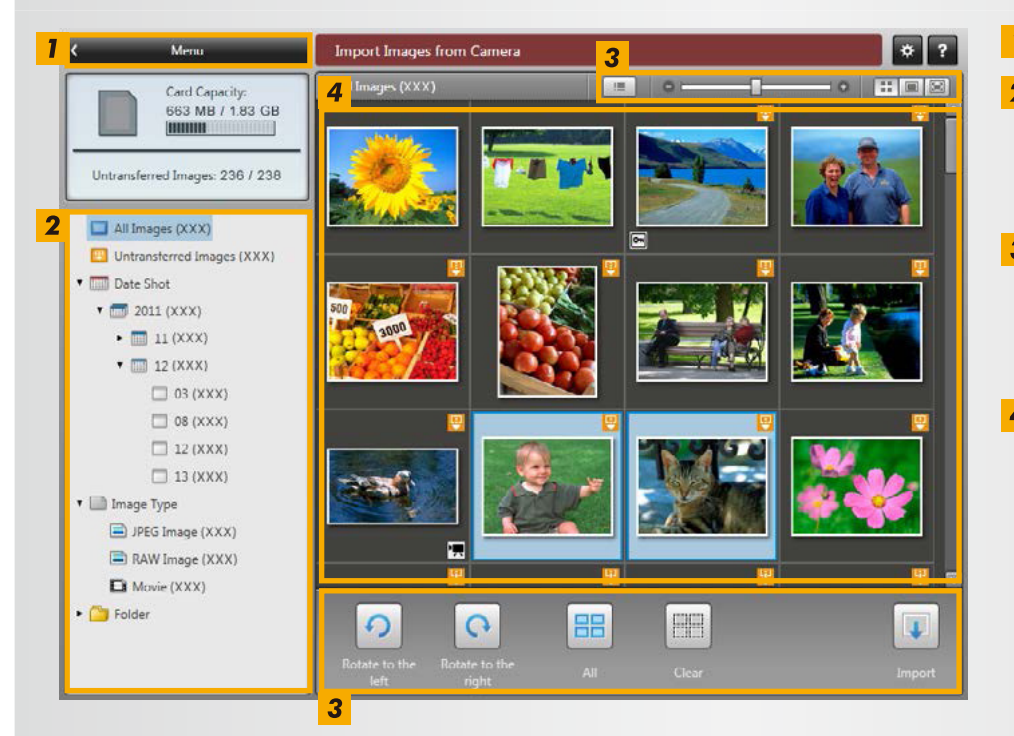

ปุ่มที่แสดงจะแตกต่างกันไปตามรุ่นของกล้อง/กล้องวิดีโอ

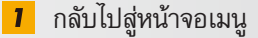

- **2** การแสดงลำดับชั้นของรายการ ภาพบนกล้อง/กล้องวิดีโอที่ตรงกับ เงื่อนไขที่ท่านเลือกในที่นี้จะแสดงขึ้น ทางด้านขวา
- 3 แถบควบคุมเบราเซอร์ การตั้งค่าที่ใช้ควบคุมการแสดงในพื้นที่ เบราเซอร์ การแสดงจะแตกต่างกันไป ตามรายการหน้าจอเมนูที่เลือก
- 4 พื้นที่เบราเซอร์ ภาพที่ยังไม่ถูกนำเข้าจะปรากฏพร้อมกับ ไอคอน แสดงภาพที่เลือกบนพื้นหลังสีฟ้า

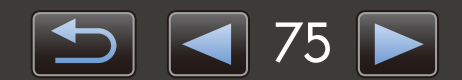

| บทนำ                                                                                                    | การใช้งานเบื้องต้น                                                                                                    | การใช้งานขั้นสูง                                                                                                    | ภาคผนวก                            |
|----------------------------------------------------------------------------------------------------|----------------------------------------------------------------------------------------------------|----------------------------------------------------------------------------------------------------|------------------------------------|
| แถบควบคุมเบราเซอ                                                                                                   | Ś                                                                                                    |                                                                                                    |                                    |
| <ul> <li>1 2</li> <li>1 แสดง/ซ่อนวันที่/เวลาที่ถ่<br/>การแสดงภาพขนาดย่อ)</li> <li>2 เปลี่ยนขนาดของภาพขน</li> </ul> | 3<br>ายภาพ และชื่อไฟล์ใต้ภาพ (ในโหมด<br>าดย่อ (ในโหมดการแสดงภาพขนาดย่อ)                                                                                            | <ul> <li>เปลี่ยนโหมดการแสดงภาพ</li> <li>โหมดภาพขนาดย่อ<br/>แสดงภาพขนาดย่อหลายภาพพ</li> <li>โหมดแสดงตัวอย่างภาพ<br/>การดับเบิ้ลคลิกที่ภาพจะเป็นการ<br/>ตัวอย่างภาพ</li> <li>แสดงภาพเต็มหน้าจอ</li> </ul> | ร้อมกัน<br>รเปลี่ยนเป็นโหมดการแสดง |
| <ol> <li>หมุนภาพไปทางช้ายหรือ</li> <li>เลือกภาพทั้งหมด</li> </ol>                                                  | 1<br>2<br>2<br>Rotate to the Rotate to the Left right All<br>1<br>1<br>1<br>2<br>1<br>1<br>1<br>2<br>1<br>1<br>1<br>1<br>1<br>1<br>1<br>1<br>1<br>1<br>1<br>1<br>1 | <ul> <li>3</li> <li>4</li> <li>Import</li> <li>3</li> <li>ฉบการเลือกภาพ</li> <li>4</li> <li>นำเข้าภาพที่เลือกไปยังเครื่องคอ</li> </ul>                                                                  | บมพิวเตอร์                         |
| ور <u>ه</u> ر مار ور ا                                                                                             |                                                                                                    |                                                                                                    |                                    |

• ตัวเลือกที่แตกต่างกันจะแสดงขึ้นเมื่อท่านกำลังจัดระเบียบภาพบนกล้อง (🛄 78)

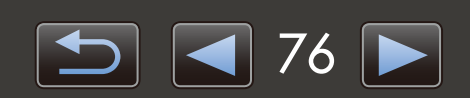

••••

## ตัวเลือกต่างๆ สำหรับการนำเข้าภาพ

- > การนำเข้าภาพที่เลือก
- > การนำเข้าภาพทั้งหมด

## การนำเข้าภาพที่เลือก

นำเข้าภาพเฉพาะภาพที่ต้องการที่อยู่ในกล้อง/กล้องวิดีโอตามขั้นตอนต่อไปนี้:

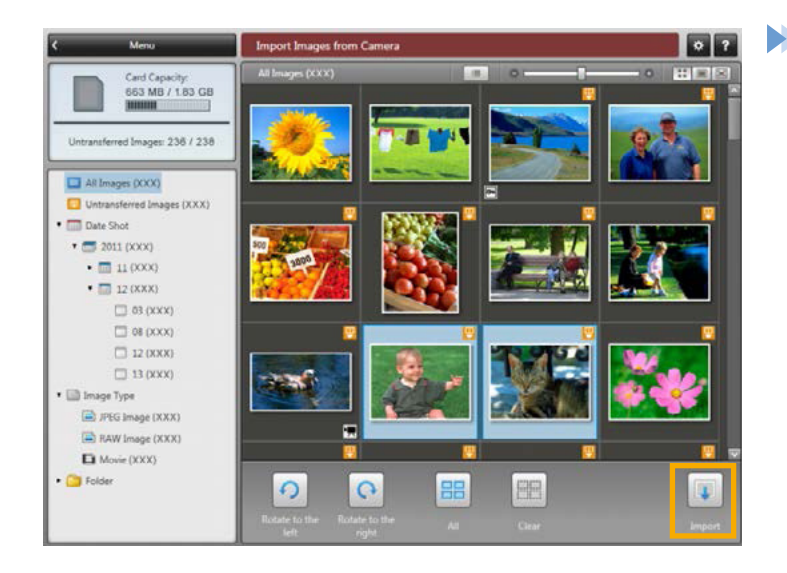

ในการเข้าสู่หน้าจอสำหรับการเลือกภาพที่จะนำเข้า ให้คลิกที่ [Import Images from Camera] บนหน้าจอเมนู จากนั้นคลิก [Select Images to Import] เลือกภาพที่จะนำเข้า จากนั้นคลิก 🕡 [Import] เพื่อ เริ่มการนำเข้าภาพไปยังเครื่องคอมพิวเตอร์

## 🕨 การนำเข้าภาพทั้งหมด

นำเข้าภาพทั้งหมดที่อยู่ในกล้อง/กล้องวิดีโอตามขั้นตอนต่อไปนี้:

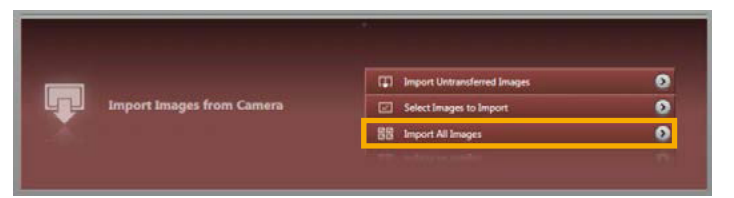

บนหน้าจอเมนู ให้ท่านคลิก [Import Images from Camera] จากนั้นคลิก [Import All Images]

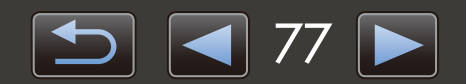

## การจัดระเบียบภาพจากกล้อง

CameraWindow จากนั้นคลิก [Organize Images] ท่านสามารถแสดงภาพในโฟลเดอร์ใน โหมดภาพขนาดย่อโดยการเลือก โฟลเดอร์ที่ต้องการในการแสดงลำดับชั้นของรายการ ภาพขนาดย่อจะแสดงในพื้นที่ของเบราเซอร์

### แถบควบคุมเบราเซอร์

Ø

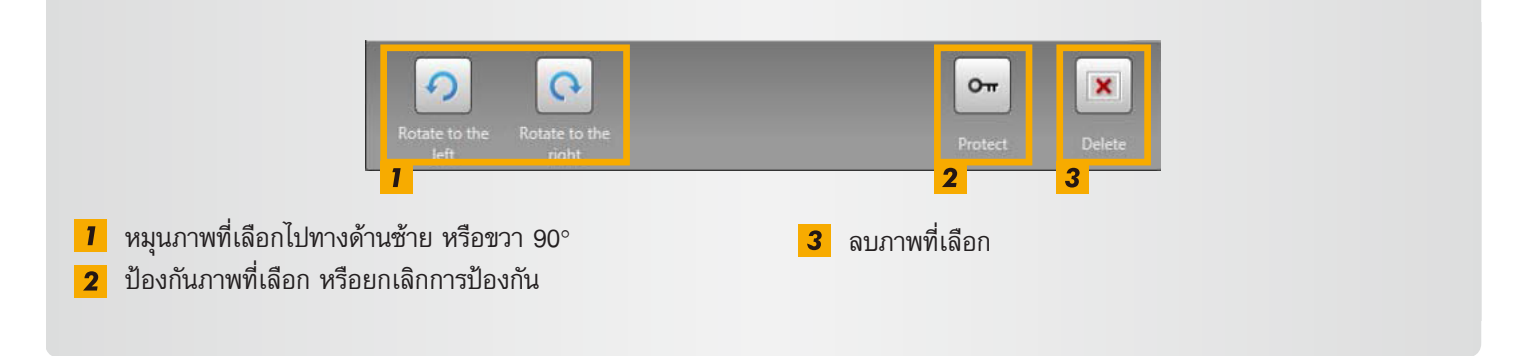

การคลิก 💌 [Delete] จะเป็นการฉบภาพที่เลือกจากกล้อง/กล้องวิดีโอ โปรดระมัดระวังเมื่อทำการฉบภาพ เนื่องจากภาพที่ฉบไม่สามารถกู้คืนกลับมาได้

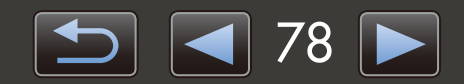

# การถ่ายโอนข้อมูลแสดงเอกลักษณ์บุคคล (สำหรับกล้อง ที่รองรับฟังก์ชั่นการค้นหาใบหน้า (Face ID) เท่านั้น)

ข้อมูลแสดงเอกลักษณ์บุคคลที่ท่านป้อนในซอฟต์แวร์ ImageBrowser EX สามารถใช้งานโดยกล้องที่รองรับฟังก์ชั่นการค้นหา ใบหน้า (Face ID) เพื่อระบุตัวบุคคลที่ท่านถ่ายภาพ

หน้าจอหนึ่งจะปรากฏขึ้นสำหรับท่านในการตั้งค่าการซิงค์อัตโนมัติของข้อมูลแสดงเอกลักษณ์บุคคล หากท่านเชื่อมต่อ กล้องเมื่อกล้องหรือเครื่องคอมพิวเตอร์มีข้อมูลแสดงเอกลักษณ์บุคคล หากท่านไม่ต้องการดูหน้าจอการซิงค์ใน ทุกครั้งที่ซอฟต์แวร์ CameraWindow เริ่มการทำงาน ให้ท่านยกเลิกการเลือก [Synchronize automatically]

#### การเก็บข้อมูลแสดงเอกลักษณ์บุคคลบนกล้อง

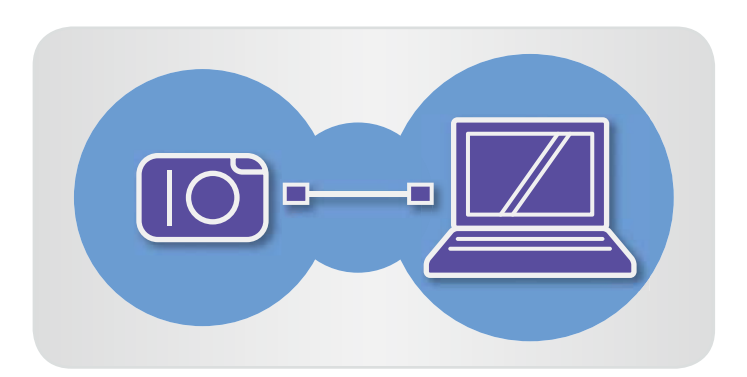

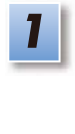

- เชื่อมต่อกล้องของท่านเข้ากับเครื่องคอมพิวเตอร์ เพื่อเข้าใช้งาน CameraWindow
- สำหรับรายละเอียด โปรดดูขั้นตอนที่ 1–2 ใน "การนำเข้า ภาพโดยใช้ซอฟต์แวร์ CameraWindow"
- ดิลิก [Yes] เมื่อมีข้อความแสดงขึ้นเกี่ยวกับการซิงค์ ข้อมูลแสดงเอกลักษณ์บุคคลบนกล้อง

#### การแก้ไขข้อมูลแสดงเอกลักษณ์บุคคลบนกล้องต้วยตนเอง

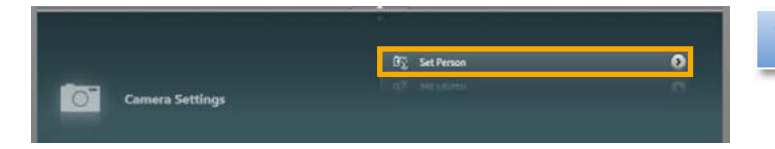

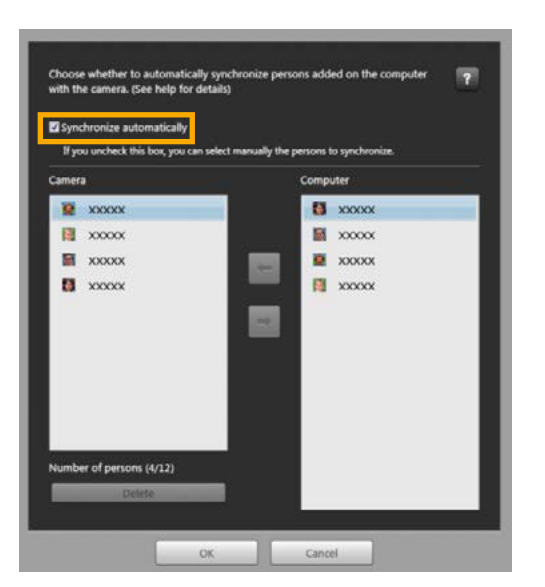

- บนหน้าจอเมนู ให้ท่านคลิก [Camera Settings] จากนั้นคลิก [Set Person]
- 2

ยกเลิกการเลือก [Synchronize automatically] ในตอนนี้ ท่านสามารถเลือกและแก้ไขข้อมูลส่วน ตัวด้วยตนเอง

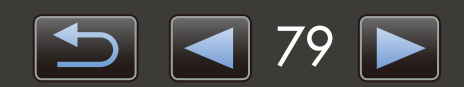

# การตั้งค่าคุณสมบัติทั่วไป

### > การตั้งค่าคุณสมบัติทั่วไป

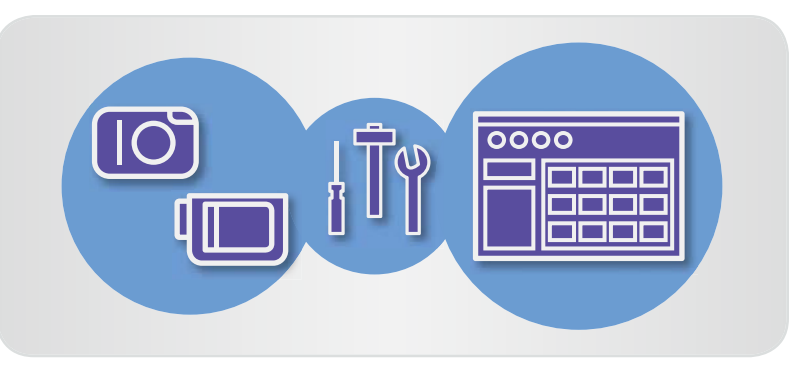

## ดารตั้งค่าคุณสมบัติทั่วไป

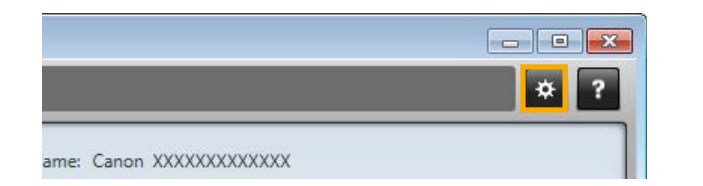

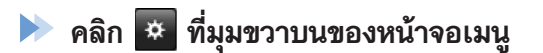

### การนำเข้าภาพโตยอัตโนมัติเมื่อเปิดการทำงานของซอฟต์แวร์ CameraWindow

้ตั้งค่าให้ซอฟต์แวร์ CameraWindow ทำการนำเข้าภาพโดยอัตโนมัติเมื่อเปิดการทำงานของโปรแกรมตามขั้นตอนต่อไปนี้:

| -           | Imont    | Come       |              |  |
|-------------|----------|------------|--------------|--|
|             | ampore   | C.C.T.T.C. |              |  |
| Auto Import | Folder S | ettings    | After Import |  |
| Auto Import |          |            |              |  |

| í | บนหน้าจอคณสม | มบัติทั่วไป | ให้ท่านค | ລີกแท็บ | [Import] |
|---|--------------|-------------|----------|---------|----------|
|   |              |             |          |         | F        |

2 บนแท็บ [Auto Import] ให้ท่านเลือก [Start importing images automatically when this software is launched.]

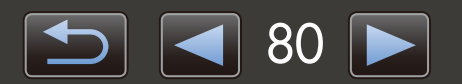

### การเปลี่ยนโฟลเตอร์ปลายทาง

 จากค่าเริ่มต้น ภาพที่ถูกนำเข้าโดยใช้ซอฟต์แวร์ CameraWindow จะถูกบันทึกในโฟลเดอร์ 'Pictures' หรือ 'My Pictures' ในระบบปฏิบัติการ Windows หรือในโฟลเดอร์ 'Pictures' บนเครื่องคอมพิวเตอร์ระบบปฏิบัติการ Macintosh

| <b>General</b> | Tmport   | Comer    | s -          |
|----------------|----------|----------|--------------|
| Auto Import    | Folder S | iettings | After Import |
| Import Folder  | 2        |          |              |

### การเปลี่ยนโปรแกรมที่เปิดหลังจากนำเข้ารูปภาพ

| 🗱<br>General | Tmport        | Camer        | 9                                                          |       |
|--------------|---------------|--------------|------------------------------------------------------------|-------|
| Auto Import  | Folder        | Settings     | After Import                                               |       |
| Linked Softw | are           |              |                                                            |       |
| After im     | porting image | s and exitin | g CameraWindow DC, launch the following software automatic | ally. |
| Image8       | Frowser EX    |              |                                                            |       |

### 1 บนหน้าจอคุณสมบัติทั่วไป ให้ท่านคลิกแท็บ [Import]

บนหน้าจอคุณสมบัติทั่วไป ให้ท่านคลิกแท็บ [Import]

บนแท็บ [Folder Settings] ให้ท่านคลิก [Browse]

จากนั้นระบุปลายทางที่อยู่ในหน้าจอถัดไป

2 บนแท็บ [After Import] ให้ท่านคลิก และเลือก โปรแกรมเพื่อเริ่มการทำงานหลังจากนำเข้าภาพ

### การแก้ไขเรื่อเจ้าของกล้อง

แก้ไขชื่อเจ้าของกล้องสำหรับกล้องที่เชื่อมต่อตามขั้นตอนต่อไปนี้:

| General     | Import | Camera |  |
|-------------|--------|--------|--|
| Information | . Si   | et i   |  |
| Owner's Nan | ne     | _      |  |
|             |        |        |  |

- บนหน้าจอคุณสมบัติทั่วไป ให้ท่านคลิกแท็บ [Camera]
- ] บนแท็บ [Set] ให้ท่านคลิก [Edit] จากนั้นป้อนชื่อ ใหม่ลงในกล่อง
- คลิก [Set]

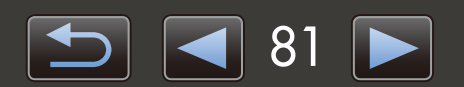

<del>< ,</del> 🖉

令争

## ดัชนี

#### การนำเข้าภาพ

"การนำเข้าภาพจากกล้อง/กล้องวิดีโอ" "การนำเข้าภาพที่เลือก"

"การปรับการใช้งานซอฟต์แวร์/กล้อง"

การใช้งานอื่นๆ

## การค้นหาเงื่อนไขในคู่มือนี้

คู่มือนี้สามารถอ่านโดยใช้โปรแกรม Adobe Reader หากต้องการข้อมูลเกี่ยวกับคำศัพท์จำเพาะ หรือคำอธิบาย ท่านสามารถใช้ ฟังก์ชั่นการค้นหาในโปรแกรม Adobe Reader

| 100% -   📇 🔢   🦻 🀶   🛃 | Tools Comment |                                                   |
|------------------------|---------------|---------------------------------------------------|
|                        | 1             |                                                   |
| Macintach              |               |                                                   |
| Macintosh              |               | <ul> <li>ป้อนข้อความที่จะใช้ในการค้นหา</li> </ul> |
| 🔁 XXXXX.pdf            |               |                                                   |

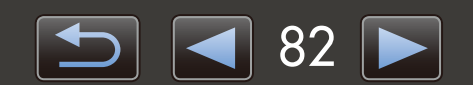

Ø

## การลบซอฟต์แวร์

้ควรทำการลบโปรแกรมที่ไม่จำเป็นต้องใช้งานออกไป หรือเมื่อต้องการติดตั้งซอฟต์แวร์ใหม่เพื่อแก้ไขปัญหาเกี่ยวกับซอฟต์แวร์

- การทำงานต่อไปนี้จำเป็นต้องใช้สิทธิ์ของผู้จัดการระบบ Administrator
   Macintosh
- หากมีโฟลเดอร์ใดในโฟลเดอร์โปรแกรมที่มีภาพที่น้ำเข้า โปรดระมัดระวังไม่ลากโฟลเดอร์โปรแกรมเหล่านี้ ไปยังถังขยะ

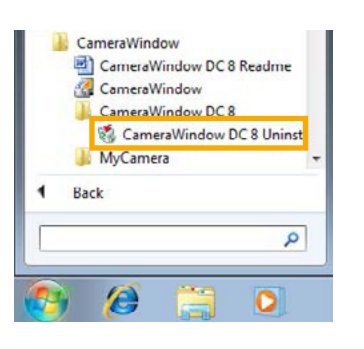

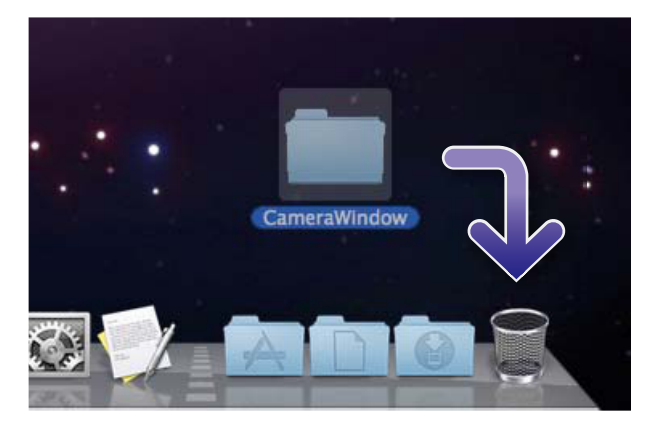

#### Windows

คลิกเมนู 'Start' ให้เลือก 'All Programs' หรือ
 'Programs' จากนั้นเลือก 'Canon Utilities' →
 'CameraWindow DC 8' → 'CameraWindow
 DC 8 Uninstall'

ขั้นตอนการลบซอฟต์แวร์จะเริ่มต้นขึ้น และซอฟต์แวร์ CameraWindow จะถูกลบออกจากเครื่องคอมพิวเตอร์

บนแท็บ [Folder Settings] ให้ท่านคลิก [Browse] จากนั้นระบุปลายทางที่อยู่ในหน้าจอถัดไป

#### Macintosh

อากโฟลเดอร์ 'CameraWindow' (ในโฟลเดอร์ 'Applications' ใน 'Canon Utilities') ไปยัง 'Trash' (ถังขยะ)

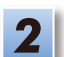

ทำการล้างข้อมูลภายในถังขยะ (Empty the trash)

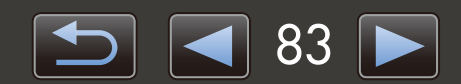

## โครงสร้างโฟลเตอร์ของแพ่นบันทึกภาพ

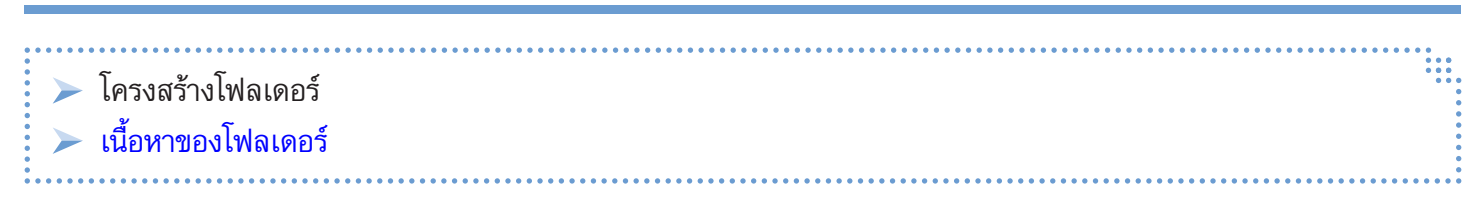

## 🥏 โครงสร้างโฟลเตอร์

โฟลเดอร์สำหรับไฟล์ที่ใช้โดยซอฟต์แวร์ที่อธิบายไว้ในคู่มือนี้เป็นดังต่อไปนี้:

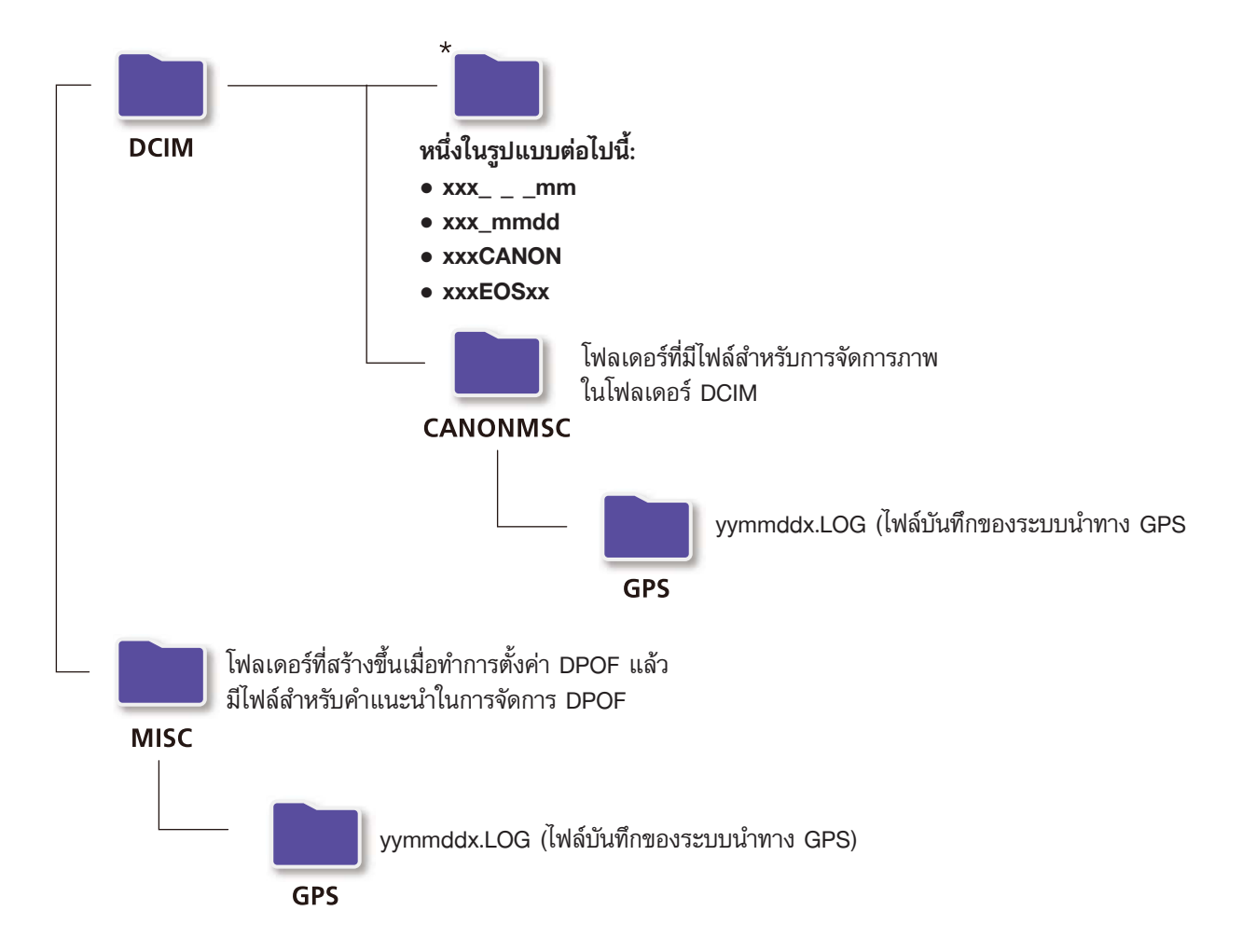

- xxx: หมายเลขที่อยู่ในช่วง 100–999; ดด: เดือนที่ถ่ายภาพ; วว: วันที่ที่ถ่ายภาพ
- ในไฟล์บันทึกของระบบนำทาง GPS (สำหรับไฟล์ในโฟลเดอร์ 'GPS'), ปป ใช้แสดงถึงตัวเลข 2 หลักของปี
- \*โฟลเดอร์ทั้งหมดที่นอกเหนือจากโฟลเดอร์เหล่านี้ จะประกอบด้วยไฟล์สำหรับการจัดการภาพ ห้ามเปิดหรือลบโฟลเดอร์ดังกล่าว
- บางรูปแบบภาพอาจไม่สามารถรองรับกับกล้อง/กล้องวิดีโอของท่าน เนื่องจากจะไม่สามารถสร้างโฟลเดอร์บางโฟลเดอร์เหล่านี้

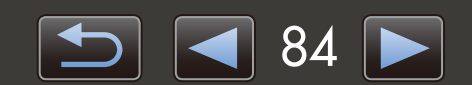

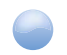

## 🔵 เนื้อหาของโฟลเดอร์

| ชื่อไฟล์     | ชนิดของไฟล์                                            |
|--------------|--------------------------------------------------------|
| IMG_xxxx.JPG | ไฟล์ภาพในรูปแบบ JPEG                                   |
| _MG_xxxx.JPG | ไฟล์ภาพ JPEG ที่ถ่ายในรูปแบบสี Adobe RGB               |
| IMG_xxxx.CR2 | ไฟล์ภาพที่อยู่ในรูปแบบ RAW                             |
| _MG_xxxx.CR2 | ไฟล์ภาพที่อยู่ในรูปแบบ RAW ที่ถ่ายในรูปแบบสี Adobe RGB |
| IMG_xxxx.CRW | ไฟล์ภาพในรูปแบบ RAW                                    |
| _MG_xxxx.CRW | ไฟล์ภาพ RAW ที่ถ่ายในรูปแบบสี Adobe RGB                |
| xxxx.TIF     | ไฟล์ภาพ RAW ที่ถ่ายโดยใช้กล้อง EOS-1D หรือ EOS-1Ds     |
| STD_xxxx.JPG | ไฟล์ภาพ JPEG ที่ถ่ายในโหมดภาพพาโนรามา (Stitch Assist)  |
| MVI_xxxx.MOV | ไฟล์ภาพเคลื่อนไหว                                      |
| MVI_xxxx.AVI | ไฟล์ภาพเคลื่อนไหว                                      |
| MVI_xxxx.MP4 | ไฟล์ภาพเคลื่อนไหว                                      |
| MDG_xxxx.MOV | ไฟล์ภาพวิดีโอสรุป (Digest movie)                       |
| MDG_xxxx.MP4 | ไฟล์ภาพวิดีโอสรุป (Digest movie)                       |

• xxxx แสดงถึงหมายเลขหรือตัวอักษร 4 หลัก

● 🗌 ในชื่อไฟล์ของเซ็ตภาพที่ถ่ายในโหมดภาพพาโนรามา (Stitch Assist) ใช้แทนตัวอักษร โดยเริ่มจากตัวอักษร A

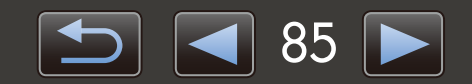

## วิธีการแก้ปัญหา

| <u>م</u>             | 8404        | 2         |
|----------------------|-------------|-----------|
| ด้าบบะบ้าไบกา        | ารแก้ปักเห  | าเบืองต้บ |
| 1 100 100 10 10 1011 | 19991179511 |           |

> ปัญหาและวิธีแก้ไข

ท่านสามารถแก้ไขปัญหาที่เกี่ยวกับการใช้งานซอฟต์แวร์ตามหัวข้อต่อไปนี้

## คำแนะนำในการแก้ปัญหาเบื้องต้น

ในกรณีที่เกิดปัญหาการใช้งาน โปรดตรวจสอบในจุดต่อไปนี้:

- เครื่องคอมพิวเตอร์ของท่านมีคุณสมบัติตรงตามข้อกำหนดของระบบหรือไม่?
   โปรดอ้างอิงจากข้อกำหนดเกี่ยวกับระบบที่จำเป็นจากในคู่มือการใช้งานของกล้อง/กล้องวิดีโอ
- กล้อง/กล้องวิดีโอของท่านได้รับการเชื่อมต่อกับเครื่องคอมพิวเตอร์อย่างถูกต้องหรือไม่?
   สำหรับคำแนะนำเกี่ยวกับการเชื่อมต่อ โปรดอ้างอิงจากคู่มือการใช้งานของกล้อง/กล้องวิดีโอ นอกจากนี้ โปรดยืนยันว่าท่านได้ใช้สายเชื่อมต่อที่ถูกต้อง และทำการเชื่อมต่ออย่างแน่นหนา
- กล้อง/กล้องวิดีโอและเครื่องคอมพิวเตอร์ของท่านพร้อมสำหรับการส่ง หรือการรับข้อมูลหรือไม่? กล้อง/กล้องวิดีโอบางรุ่นจะต้องอยู่ในโหมดการแสดงภาพก่อนที่จะสามารถส่งหรือรับข้อมูลจากเครื่องคอมพิวเตอร์ สำหรับ รายละเอียดเพิ่มเติม โปรดอ้างอิงจากคู่มือการใช้งานของกล้อง/กล้องวิดีโอ
- แบตเตอรี่ที่ใช้มีพลังงานเพียงพอหรือไม่?
   เมื่อกล้อง/กล้องวิดีโอที่เชื่อมต่อใช้พลังงานจากแบตเตอรี่ของตัวกล้อง โปรดตรวจสอบให้แน่ใจก่อนว่ามีพลังงานเหลือใน แบตเตอรี่เพียงพอหรือไม่
   เมื่อเชื่อมต่อกล้อง/กล้องวิดีโอเข้ากับเครื่องคอมพิวเตอร์ ท่านสามารถประหยัดพลังงานแบตเตอรี่ได้โดยการใช้ชุดอะแด็ปเตอร์

้ ไฟฟ้า AC หรืออะแด็ปเตอร์ไฟฟ้าขนาดพกพา (อาจเป็นสินค้าแยกจำหน่าย ขึ้นอยู่กับรุ่นของกล้องที่ใช้งาน)

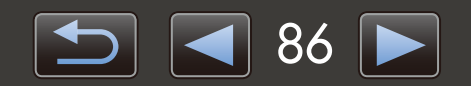

### ปัญหาและวิธีแก้ไข

ในกรณีที่ท่านพบเจอปัญหาเหล่านี้ ให้ลองใช้วิธีแก้ไขที่ได้รับการแนะนำ

ไม่สามารถค้นหาไฟล์ภาพที่นำเข้า

| Windows | Macintosh |
|---------|-----------|
|         |           |

้โปรดดูที่หัวข้อ "การเปลี่ยนโฟลเดอร์ปลายทาง" และตรวจสอบตำแหน่งที่ภาพนั้นถูกจัดเก็บไว้

 ข้อความ 'Add New Hardware Wizard' จะปรากฏขึ้นเมื่อกล้อง/กล้องวิดีโอถูกเชื่อมต่อกับเครื่องคอมพิวเตอร์ผ่านสาย เชื่อมต่ออินเทอร์เฟส

Windows

คลิก 'Cancel' เพื่อปิดหน้าต่างวิซาร์ด และถอดการเชื่อมต่อกล้อง/กล้องวิดีโอชั่วคราวออกจากเครื่องคอมพิวเตอร์ ให้ท่าน ลองแก้ปัญหาโดยการอ้างอิงจากหัวข้อ "คำแนะนำในการแก้ไขปัญหาเบื้องต้น" บนหน้าที่ผ่านมา

 กล้อง/กล้องวิดีโอไม่ถูกตรวจพบ Events dialog/AutoPlay/Device Stage ไม่แสดงขึ้น, ภาพไม่ถูกน้ำเข้า (เมื่อกล้อง/ กล้องวิดีโอถูกเชื่อมต่อเข้ากับเครื่องคอมพิวเตอร์ผ่านทางสายเชื่อมต่ออินเทอร์เฟส)

Windows

กล้อง/กล้องวิดีโออาจถูกจำแนกเป็นอุปกรณ์อื่นๆ แทน ลบซอฟต์แวร์อุปกรณ์ดังต่อไปนี้:

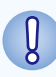

#### ้งานเหล่านี้จำเป็นต้องใช้สิทธิ์ของผู้จัดการระบบ (Administrator)

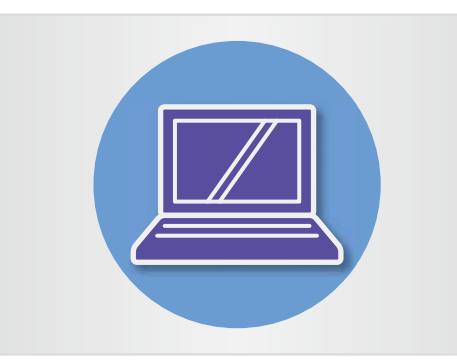

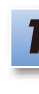

#### เข้าสู่ 'Device Manager'

Windows 8:

คลิกขวาที่มุมซ้ายล่าง และเลือก 'Device Manager'

#### Windows 7:

คลิกเมนู 'Start' และเลือก 'Control Panel' → 'System and Security' → 'System' → 'Device Manager'

#### Windows Vista:

คลิกเมนู 'Start' และเลือก 'Control Panel' → 'System and Maintenance' → 'Device Manager'

#### Windows XP:

คลิกเมนู 'Start' และเลือก 'Control Panel' → 'Performance and Maintenance' → 'System' บนแท็บ 'Hardware' คลิก 'Device Manager'

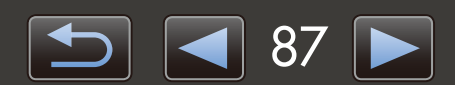

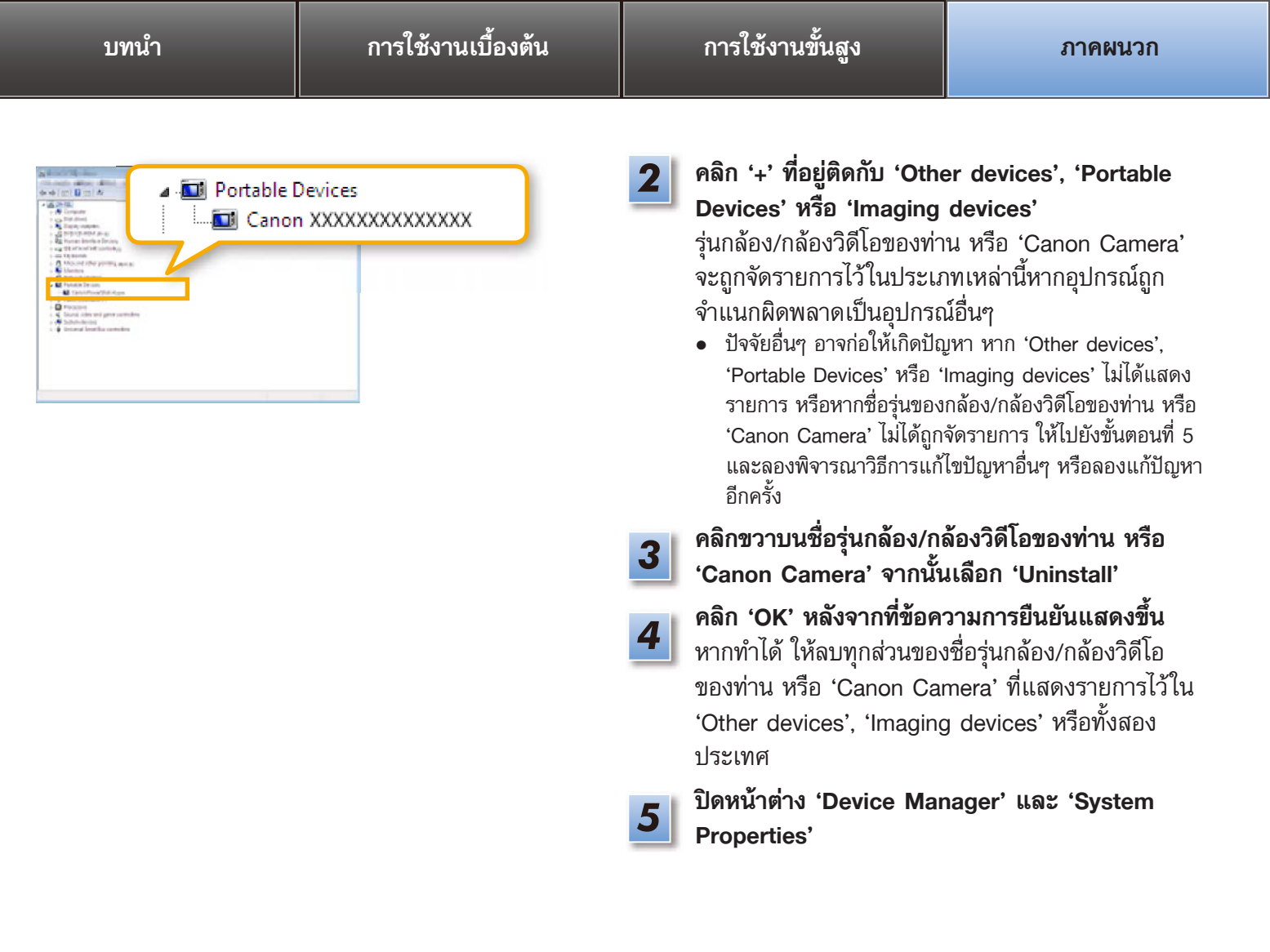

- คู่มือการใช้งานซอฟต์แวร์ CameraWindow 1. ห้ามมิให้บุคคลใดทำซ้ำคู่มือนี้ ไม่ว่าจะเป็นข้อมูลเพียงบางส่วนหรือทั้งหมด 2. ข้อมูลที่ปรากฏในคู่มือนี้อาจมีการเปลี่ยนแปลงโดยไม่ต้องแจ้งให้ทราบล่วงหน้า 3. ภาพประกอบหรือภาพแสดงหน้าจอในคู่มือนี้อาจแตกต่างเล็กน้อยจากผลิตภัณฑ์ที่แท้จริง
- 4. นอกเหนือจากเงื่อนไขที่แสดงไว้ข้างต้น ทางแคนนอนจะไม่รับผิดชอบต่อการสูญเสียใดๆ ที่เกิดจากการใช้งานซอฟต์แวร์นี้

#### © CANON INC. 2013

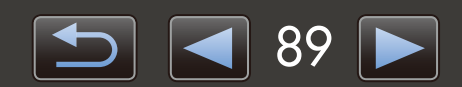